# Module EC 700(X)

Mode d'emploi

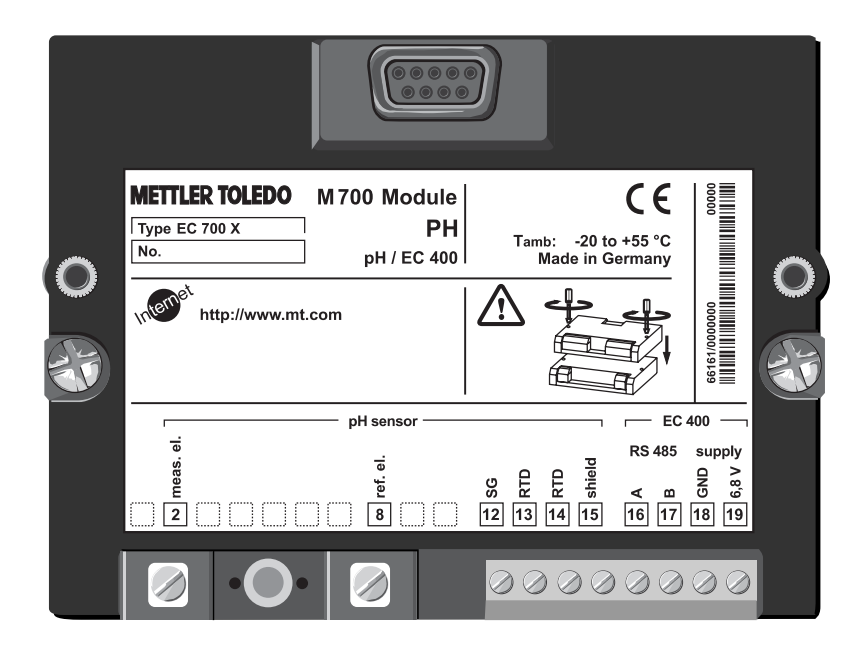

Référence : 52 121 259

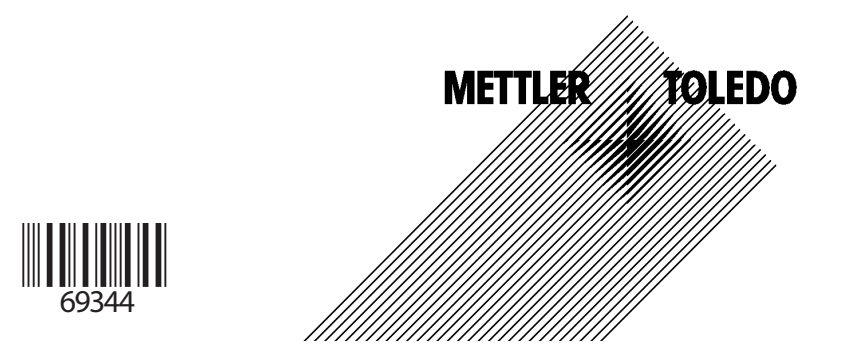

### Garantie

Tout défaut constaté dans un délai de 1 an à dater de la livraison sera réparé gratuitement à réception franco de l'appareil.

©2005 Sous réserve de modifications

#### Renvoi sous garantie :

Veuillez contacter votre agent Mettler Toledo le plus proche. Envoyez l'appareil après l'avoir nettoyé à l'adresse qui vous aura été indiquée. En cas de contact avec le milieu, il est impératif de décontaminer / désinfecter l'appareil avant de le renvoyer. Veuillez dans ce cas joindre une note d'explication au colis pour éviter une mise en danger éventuelle de notre personnel.

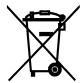

#### Elimination

Les règlements nationaux relatifs à l'élimination des déchets et la récupération des matériaux pour les appareils électriques et électroniques doivent être appliqués.

#### Marques

Dans ce mode d'emploi, les marques déposées suivantes sont citées sans répéter le symbole spécial.

CalCheck Calimatic Sensocheck Sensoface ServiceScope VariPower

SMARTMEDIA® est une marque déposée de Toshiba Corp., Japon

InPro® est une marque déposée de Mettler-Toledo GmbH, Suisse

Mettler-Toledo GmbH, Process Analytics, Industrie Nord, CH-8902 Urdorf, Tél. +41 (44) 736 22 11 Fax +41 (44) 736 26 36 Subject to technical changes. Mettler-Toledo GmbH, 07/05. Printed in Germany.

#### Mettler-Toledo GmbH

Process Analytics

Adresse Im Hackacker 15 (Industrie Nord), CH-8902 Urdart, Schweiz Briefodresse Positicat, CH-8902 Urdart Telefox 01-736 22 11 Telefox 01-736 26 36 Internet www.mt.com Bank. Credit Susse First Boston, Zúrich (Acc. 0835-370501-21-90)

CE

### Declaration of conformity Konformitätserklärung Déclaration de conformité

| We/ Wir/Nous                    | Mettler-Toledo GmbH, Process Analytics                                                                       |
|---------------------------------|----------------------------------------------------------------------------------------------------|
|                                 | Im Hackacker 15                                                                                              |
|                                 | 8902 Urdorf                                                                                                  |
|                                 | Switzerland                                                                                                  |
|                                 | declare under our sole responsibility that the product,                                                      |
|                                 | erklären in alleiniger Verantwortung, dass dieses Produkt,                                                   |
| Description                     | deciarons sous notre seule responsabilite que le produit,                                                    |
| Beschreibung/Description        | EasyClean EC700                                                                                              |
|                                 | to which this declaration relates is in conformity with the following                                        |
|                                 | standard(s) or other normative document(s).                                                                  |
|                                 | auf welches sich diese Erklärung bezieht, mit der/den folgenden Norm(en)<br>oder Pichtlinie(n) übereinstimmt |
|                                 | auquel se réfere cette déclaration est conforme à la (aux) norme(s) ou<br>au(x) document(s) normative(s).    |
| EMC Directive/                  |                                                                                                    |
| EMV-Richtlinie/                 |                                                                                                    |
| Directive concernant la CEM     | 89/336/EWG                                                                                                   |
| I nw-voltage directive/         |                                                                                                    |
| Niederspannungs-Richtlinie/     |                                                                                                    |
| Directive basse tension         | 73/23/EG                                                                                                    |
|                                 |                                                                                                    |
| Place and Date of issue/        |                                                                                                    |
| Ausstellungsort/ - Datum        |                                                                                                    |
| Lieu et date d'emission         | Urdorl, July 6th, 2005                                                                                       |
|                                 |                                                                                                    |
| Mettler-Toledo GmbH, Process An | alytics                                                                                                    |
|                                 | 14                                                                                                    |
| 11. ()                          |                                                                                                    |

Valle Oak Waldemar Rauch

General Manager PO Urdorf

7,68

Thomas Hösli Head of Operations and R&D

Norm/ Standard/ Standard

EN 61010-1 / VDE 0411 Tell 1 EN 61326 / VDE 0843 Tell 20

METTLER TOLEDO

CE\_EosyClean\_EC700\_int.doc

Sitz der Gesellschaft Mettler-Toledo GmbH, im Langacher, CH-8606 Greifensee

#### Mettler-Toledo GmbH

Process Analytics

Adresse Im Hackacker 15 (industrie Nord), CH-8902 Urdarf, Schweiz Bretadresse Postfach, CH-8902 Urdarf Telefox 01-736 22 13 Internet www.ml.com Bank Credit Suisse First Boston, Zürich (Acc. 0835-37050)-21-90)

CE 0344

### Declaration of conformity Konformitätserklärung Déclaration de conformité

We/ Wir/Nous Mettler-Toledo GmbH, Process Analytics Im Hackacker 15 8902 Urdorf Switzerland declare under our sole responsibility that the product, erklären in alleiniger Verantwortung, dass dieses Produkt, déclarons sous notre seule responsabilité que le produit, Description Beschreibung/Description EasyClean EC700X to which this declaration relates is in conformity with the following standard(s) or other normative document(s). auf welches sich diese Erklärung bezieht, mit der/den folgenden Norm(en) oder Richtlinie(n) übereinstimmt. auquel se réfère cette déclaration est conforme à la (aux) norme(s) ou au(x) document(s) normative(s). Explosion protection/ 94/9/EG Explosionsschutzrichtlinie/ **KEMA 04 ATEX 1134** NL-6812 AR Arnhem, KEMA 0344 Prot. contre les explosions EMC **EMC Directive/** EMV-Richtlinie/ **Directive concernant la CEM** 89/336/EWG Low-voltage directive/ Niederspannungs-Richtlinie/ Directive basse tension 73/23/EG Place and Date of issue/ Ausstellungsort/ - Datum Lieu et date d'émission Urdorf, July 6th, 2005 Mettler-Toledo GmbH. Process Analytics 1/1/2 -11/3 Waldemar Rauch Thomas Hösli General Manager PO Urdorf Head of Operations and R&D Norm/ Standard/ Standard EN 61010-1 / VDE 0411 Tell 1 EN 61326 / VDE 0843 Teil 20 EN 50014 EN 50020 METTLER TOLEDO EN 50281-1-1 EN 50284

CE\_EasyClean\_EC700X\_int.doc

Sitz der Gesellschaff Mettler-Toledo GrnbH, Im Langacher, CH-8606 Greifensee

| Marques<br>Déclaration de conformité européenne<br>Utilisation conforme<br>Consignes de sécurité<br>Version du logiciel                                                                                                    | 2<br>3<br>8<br>9<br>10                                               |
|----------------------------------------------------------------------------------------------------|----------------------------------------------------------------------|
| Concept modulaire et modes d'emploi                                                                                                    | 11                                                                   |
| Vue d'ensemble du système                                                                                                    | 12                                                                   |
| Module EC 700(X)                                                                                                    | 13                                                                   |
| Description succincte : M 700 FRONT                                                                                                    | 14                                                                   |
| Description succincte : Structure des menus                                                                                                    | 15                                                                   |
| Description succincte : M 700 BASE                                                                                                    | 17                                                                   |
| Description succincte : Fonctions système                                                                                                    | 14                                                                   |
| Mise en service                                                                                                    | 19                                                                   |
| Mise en place du module                                                                                                    | 20                                                                   |
| Exemples de câblages                                                                                                    | 21                                                                   |
| Chaîne de mesure Multisense avec Solution Ground                                                                                                    | 21                                                                   |
|                                                                                                    |                                                                      |
| Chaîne de mesure sans Solution Ground                                                                                                    | 21                                                                   |
| Chaîne de mesure sans Solution Ground<br>Raccord EasyClean 400(X)                                                                                                    | 22                                                                   |
| Chaîne de mesure sans Solution Ground<br>Raccord EasyClean 400(X)                                                                                                    | 22<br>23                                                             |
| Chaîne de mesure sans Solution Ground<br>Raccord EasyClean 400(X)<br>Démarrage rapide :<br>Sélection menu. Structure des menus                                                                                                    | 22<br>23                                                             |
| Chaîne de mesure sans Solution Ground<br>Raccord EasyClean 400(X)<br><b>Démarrage rapide :</b><br>Sélection menu, Structure des menus<br>Entrée d'un code d'accès.                                                                                                    | 22<br>23<br>24<br>25                                                 |
| Chaîne de mesure sans Solution Ground<br>Raccord EasyClean 400(X)<br><b>Démarrage rapide :</b><br>Sélection menu, Structure des menus<br>Entrée d'un code d'accès<br>Réglage de l'affichage des mesures                                                                                 | 22<br>23<br>24<br>25<br>26                                           |
| Chaîne de mesure sans Solution Ground<br>Raccord EasyClean 400(X)<br><b>Démarrage rapide :</b><br>Sélection menu, Structure des menus<br>Entrée d'un code d'accès<br>Réglage de l'affichage des mesures<br>Entrer des messages de diagnostic comme favoris                              | 22<br>23<br>24<br>25<br>26<br>28                                     |
| Chaîne de mesure sans Solution Ground                                                                                                    | 22<br>23<br>24<br>25<br>26<br>28                                     |
| Chaîne de mesure sans Solution Ground<br>Raccord EasyClean 400(X)<br><b>Démarrage rapide :</b><br>Sélection menu, Structure des menus<br>Entrée d'un code d'accès<br>Réglage de l'affichage des mesures<br>Entrer des messages de diagnostic comme favoris<br><b>Calibrage/Ajustage</b> | 22<br>23<br>24<br>25<br>26<br>28<br>28                               |
| Chaîne de mesure sans Solution Ground                                                                                                    | 22<br>23<br>24<br>25<br>26<br>28<br>31<br>31                         |
| Chaîne de mesure sans Solution Ground                                                                                                    | 22<br>23<br>23<br>24<br>25<br>26<br>28<br>30<br>31<br>32<br>33       |
| Chaîne de mesure sans Solution Ground                                                                                                    | 22<br>23<br>24<br>25<br>26<br>28<br>30<br>31<br>32<br>33<br>34       |
| Chaîne de mesure sans Solution Ground                                                                                                    | 22<br>23<br>24<br>25<br>26<br>28<br>30<br>31<br>32<br>33<br>34<br>36 |

| Détection automatique des tampons Calimatic<br>Calibrage avec introduction manuelle des valeurs tampon<br>Calibrage du produit (par prélèvement d'échantillon)                                                                         | 38<br>40<br>42             |
|----------------------------------------------------------------------------------------------------|----------------------------|
| Introduction des caractéristiques de chaînes de mesure mesurées<br>au préalable<br>Fonctions de surveillance du calibrage<br>Calibrage ORP<br>Dépendance à la température des systèmes de référence courants<br>Décalage du zéro ISFET | 44<br>45<br>46<br>47<br>48 |
| Maintenance EC 700(X)                                                                                                    | 50                         |
| Entretien de la sonde par M 700(X)<br>Commande manuelle par M 700(X)                                                                                                    | 51<br>52                   |
| Programmation EC 700(X)                                                                                                    | 53                         |
| Niveaux d'utilisation                                                                                                    | 54                         |
| Autoriser/interdire des fonctions                                                                                                    | 55                         |
| Filtre d'entrée, paramètres du capteur                                                                                                    | 56                         |
| Sensoface                                                                                                    | 58                         |
| Ajustago do la bando do tolóranco cal : dóroulomont du programmo                                                                                                    | 60                         |
| - Activer la bande de tolérance cal                                                                                                    | 62                         |
| CT milieu                                                                                                    | 02                         |
| Valeur ORP / rH                                                                                                    | 67                         |
| Fonction delta                                                                                                    | 67                         |
| Messages                                                                                                    | 68                         |
| Programmation : Journal de bord (commande système)                                                                                                    | 70                         |
| Journal de bord                                                                                                    | 70                         |
| Réglage d'origine                                                                                                    | 70                         |
| Programmation : Commande système, entrées et sorties (BASE)                                                                                                    | 71                         |
| Sorties de courant                                                                                                    | 71                         |
| Flitre de sortie                                                                                                    | /4                         |

| Signaux NAMUR : Sorties courant - comportement en cas de messa<br>Signaux NAMUR : Contacts de commutation | ages -75 |
|----------------------------------------------------------------------------------------------------|----------|
| (défaillance, nécessité d'entretien, contrôle fonctionnel)                                                | 76       |
| Contacts de commutation : Câblage de protection                                                           | 77       |
| Programmation des contacts de commutation                                                                 | 78       |
| Seuil, hystérésis, type de contact                                                                        | 79       |
| Programmation des entrées de coupleur optique (BASE)                                                      |          |
| Utilisation OK1, niveau de commutation OK1/OK2 (BASE)                                                     | 80       |
| Changement de jeu de paramètres par OK2 (commande système).                                               | 81       |
| Méthodes de mesure                                                                                        | 82       |
| Programme de mise en service                                                                              | 82       |
| Programmation de l'EasyClean 400(X)                                                                       | 83       |
| Fonctions                                                                                                 | 83       |
| Programmation : Déroulement des programmes                                                                | 86       |
| Programmation : Position d'attente                                                                        | 89       |
| Programmation : Programme de service                                                                      | 94       |
| Programmation : Installation                                                                              | 97       |
| Programmation : Commande externe par SCP                                                                  | 98       |
| Programmation : Configuration de la surveillance du milieu                                                | 102      |
| Programmation : Mise en service                                                                           | 103      |
| Jeux de paramètres à copier                                                                               | 104      |
| Vue d'ensemble des symboles à l'afficheur                                                                 | 112      |
| Diagnostic EC 700(X)                                                                                      | 114      |
| Liste des messages                                                                                        | 114      |
| Journal de bord                                                                                           | 114      |
| Descriptif de l'appareil                                                                                  | 115      |
| M 700 FRONT                                                                                               | 115      |
| M 700 BASE                                                                                                | 115      |
| Diagnostic module                                                                                         | 116      |
|                                                                                                    |          |

# Table des matières

| Contrôle capteur                                        | 116        |
|---------------------------------------------------------|------------|
| ServiceScope                                            | 116        |
| Minuteur de calibrage                                   | 117        |
| Minuteur de calibrage adaptatif                         |            |
| Aiustage de la bande de tolérance.                      |            |
| Trace cal                                               | 118        |
| Diagramme canteur                                       | 118        |
| Statistiques                                            | 110        |
| כומווזנוקעבז                                            |            |
| Diagnostic EasyClean 400(X)                             |            |
| Ftat FC 400                                             | 119        |
| Diagramme FC 400                                        | 119        |
| Messages d'erreur EasyClean (100(X)                     | 120        |
|                                                         |            |
| Caractéristiques techniques                             | 124        |
| Δημοχο                                                  |            |
| Tensions de mesure minimales sur les sorties de courant | 178        |
| Tablos dos tampons                                      | 120        |
| lou de tampons mécifiable (antion SM/ 700,002)          | 129<br>124 |
|                                                         | 154        |
| Menu Programmation                                      |            |
| (Vue d'ensemble de toutes les fonctions de programma    | tion)135   |
| Index                                                   | 141        |
|                                                         |            |

Le module sert à mesurer simultanément le pH, le potentiel redox et la température avec des électrodes de verre et permet de commander la commande de sonde EasyClean 400(X) pour la mesure du pH, le nettoyage et le calibrage automatiques.

Le module M 700 EC 700X est prévu pour les zones à atmosphère explosible, pour lesquelles des équipements du groupe II, catégorie d'appareils 2(1), gaz/poussière, sont nécessaires.

# Conformité à FDA 21 CFR Part 11

(Fonction supplémentaire SW 700-107)

L'autorité sanitaire américaine FDA (Food and Drug Administration) régit, dans la directive "Title 21 Code of Federal Regulations, 21 CFR Part 11, Electronic Records; Electronic Signatures", l'élaboration et le traitement de documents électroniques dans le cadre du développement et de la production pharmaceutiques. Il résulte de cette directive que les appareils de mesure employés dans ces domaines sont soumis à certaines exigences. Le système modulaire de mesure et d'analyse de la série M 700(X) remplit les exigences suivant FDA 21 CFR Part 11 par ses caractéristiques suivantes :

### **Electronic Signature**

L'accès aux fonctions de l'appareil est régi et limité par l'identification de l'utilisateur et par des codes d'accès qui peuvent être définis individuellement. Ainsi, il est impossible sans autorisation de modifier les réglages de l'appareil ou de manipuler les résultats d'une mesure. Une utilisation appropriée de ces codes d'accès permet leur emploi en tant que signature électronique.

### Log Audit Trail

Toute modification des réglages de l'appareil peut être enregistrée automatiquement sur la carte SmartMedia dans le log Audit Trail et documentée. L'enregistrement peut être crypté.

### Attention !

Ne pas ouvrir le module. Si une réparation est nécessaire, veuillez renvoyer le module à l'usine.

Si les indications présentes dans le mode d'emploi ne permettent pas de parvenir à un jugement univoque quant à une utilisation sûre de l'appareil, il est impératif de contacter le fabricant pour s'assurer de la possibilité d'utiliser l'appareil dans ces conditions.

### A respecter impérativement lors de l'installation :

- Avant de mettre le module en place ou de le remplacer, couper l'alimentation.
- Protéger les entrées de signaux des modules contre les charges électrostatiques.
- Avant la mise en service, s'assurer que la connexion avec d'autres équipements est possible.
- Veiller au raccordement correct du blindage : Afin d'éviter toute interférence, l'écran doit se trouver entièrement sous le blindage.

### Utilisation en atmosphère explosible : Module EC 700X

Respecter, lors de l'utilisation du module EC 700X, les dispositions relatives aux installations électriques en atmosphères explosibles (EN 60079-14).

En cas d'installation en dehors du domaine d'application de la directive 94/9/CE, observer les dispositions respectives.

Le module a été développé et fabriqué en application des directives et normes européennes en vigueur.

Le respect des normes européennes harmonisées concernant l'utilisation en atmosphère explosible est confirmé par le certificat d'homologation européen. La déclaration de conformité confirme le respect des directives et normes européennes en vigueur.

L'utilisation de l'équipement dans l'environnement prescrit ne représente pas un danger direct particulier.

# Version du logiciel

Module EC 700(X)

### Logiciel de l'appareil M 700(X)

Le module EC 700(X) est supporté à partir de la version 6.0 du logiciel.

### Logiciel du module EC 700(X)

Version du logiciel 1.0 Juillet 2005

Consulter le logiciel de l'appareil/le logiciel du module Lorsque l'appareil est en mode Mesure : presser la touche **menu**, aller au menu Diagnostic.

| Menu              | Afficheur                                                                                                    | Descriptif de l'appareil                                                                                                    |
|-------------------|----------------------------------------------------------------------------------------------------|----------------------------------------------------------------------------------------------------|
| Ø <sub>diag</sub> | Image: Constraint of the second second se | Informations sur tous les modules<br>connectés : type de module et fonction,<br>numéro de série, version du matériel et<br>du logiciel, options de l'appareil.<br>La sélection des modules Front, Base,<br>emplacements 1 à 3, se fait à l'aide des<br>touches fléchées. |

# Concept modulaire et modes d'emploi

Les modes d'emploi Appareil de base, Module de mesure, Fonctions supplémentaires.

Le M 700(X) est un système de mesure et d'analyse modulaire évolutif. L'appareil de base (modules FRONT et BASE) possède trois alvéoles que l'utilisateur peut équiper d'une combinaison quelconque de modules de mesure ou de communication. Des fonctions supplémentaires permettent d'élargir la fonctionnalité logicielle de l'appareil. Les fonctions supplémentaires doivent être commandées séparément et sont fournies avec un TAN spécifique à l'appareil pour leur déblocage.

### Système modulaire de mesure et d'analyse M 700(X)

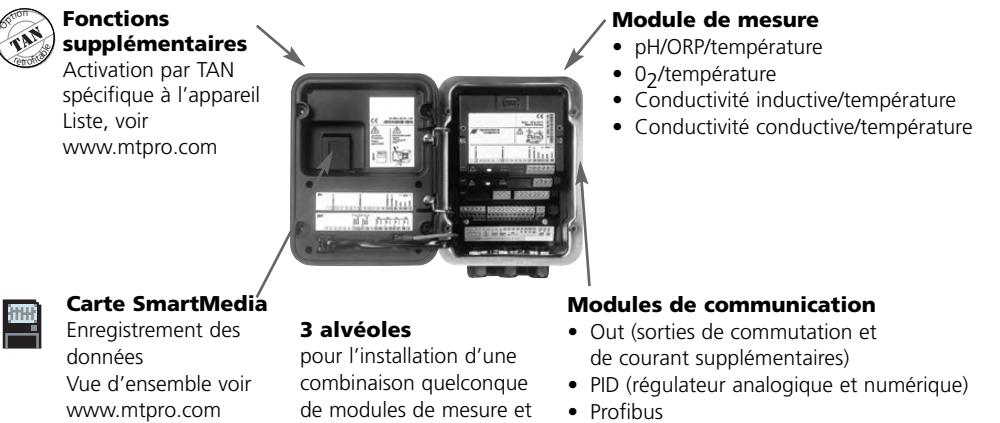

- Commande de sonde EasyClean 400(X)
- Le mode d'emploi du M 700(X) décrit l'installation, la mise en service et les principes d'utilisation de l'appareil de base.

de communication

- Le mode d'emploi du module de mesure et de communication décrit toutes les fonctions nécessaires à la mise en service et à l'utilisation du module spécial de mesure et de communication.
- Les fonctions supplémentaires sont accompagnées d'une description fonctionnelle.

# Vue d'ensemble du système

Système modulaire de mesure et d'analyse M 700(X) :

Appareil de base et module de commande pour supports rétractables

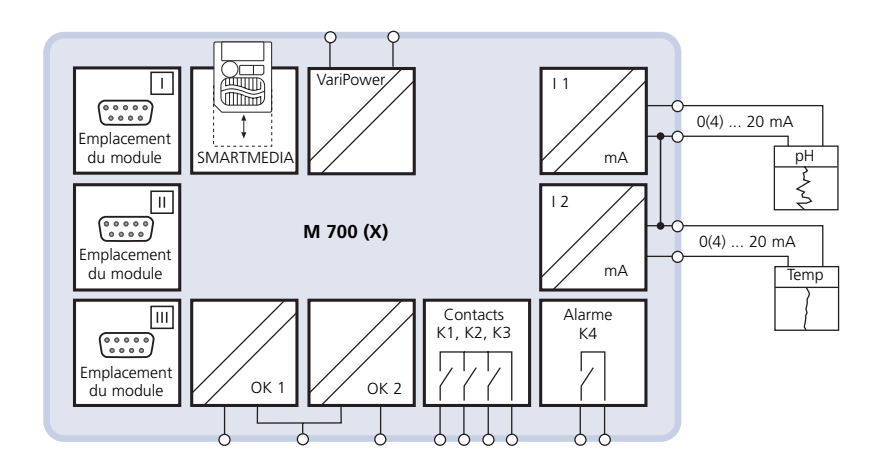

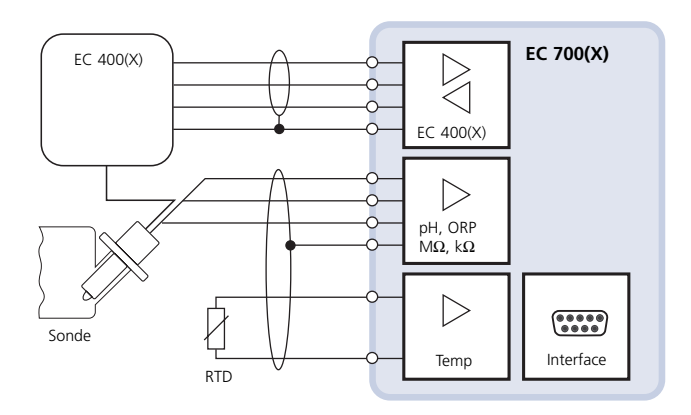

# Module EC 700(X)

Les deux blocs fonctionnels Circuit de mesure et Commande de sonde

Pour accéder directement à la **description des fonctions** nécessaires à l'utilisation de la commande de sonde EasyClean 400(X), veuillez utiliser le récapitulatif qui figure au dos.

Vous trouverez des **modèles à copier** pour noter vos réglages spécifiques pour la commande de sonde EasyClean 400(X) à partir de la page 104.

# Les deux blocs fonctionnels Circuit de mesure et Commande de sonde

Le module EC 700(X) permet de commander la commande de sonde EasyClean 400(X) pour la mesure du pH, le nettoyage et le calibrage automatiques.

Le module EC 700(X) peut également être utilisé sans la EasyClean 400(X) en tant que module de mesure du pH pour la mesure simultanée du pH, du potentiel redox et de la température avec des électrodes de verre.

L'ensemble des fonctions du module EC 700(X) est expliquée dans le présent mode d'emploi en fonction des groupes de menus :

- Calibrage
- Entretien
- Programmation
- Diagnostic

Le M 700 est un système de mesure et d'analyse modulaire évolutif. Des informations produit actualisées sont disponibles sur Internet sous : www.mtpro.com

# **Description succincte: M 700 FRONT**

### M 700

Concept matériel et logiciel modulaire pour l'analyse des liquides.

#### 4 vis imperdables

pour ouvrir l'appareil (Attention ! Veiller en fermant l'appareil à ne pas salir le ioint entre FRONT et BASE !)

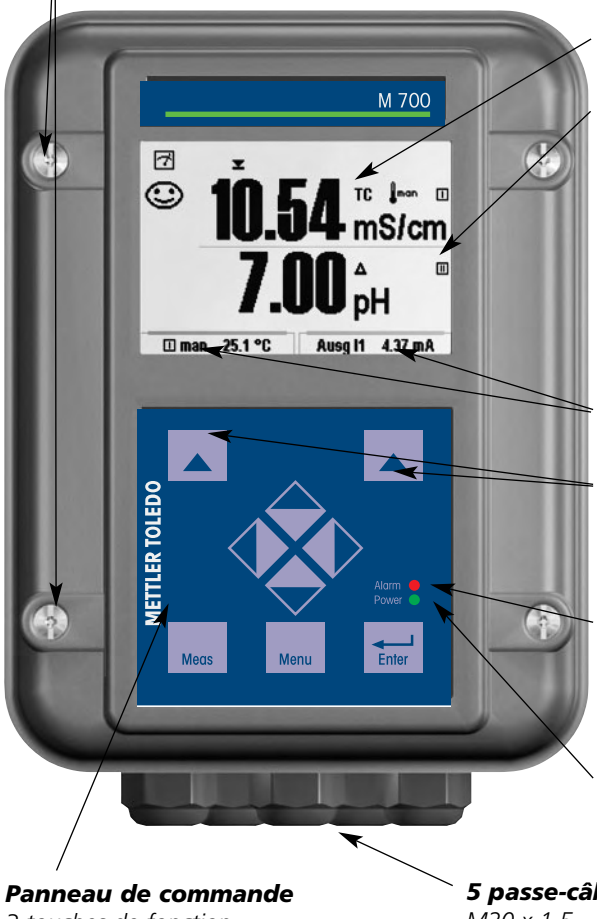

#### Ecran graphique LCD trans**flectif** (240 x 160 points)

rétro-éclairé avec lumière blanche. à haute résolution et contrastes prononcés.

#### Affichage des mesures Réglage voir page 27

#### Interface utilisateur d'affichage

avec menus en texte clair suivant les recommandations NAMUR Possibilité de choisir les langues suivantes pour les textes de menus : allemand, anglais, français, italien, suédois et espagnol. Menus intuitifs inspirés des standards Windows

Afficheurs secondaires Réglage voir page 28

#### 2 touches softkey

avec fonctions variables suivant contexte.

#### LED rouge

indique une défaillance (allumée) ou la nécessité d'un entretien/contrôle fonctionnel (clignote) conformément à NE 44.

LED verte

alimentation électrique OK

### 5 passe-câbles auto-étanchéifiants

M20 x 1.5 pour l'alimentation électrique et les signaux

# 3 touches de fonction

(menu, meas, enter) et 4 touches fléchées pour la sélection menu et l'introduction des données

# **Description succincte : Structure des menus**

Les fonctions de base : calibrage, entretien, programmation, diagnostic

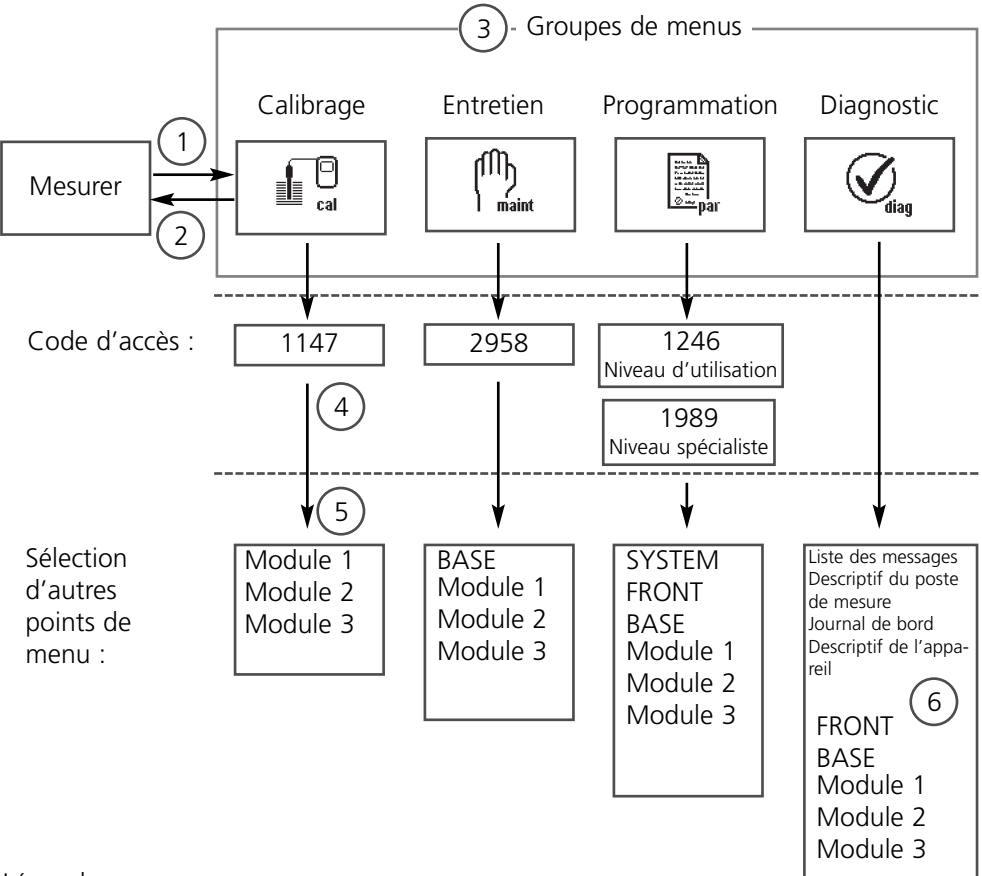

### Légende :

- (1) La touche **menu** donne accès à la sélection menu
- (2) La touche **meas** permet de revenir à la mesure
- (3) Sélectionner le groupe de menus au moyen des touches fléchées
- (4) Valider avec enter, entrer le code d'accès
- (5) D'autres points de menu s'affichent
- (6) Certaines fonctions du menu de diagnostic peuvent également être activées en mode Mesure par touche softkey (page 28)

# **Description succincte : M 700 FRONT**

M 700 Vue de l'appareil ouvert (M 700 FRONT)

#### Emplacement pour carte SmartMedia

• Enregistrement des données La carte SmartMedia étend la capacité de l'enregistreur de mesures à > 50000 enregistrements.

 Changement de jeu de paramètres La carte SmartMedia permet de stocker 5 jeux de paramètres qui peuvent être chargés deux par deux sur l'appareil et sélectionnés à distance
Les configurations peuvent être transférées d'un appareil sur un autre.

- Extensions de fonctions disponibles sur des modules logiciels supplémentaires, activées au moyen d'un numéro de transaction (TAN).
- Mises à jour logicielles

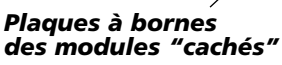

Tous les modules sont livrés avec une étiquette indiquant la correspondance des contacts. Cette étiquette doit être collée du côté intérieur de la face avant (comme illustré).

De cette manière, l'affectation des bornes pour les modules enfoncés plus profondément reste visible.

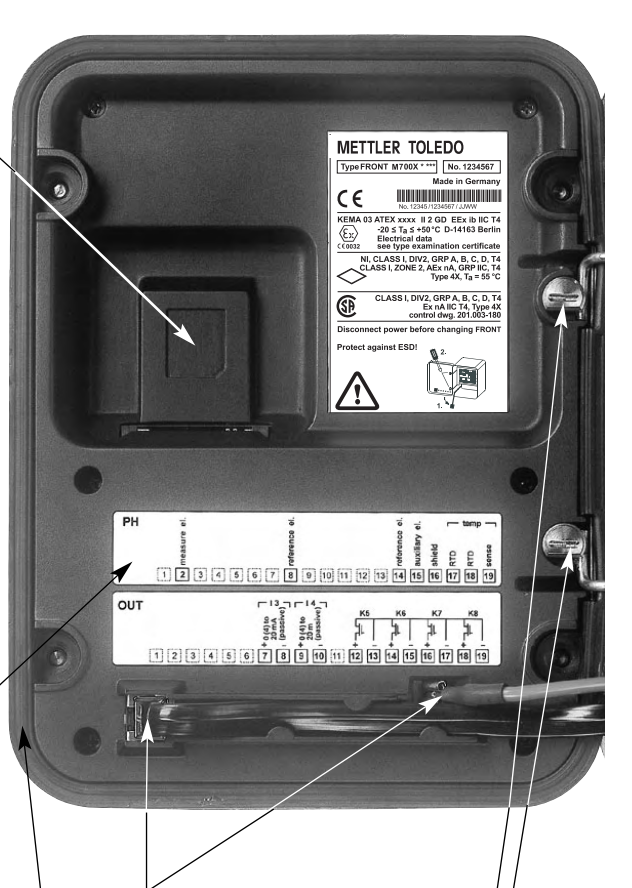

### Changement du module frontal

Retirer le câble d'alimentation électrique et le conducteur de neutre. Pour séparer le module M 700 FRONT du module M 700 BASE, faire tourner de 90° les vis maintenant la charnière pivotante.

#### Le joint périphérique

garantit une protection IP 65 et permet de nettoyer/désinfecter l'appareil par pulvérisation. **Attention !** Ne pas salir le joint !

# **Description succincte : M 700 BASE**

M 700

Vue de l'appareil ouvert (M 700 BASE, 3 modules de fonctions sont enfichés)

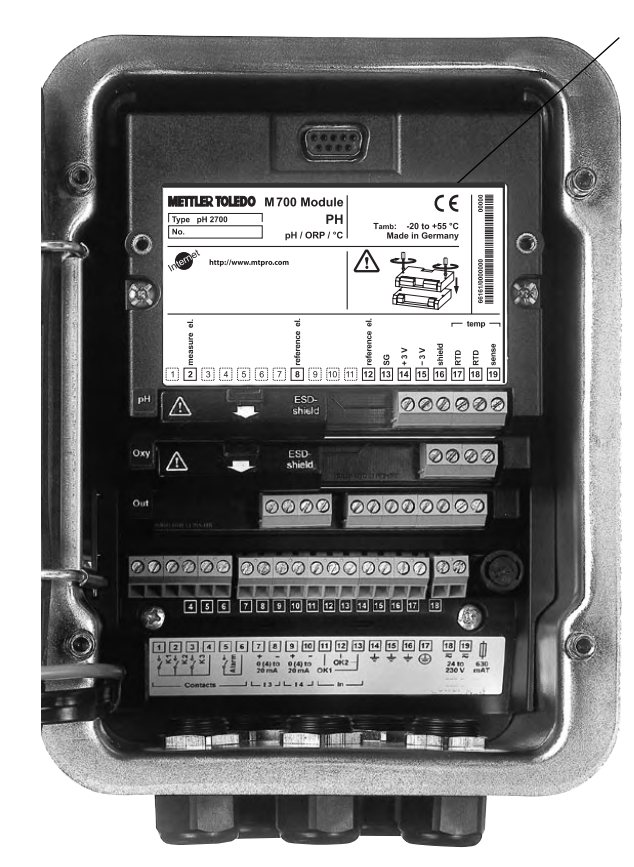

#### Composants module

Reconnaissance du module : Plug & play Possibilité de combiner jusqu'à 3 modules au choix. Des modules d'entrée et de communication sont disponibles

#### M 700 BASE

2 sorties courant (affectation libre du paramètre) et 4 contacts de commutation, 2 entrées numériques. Transformateur à plage élargie VariPower, 20 ... 265 V CA/CC, utilisable sur tous les réseaux électriques usuels dans le monde entier.

#### Blocs secteur version Ex :

100 ... 230 V CA ou 24 V CA/CC

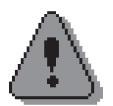

Avertissement ! Ne pas toucher le bornier, risque de choc électrique !

### Remarque importante concernant l'utilisation de la carte SmartMedia

La carte SmartMedia peut être insérée et changée pendant que l'appareil est sous tension. Avant de retirer une carte mémoire, celle-ci doit être fermée dans le menu Entretien. En refermant l'appareil, veiller à ce que le joint soit propre et correctement ajusté.

# **Description succincte : Composants système**

Système de mesure et d'analyse entièrement automatique

Le fabriquant propose les composants ci-après, en tant que système de mesure et d'analyse entièrement automatique parfaitement adapté :

- M 700(X) (système de mesure et d'analyse modulaire)
- EasyClean 400(X) (commande automatique de sonde rétractable)
- Sonde rétractable et câble
- Capteur pH

La commande du système se fait par le M 700(X) et comprend les groupes de fonctions Calibrage, Programmation, Entretien, Diagnostic.

Le module EC 700(X) comprend 2 groupes de fonctions :

- Circuit de mesure
- Commande de sonde EC 400(X)

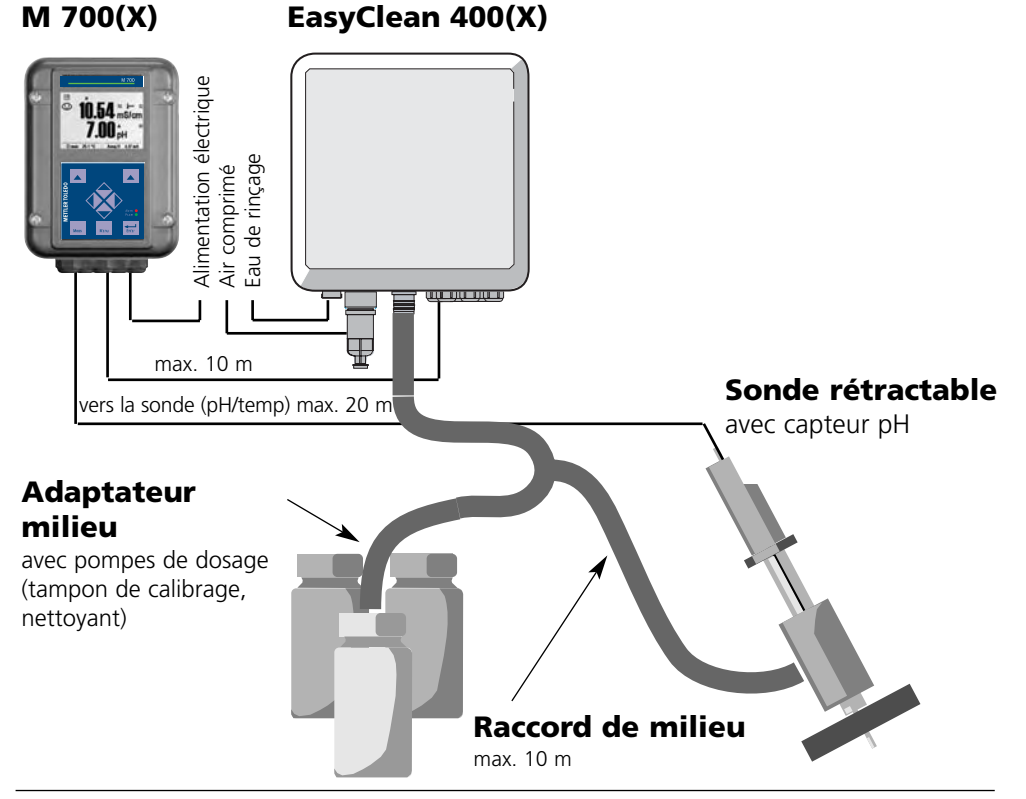

### **Condition préalable**

L'installation mécanique et électrique des composants doit avoir été effectuée conformément aux instructions d'utilisation et d'installation jointes (disponibles sur Internet sous **www.mtpro.com**) :

- M 700(X)
- EasyClean 400(X)
- Sonde rétractable

### Manière de procéder

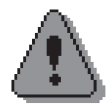

#### Attention !

Observer impérativement l'ordre des étapes indiquées ci-après !

- 1.) Mise en place du module EC 700(X).....page 20
- 2.) Raccordement du câble du capteur et de l'EasyClean 400(X) ......page 21

Programmation du module EC 700(X) en 2 étapes :

- **3.)** EC 700(X) (paramètres de la chaîne de mesure) ......page 53
- **4.)** EasyClean 400(X) (paramètres de la commande de sonde).....page 83
- 5.) Calibrage manuel de la chaîne de mesure.....page 36

#### Avertissement !

Toute intervention sur la sonde rétractable ne doit être effectuée qu'en position SERVICE. Observer impérativement le mode d'emploi de la sonde rétractable !

# Mise en place du module

Remarque : Veiller au raccordement correct du blindage

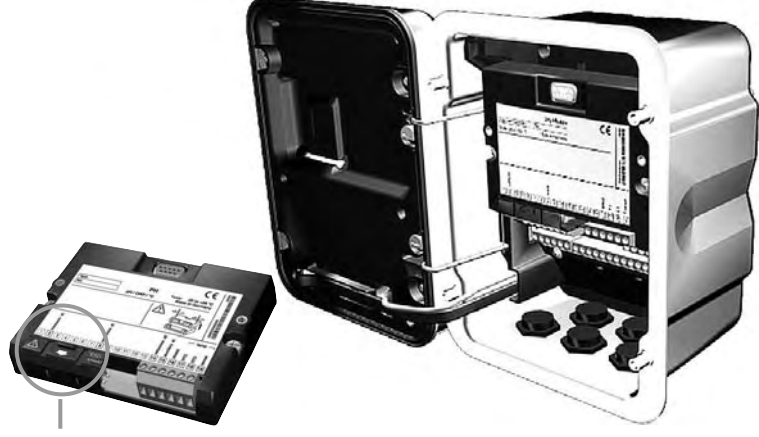

Au-dessus des bornes 2 et 8 se trouve un blindage. Il suffit de l'ouvrir pour raccorder le câble du capteur. Le passage de câble doit être hermétiquement fermé (protection contre l'infiltration d'humidité).

- **1.** Eteindre l'alimentation de l'appareil
- 2. Ouvrir l'appareil (dévisser les 4 vis sur le panneau frontal)
- 3. Placer le module dans son emplacement (connecteur D-SUB)
- 4. Visser les vis de fixation du module
- 5. Ouvrir le blindage (au-dessus des bornes 2 et 8)
- **6.** Raccorder le câble du capteur. Afin d'éviter toute interférence, l'écran doit se trouver entièrement sous le blindage.
- 7. Refermer le blindage (au-dessus des bornes 2 et 8)
- 8. Fermer l'appareil, visser les vis du panneau frontal
- 9. Allumer l'alimentation
- 10. Programmation (p. 53)

# Exemple de câblage 1

Exemple de câblage InPro 3200SG Mesure de pH/ORP (pH/ORP/temp) avec Solution Ground (SG)

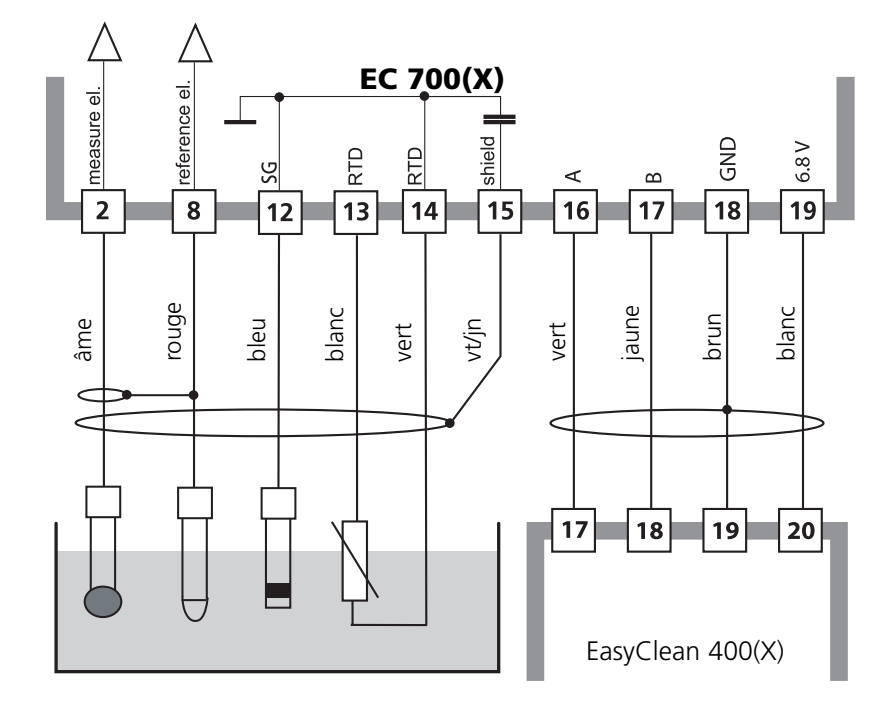

# Exemple de câblage 2

### Exemple de câblage

Mesure de pH (pH/temp) avec surveillance de la chaîne de mesure

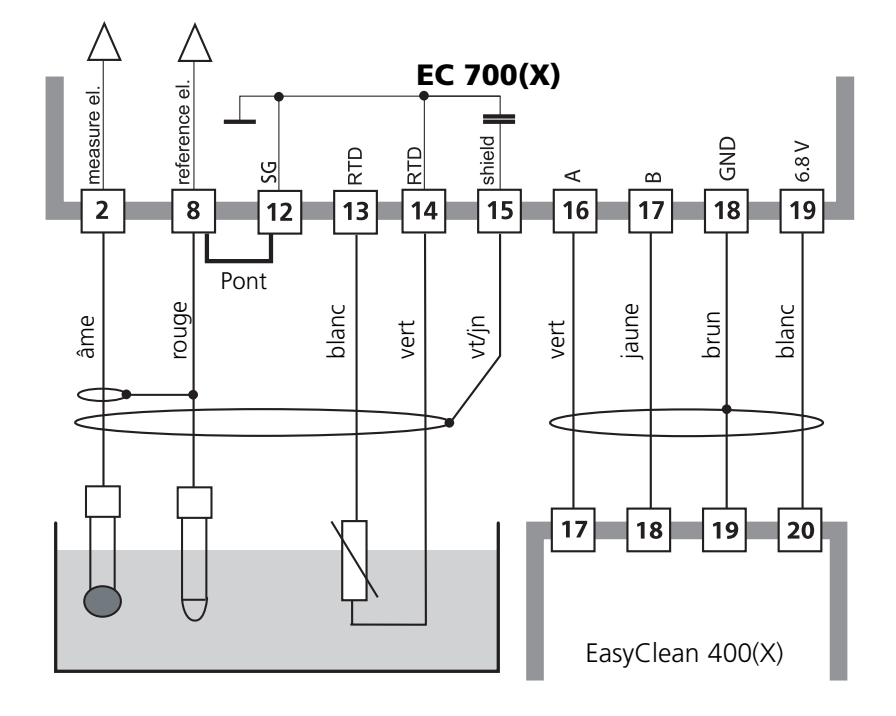

# Raccordement EasyClean 400(X)

Commande de sonde pour la mesure, le nettoyage et le calibrage automatiques

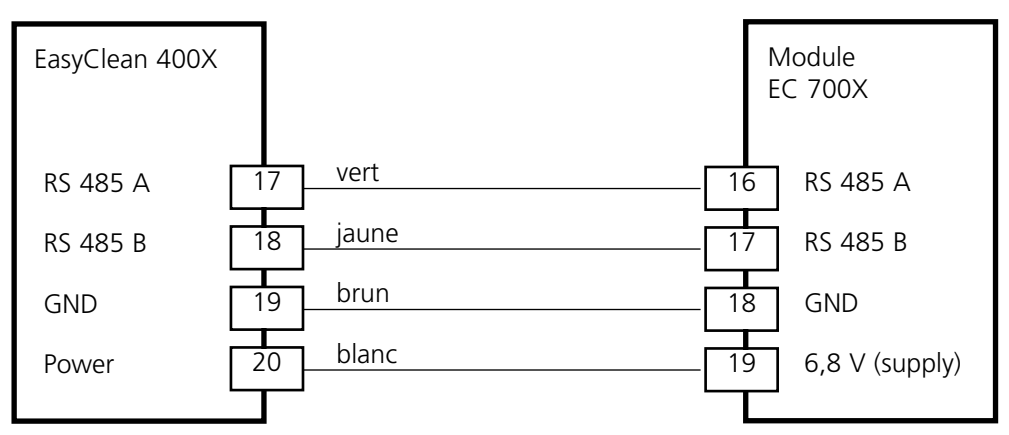

## Commande de sonde EasyClean 400(X)

La commande de sonde EasyClean 400(X) est accompagnée d'instructions d'installation (disponibles sur Internet sous **www.mtpro.com**).

# Sélection menu

A la mise en marche de l'appareil, celui-ci commence par exécuter une routine de test interne et détecte automatiquement les modules installés. Ensuite il passe en mode Mesure.

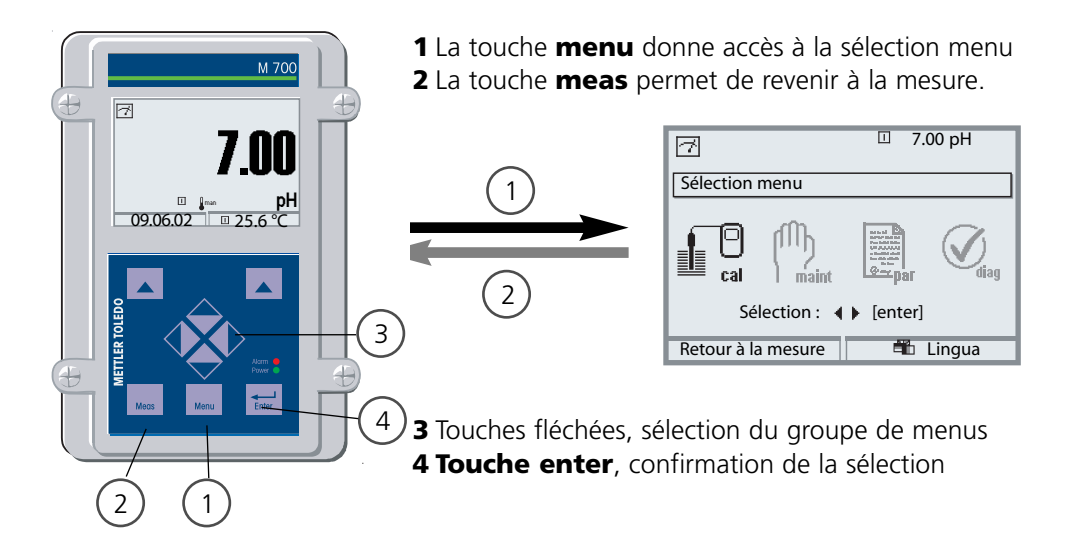

# Structure des menus

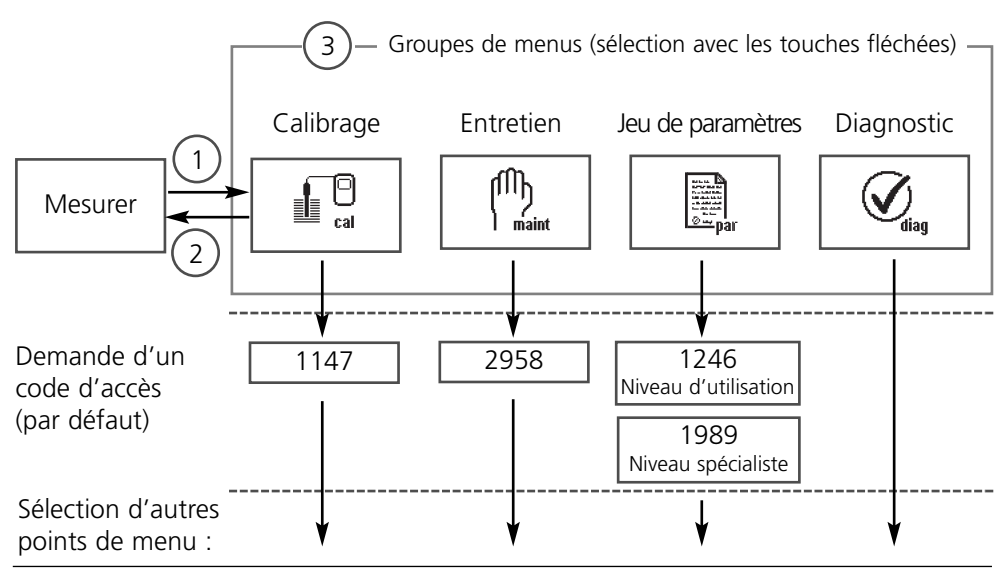

# Entrée d'un code d'accès

### Entrer le code d'accès :

Sélectionner la position du chiffre à l'aide des touches fléchées gauche/droite et introduire le chiffre à l'aide des touches fléchées haut/bas. Confirmer par **enter** une fois que tous les chiffres ont été saisis.

### Modification d'un code d'accès

- Activer la sélection menu (touche **menu**)
- Sélectionner Programmation
- Niveau spécialiste, entrer le code d'accès
- Sélection Commande système : Introd. code d'accès

| Menu     | Afficheur                                                                                                    | Commande système :<br>Introduction d'un code d'accès                                                                                                    |
|----------|----------------------------------------------------------------------------------------------------|----------------------------------------------------------------------------------------------------|
| Jone par | Image: Signal state in the system of the system of the | Modification d'un code d'accès :<br>Menu "Introd. code d'accès"<br>Un message d'avertissement apparaît<br>lorsque cette fonction est activée (fig.).<br>Codes d'accès (par défaut) :<br>Calibrage (cal) 1147<br>Entretien (maint) 2958<br>Niveau exploitation (exp) 1246<br>Niveau spécialiste (spé) 1989<br>Attention<br>En cas de perte du code d'accès spécia-<br>liste, l'accès au système est interdit !<br>Contactez le service clientèle.<br>Pour modifier un code d'accès, sélection-<br>ner "Oui" avec les touches fléchées, puis<br>'confirmer avec <b>enter</b> .<br>Sélectionner la position du chiffre à l'aide<br>des touches fléchées <b>gauche/droite</b> et<br>introduire le chiffre à l'aide des touches<br>fléchées <b>haut/bas</b> .<br>Confirmer par <b>enter</b> une fois que tous<br>les chiffres ont été saisis. |

# Réglage de l'affichage des mesures

Sélection menu : Programmation/Module FRONT/Affichage des mesures

La touche **meas (1)** permet de retourner directement à la mesure depuis n'importe quel niveau de menu.

Tous les paramètres fournis par les modules peuvent être affichés. Le réglage de l'affichage des mesures est décrit ci-dessous.

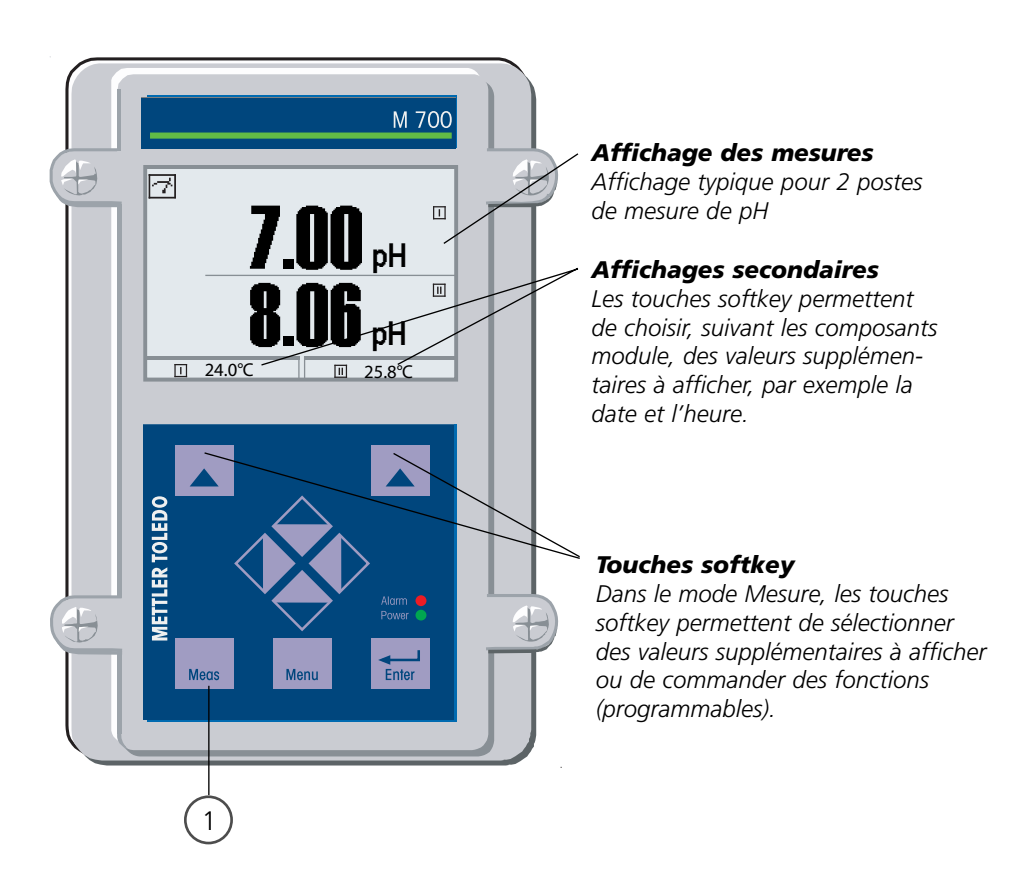

| Menu | Afficheur                                                                                                    | Réglage de l'affichage des<br>mesures                                                                                                    |
|------|----------------------------------------------------------------------------------------------------|----------------------------------------------------------------------------------------------------|
|      | Image: Constraint of the second second s                | Réglage de l'affichage des<br>mesures<br>Touche menu : Sélection menu.<br>Sélectionner Programmation à l'aide des<br>touches fléchées, valider avec <b>enter</b> .<br>Sélection : "Niveau spécialiste" : Code<br>d'accès 1989 (codes d'accès voir p. 25) |
| bat  | Image: Special state state stat | Programmation :<br>Sélectionner "Module FRONT"                                                                                                    |
|      | Image: Non-Stress Image: Non-Stress   Module FRONT M700-011(Spécialiste)   Langue ▼ Français   Affichage des mesures   Enregistreur de mesure                                                                                                    | Module FRONT :<br>Sélectionner "Affichage des mesures"                                                                                                    |
|      | Affichage des mesures (spécialiste)   Affichage des mesures (spécialiste)   Afficheur principal   1 val. princip.   2ème valeur principale   Angle lecture   Interruption                                                                                                    | Affichage des mesures :<br>Définir le nombre de mesures principales<br>à afficher (en gros)                                                                                                    |
|      | Affichage des mesures (spécialiste)<br>Afficheur principale<br><b>2ème valeur principale</b><br>Angle lecture<br>Interruption<br>OK                                                                                                    | Sélectionner les paramètres à afficher et<br>valider avec <b>enter</b> .<br>La touche <b>meas</b> permet de revenir à la<br>mesure.                                                                                                    |

# Entrer des messages de diagnostic comme favoris

Sélection menu : Programmation/Commande système/Matrice commande des fonctions

### Afficheurs secondaires (1)

Selon le préréglage d'usine sont affichées ici des valeurs supplémentaires en mode Mesure. Un appui sur la touche softkey correspondante (2) affiche les mesures délivrées par les modules, en plus de la date et de l'heure.

En outre, les **touches softkey (2)** peuvent être utilisées pour commander des fonctions. L'affectation d'une fonction à une touche softkey se fait dans

- Programmation/Commande système/
- Matrice commande fonctions (Fig.) :

Fonctions pouvant être commandées par touches softkey :

- Sélection du jeu de paramètres
- Enregistreur KI début/fin
- Favoris
- EC 400 (Commande de sonde entièrement automatique)

### Favoris

Des fonctions de diagnostic préalablement choisies peuvent être activées directement depuis le mode Mesure au moyen d'une touche softkey. La sélection de favoris est expliquée à la page suivante (p. 29).

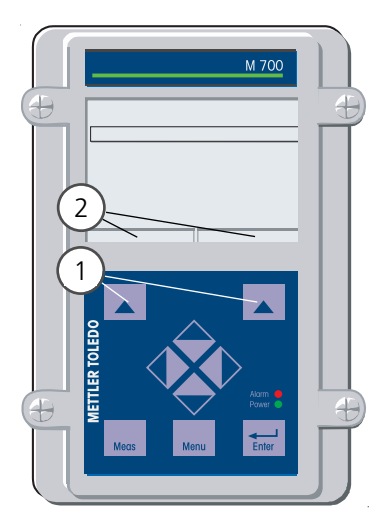

| HOLD           | Tel 10                        |        | 7.00<br>25.6 | pH<br>℃ |
|----------------|-------------------------------|--------|--------------|---------|
| Matrice comma  | Matrice commande de fonctions |        |              |         |
|                | ParSet                        | KI-Rec | ∜Fav         | EC 400  |
| Entrée OK2     | 0                             | 0      | -            | -       |
| Softkey gauche | 0                             | 0      | 0            | 0       |
| Softkey droite | 0                             | 0      | ۲            | 0       |
| Profibus DO 2  | Ō                             | Ō      | -            | -       |
| Retour         |                               | ۲      | Lier         |         |

#### Exemple :

Sélection de "Favoris" avec la touche "Softkey droite" correspondante

# Régler la fonction touche softkey :

Sélectionner la fonction souhaitée à l'aide des touches fléchées, la marquer avec la touche softkey "Lier" et valider avec **enter**.

#### Autoriser une fonction :

Avec la touche softkey "Séparer", valider avec **enter**.

| Menu                | Afficheur                                                                                                    | Sélection de favoris                                                                                                    |
|---------------------|----------------------------------------------------------------------------------------------------|----------------------------------------------------------------------------------------------------|
|                     | 7.02 pH<br>24.0 °C<br>09/06/05 ♡ Menu Favoris                                                                                                    | Menu Favoris<br>Les fonctions de diagnostic peuvent être<br>activées directement depuis le mode<br>Mesure au moyen d'une touche softkey.<br>Les "favoris" sont définis dans le menu<br>Diagnostic.                                                                                                    |
| (V) <sub>diag</sub> | Imaint   Imaint   Imaint     Sélection menu   Imaint   Imaint   Imaint     Sélection :   Imaint   Imaint   Imaint     Sélection :   Imaint   Imaint   Imaint     Sélection :   Imaint   Imaint   Imaint     Sélection :   Imaint   Imaint   Imaint     Sélection :   Imaint   Imaint   Imaint     Sélection :   Imaint   Imaint   Imaint     Sélection :   Imaint   Imaint   Imaint     Barbard   Imaint   Imaint   Imaint     Imaint   Imaint   Imaint   Imaint     Sélection :   Imaint   Imaint   Imaint     Imaint   Imaint   Imaint   Imaint     Imaint   Imaint   Imaint   Imaint     Imaint   Imaint   Imaint   Imaint     Imaint   Imaint   Imaint   Imaint     Imaint   Imaint   Imaint   Imaint     Imaint   Imaint   Imaint   Imaint     Imaint   Imaint   Imaint | Sélection de favoris<br>Touche <b>menu</b> : Sélection menu.<br>Sélectionner "Diagnostic" à l'aide des<br>touches fléchées, valider avec <b>enter</b> .<br>Sélectionner ensuite le module, valider<br>avec <b>enter</b> .                                                                             |
|                     | Image: Statistiques   Image: Statistiques     Retour   Image: Statistiques                                                                                                    | Entrer ou effacer un favori :<br>"Entrer favori" permet d'activer la fonc-<br>tion de diagnostic sélectionnée directe-<br>ment depuis le mode Mesure au moyen<br>d'une touche softkey ; un coeur apparaît<br>sur la ligne de menu correspondante<br>(voir Utilisation des touches softkey,<br>p. 28). |
|                     | 7.02 рн<br>24.0 °С<br>09/06/05 (© Menu Favoris                                                                                                    | La touche <b>meas</b> permet de revenir à la<br>mesure. Si la fonction "Menu Favoris" a<br>été attribuée à la touche softkey, "Menu<br>Favoris" apparaît dans l'afficheur secon-<br>daire (voir "Matrice commande de fonc-<br>tions", p. 28).                                                         |

### Remarque :

Si la fonction "Menu Favoris" a été attribuée à une des deux touches softkey, les fonctions de diagnostic entrées comme "favoris" peuvent être activées directement depuis le mode Mesure.

# Calibrage/Ajustage

### Remarque : Contrôle fonctionnel activé

Les sorties de courant et les contacts de commutation se comportent de la manière programmée

- Calibrage : détermination de l'écart sans réglage
- Ajustage : détermination de l'écart avec réglage

### **Attention :**

En l'absence d'ajustage, tout pH-mètre fournit des mesures imprécises ou fausses ! Chaque chaîne de mesure du pH possède son propre point zéro et sa propre pente. Ces deux valeurs changent en raison du vieillissement et de l'usure.

Le pH-mètre doit être ajusté pour déterminer le bon pH avec la chaîne de mesure. La tension délivrée par la chaîne de mesure est corrigée par l'appareil de mesure en fonction du zéro et de la pente de la chaîne de mesure et affichée en valeur de pH. **Un ajustage est impératif en cas de changement de la chaîne de mesure !** 

### Manière de procéder

Pour un calibrage, commencer par déterminer l'écart de la chaîne de mesure (zéro, pente). Pour ce faire, plonger la chaîne de mesure dans des solutions tampon dont le pH est parfaitement connu. Le module de mesure mesure les tensions de la chaîne de mesure de même que la température de la solution tampon et calcule automatiquement le zéro et la pente de la chaîne de mesure. Ces valeurs sont consignées dans une trace de calibrage.

Avec "Ajustage", les valeurs de calibrage déterminées peuvent être utilisées pour la correction (voir page suivante).

### Paramètres déterminés lors d'un calibrage

- Zéro Il s'agit du pH avec lequel la chaîne de mesure du pH délivre une tension de 0 mV. Le zéro diffère pour chaque chaîne de mesure et varie en fonction du vieillissement et de l'usure.
- Température La température de la solution de mesure doit être mesurée car la mesure du pH est liée à la température. De nombreuses chaînes de mesure intègrent une sonde de température.
- La pente d'une chaîne de mesure est la variation de tension par unité de pH. Sur une chaîne de mesure idéale, elle représente -59,2 mV/pH.

# Ajustage

### Ajustage

L'ajustage consiste à reprendre les valeurs déterminées lors d'un calibrage. Les valeurs déterminées lors du calibrage pour le zéro et la pente sont entrées dans la trace de calibrage. (fonction Trace de calibrage, dans le menu Diagnostic pour le module EC 700(X), voir p. 118).

Ces valeurs ne prennent effet, pour le calcul des paramètres, qu'une fois le calibrage terminé avec un ajustage.

L'attribution de codes d'accès permet de faire en sorte que les ajustages ne soient effectués que par les personnes autorisées (spécialiste).

L'opérateur peut vérifier sur place les valeurs actuelles du capteur par un calibrage et informer le spécialiste en cas d'écarts.

La fonction supplémentaire SW 700-107 peut être utilisée pour l'attribution de codes d'accès et pour un enregistrement intégral "Audit Trail" (enregistrement des données et sauvegarde suivant FDA 21 CFR Part 11).

| Menu | Affichage                                                                                                    | Ajustage après calibrage                                                                                                    |
|------|----------------------------------------------------------------------------------------------------|----------------------------------------------------------------------------------------------------|
|      | Image: Second system Image: Second system Image: Second system   Image: Second system Image: Second system Image: Second system   Image: Second system Image: | <b>Spécialiste</b><br>Une fois le calibrage effectué, un ajus-<br>tage peut être immédiatement effectué<br>avec les droits d'accès correspondants.<br>Les valeurs déterminées sont reprises<br>pour le calcul des paramètres.                                                                                                    |
|      | Afficher/ajuster jeu de données cal                                                                                                    | <b>Opérateur</b> (sans droits spécialiste)<br>Après le calibrage, aller dans le mode<br>Mesure, informer l'administrateur.<br>L'administrateur voit toutes les indica-<br>tions relatives au dernier calibrage lors<br>d'une nouvelle activation (menu<br>Calibrage, sélection Module) et peut<br>reprendre les valeurs ou effectuer un<br>nouveau calibrage. |

# Calibrage/Ajustage manuels

Mode de calibrage

### Calibrage en un point

La chaîne de mesure est calibrée avec une seule solution tampon. On obtient ainsi le zéro de la chaîne de mesure, qui sera pris en compte par le M 700. Un calibrage en un point se justifie et est acceptable lorsque les valeurs à mesurer sont proches du zéro de la chaîne de mesure, de sorte que la modification de la pente de la chaîne de mesure n'a pas grande importance.

### Calibrage en deux points

La chaîne de mesure est calibrée avec deux solutions tampon.

Ceci permet de déterminer le zéro et la pente de la chaîne de mesure, lesquels seront pris en compte par le M 700 dans le calcul de la valeur mesurée. Un calibrage en deux points est nécessaire lorsque

- la chaîne de mesure a été changée
- le pH mesuré couvre une plage importante
- le pH mesuré s'écarte beaucoup du zéro de la chaîne de mesure
- le pH doit être mesuré de manière très précise
- la chaîne de mesure est soumise à une forte usure

### Calibrage en trois points (seulement en calibrage manuel)

La chaîne de mesure est calibrée avec trois solutions tampon. Le calcul du zéro et de la pente se fait par une droite de compensation selon la norme DIN 19268.

### Changement de capteur - premier calibrage

Un premier calibrage doit être effectué après remplacement de la chaîne de mesure. Lors du premier calibrage, les paramètres de la chaîne de mesure, le type et le numéro de série sont mémorisés comme valeurs de référence pour la statistique de la chaîne de mesure. Dans "Statistique" du menu Diagnostic (p.118), les différences de point zéro, de pente, d'impédance de l'électrode de verre et de l'électrode de référence sont affichées pour les trois derniers calibrages, par rapport aux valeurs de référence du premier calibrage. Cela permet d'évaluer la dérive et le vieillissement de la chaîne de mesure.

Calibrage du produit (calibrage par prélèvement d'échantillon), voir p. 42

# Calibrage/Ajustage

Compensation de température

### Compensation de température pendant le calibrage

La mesure de la température de la solution tampon est importante pour deux raisons :

La pente de la chaîne de mesure du pH est liée à la température. La tension mesurée doit par conséquent être corrigée en fonction de la température.

Le pH de la solution tampon est lié à la température. Il faut par conséquent connaître la température de la solution tampon lors du calibrage afin de pouvoir relever dans la table des tampons la valeur effective du pH.

C'est lors de la programmation que l'on détermine si la température de calibrage est mesurée automatiquement ou si elle doit être entrée manuellement :

### Compensation automatique de la température

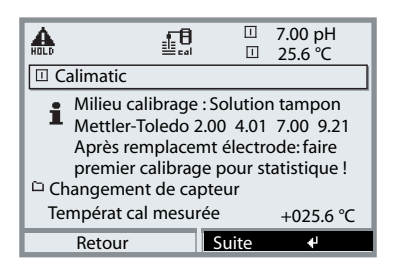

Lors de l'enregistrement automatique de la température de calibrage, le M 700 mesure la température de la solution tampon à l'aide d'une sonde de température (Pt 100 / Pt 1000 / NTC 30 k $\Omega$  / NTC 8,55k $\Omega$ ). Si la compensation automatique de la température est sélectionnée lors du calibrage, une sonde de température raccordée à l'entrée température du M 700 doit être plongée dans la solution tampon ! Dans le cas contraire, il faut utiliser l'intro-

duction manuelle de la température de calibrage. Si "Temp cal auto" est programmé, "Temp cal mesurée" apparaît dans le menu.

### Compensation manuelle de la température

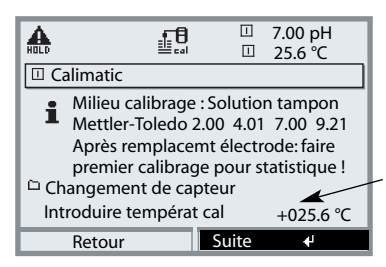

La température de la solution tampon doit être saisie manuellement dans le menu Calibrage.

La température est mesurée par ex. au moyen d'un thermomètre en verre.

Si "Temp cal manuelle" est programmé, "Introduire températ cal" apparaît dans le menu.

# Calibrage automatique

Commande de sonde EasyClean 400(X)

### Possibilités de calibrage

La commande de sonde EasyClean 400(X) autorise l'exécution automatique des processus de calibrage commandés soit par intervalles soit par temps d'après un programme hebdomadaire. Le programme hebdomadaire est défini dans le menu "Programmation" et peut démarrer automatiquement jusqu'à 10 déroulements de programme par jour (voir page 85).

# Déroulements du programme pour le calibrage en un et en deux points

Les déroulements du programme pour un calibrage en un et en deux points sont définis d'origine mais peuvent être adaptés dans le menu "Programmation".

### Lancer les programmes EasyClean 400(X)

Les déroulements de programme de l'EasyClean 400(X) peuvent être démarrés directement à partir du menu "Calibrage". Voir page 35.
| Menu | Afficheur                                                                                                    | EasyClean 400 –<br>Lancer le programme                                                                                                    |
|------|----------------------------------------------------------------------------------------------------|----------------------------------------------------------------------------------------------------|
|      | Image       Image         Sélection menu       Image         Sélection menu       Image         Sélection : 1 [enter]         Retour à la mesure       Image         Image       Image         Image       Image     <                                                                                                    | Activer le calibrage<br>Touche menu : Sélection menu.<br>Sélectionner Calibrage à l'aide des<br>touches fléchées, valider avec enter,<br>code d'accès 1147<br>(Modification du code d'accès :<br>Programmation/Commande système/<br>Introd. code d'accès) Après l'introduction<br>du code d'accès, le système passe en<br>contrôle de fonctionnement : les sorties<br>de courant et les contacts de commuta-<br>tion correspondent à la programmation<br>(Base, Out, PID).<br>Sélectionner "EC 400". |
|      | Image: Second second secon | L'appel de la fonction "Lancer program-<br>me" permet de sélectionner un program-<br>me défini dans le menu<br>"Programmation".                                                                                                    |

### Calibrage manuel de la chaîne de mesure

Commande de sonde EasyClean 400(X)

Le calibrage manuel de la chaîne de mesure (zéro, pente) doit être effectué après démontage. Pour ce faire, la sonde rétractable est amenée automatiquement en position SERVICE lors de l'activation du calibrage.

La commande de sonde EasyClean 400(X) est en état d'entretien.

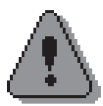

#### **Avertissement !**

Toute intervention sur la sonde rétractable ne doit être effectuée qu'en position SERVICE. Observer impérativement le mode d'emploi de la sonde rétractable !

| Menu | Afficheur                                                                                                    | Démarrer cal manuel                                                                                                    |
|------|----------------------------------------------------------------------------------------------------|----------------------------------------------------------------------------------------------------|
|      | Imaint       7.00 pH         25.6 °C         Sélection menu         Imaint       Imaint         Sélection :       Imaint         Sélection :       Imaint         Sélection :       Imaint         Sélection :       Imaint         Sélection :       Imaint         Imaint       Imaint         Sélection :       Imaint         Imaint       Imaint         Imaint       Imaint         Ima                                                                                                    | Activer le calibrage<br>Touche menu : Sélection menu.<br>Sélectionner Calibrage à l'aide des tou-<br>ches fléchées, valider avec enter, code<br>d'accès 1147<br>(Modification du code d'accès :<br>Programmation / Commande système /<br>Introd. code d'accès) Après l'introduction<br>du code d'accès, le système passe en<br>contrôle de fonctionnement : les sorties<br>de courant et les contacts de commuta-<br>tion correspondent à la programmation<br>(Base, Out, PID).<br>Sélectionner "EC 400" |
|      | Ketour     i     Info       Image: State of the state of the sta | Sélectionner "démarrer cal manuel",<br>confirmer avec <b>enter</b>                                                                                                    |

| Menu | Afficheur                                                                                                    | Sonde en position SERVICE                                                                                                    |
|------|----------------------------------------------------------------------------------------------------|----------------------------------------------------------------------------------------------------|
| cal  | Image: Second state of the second state of the second s               | Sélectionner le mode de cali-<br>brage (Descriptions voir p. 38 49).<br>Lorsque le calibrage est activé, le système<br>propose automatiquement le dernier<br>mode de calibrage utilisé. (S'il ne faut<br>pas calibrer, utiliser la touche softkey<br>"retour" ou la touche <b>meas</b> .) |
|      | Image: Constraint of the second second se               | <b>Sonde en position SERVICE</b><br>La sonde est amenée en position Service.<br>Le programme EC 400 "SERVICE" est<br>exécuté. Les différentes étapes du pro-<br>gramme s'affichent en titre.                                                                                              |
|      | A Correction du zéro     Tension électrode →0000 mV                                                                                                    | Démontage de la chaîne de<br>mesure<br>Si la sonde se trouve clairement en<br>position SERVICE, procédez comme décrit<br>dans le mode d'emploi de la sonde<br>rétractable.<br>Lancer calibrage                                                                                            |
|      | Températ calibrage +25.5°C<br>Valeur nomin. tampon 7.00 pH<br>Temps de réponse 0001s<br>Fin                                                                                                    | fin du calibrage, remonter la chaîne de mesure.                                                                                                    |
|      | Image: Second second second | <b>Terminer le calibrage</b><br>Passer au menu Entretien<br>(EC 400/Entretien de la sonde).<br>Lorsque les travaux d'entretien sont ter-<br>minés, l'instruction "Fin service" doit être<br>donnée – suite à quoi la sonde retourne<br>en position "Mesure" (PROCESS).                    |

### Calibrage/Ajustage

Détection automatique des tampons Calimatic

#### La détection automatique des tampons (Calimatic)

Lors du calibrage automatique avec Calimatic, la chaîne de mesure est plongée dans une, deux ou trois solutions tampon. L'appareil de mesure détecte automatiquement la valeur nominale du tampon à l'aide de la tension de la chaîne de mesure et de la température mesurée. L'ordre des solutions tampon est sans importance, mais elles doivent faire partie du jeu de tampons défini lors de la programmation (p. 60). Calimatic tient compte de l'effet de la température sur la valeur du tampon. Toutes les données de calibrage sont converties à une température de référence de 25 °C. **Remarque :** Dans le menu Programmation / EC 400 / Préréglages cal, il est possible de spécifier un tampon fixe (tampon cal 1, tampon cal 2) au lieu du Calimatic. Ces tampons devront être réutilisés pour le calibrage !

**Pendant le calibrage, l'appareil est en mode Contrôle fonctionnel,** les sorties de courant et les contacts de commutation correspondent à la programmation (modules Base, Out, PID).

**Remarque :** N'utilisez que des solutions tampon neuves et non diluées, extraites du jeu de tampons programmé (p. 60) !

| Menu | Afficheur                                                                                                    | Détection automatique des<br>tampons                                                                                                    |
|------|----------------------------------------------------------------------------------------------------|----------------------------------------------------------------------------------------------------|
|      | Image: Second state of the second state of the second | <ul> <li>Sélection : Calimatic (p. 37)</li> <li>Affichage du jeu de tampons sélectionné dans la programmation (p. 60)</li> <li>Sélection : Changement de capteur (p. 32)</li> <li>Introduire : Température cal (p. 33)</li> <li>Suite avec softkey ou enter.</li> </ul> |
|      | Image: Second state of the second state of the second | Sortir et rincer la chaîne de mesure<br>( <b>Prudence</b> : ne pas frotter !<br>Risque de charge électrostatique !),<br>ensuite, plonger dans la 1e solution<br>tampon.<br>Lancer avec softkey ou <b>enter.</b>                                                         |

| Menu | Afficheur                                                                                                    | Détection automatique des<br>tampons                                                                                                    |
|------|----------------------------------------------------------------------------------------------------|----------------------------------------------------------------------------------------------------|
|      | Image: Second system       7.00 pH         Image: Second system       Image: Second system         Image: Second system       Image: Second system         Image: Second system                                                                                                    | Affichage de la valeur nominale du tam-<br>pon.<br>Le temps d'attente avant stabilisation de<br>la tension de mesure peut être écourté<br>avec "Terminer" (valeurs de calibrage<br>moins précises).<br>Le temps de réponse indique la durée<br>nécessaire à la chaîne de mesure pour<br>délivrer une tension de mesure stable.<br>En cas de forte fluctuation de la tension<br>de la chaîne de mesure ou de la tempé-<br>rature mesurée, l'opération de calibrage<br>s'interrompt au bout de 2 minutes. |
|      | Image: Application of the sector of the sector of the | Pour un calibrage en un point, sélection-<br>ner "Terminer".<br>Pour un calibrage en deux points :<br>Bien rincer la chaîne de mesure !<br>Plonger la chaîne de mesure dans la 2e<br>solution tampon. Lancer avec softkey ou<br><b>enter.</b>                                                                                                    |
|      | Image: Second system       Image: Second system       4.00 pH         Image: Second system       Image: Second system       25.6 °C         Image: Second system       Image: Second system       25.6 °C         Image: Second system       Image: Second system       1mage: Second system         Image: Second system       Contr. dérive sur 2e tampon en cours.       Correction du zéro et de la pente         Tension électrode       -174 mV       Températ calibrage       +25.5°C         Valeur nomin. tampon       4.00 pH       Temps de réponse       0000s                                                                                                    | Le calibrage est effectué avec le deuxiè-<br>me tampon.<br>Pour un calibrage en trois points, procé-<br>der de la même manière avec le troisiè-<br>me tampon.                                                                                                    |
|      | Image: Second system       Image: Second system       7.00 pH         Image: Second system       Image: Second system       25.6 °C         Image: Second system       Image: Second system       21.11.04 09:20         Image: Second system       Calibrage       21.11.04 09:20         Image: Second system       Mode cal       Calimatic         Zéro       +07.00 pH       Pente       058.0 mV/pH         Temps de réponse       0070 s       S         Image: Fin       Ajuster       4                                                                                                    | <b>Ajustage</b><br>Avec la touche softkey "Ajustage", les<br>valeurs déterminées lors du calibrage<br>sont reprises pour le calcul des paramèt-<br>res.<br>Voir page 31.                                                                                                    |

### Calibrage/Ajustage

Calibrage avec introduction manuelle des valeurs des tampons

#### Calibrage avec introduction manuelle des valeurs tampons

Pour le calibrage avec introduction manuelle des valeurs des tampons, la chaîne de mesure est plongée dans une, deux ou trois solutions tampon.

Le M 700 affiche la température mesurée.

Les valeurs des tampons corrigées en fonction de la température doivent ensuite être entrées manuellement. A cet effet, relevez la valeur du tampon correspondant à la température affichée dans la table des tampons (par exemple sur le flacon).

Procédez à une interpolation pour les températures intermédiaires.

Toutes les données de calibrage sont converties à une température de référence de 25 °C.

**Pendant le calibrage, l'appareil est en mode Contrôle fonctionnel,** les sorties de courant et les contacts de commutation correspondent à la programmation (modules Base, Out, PID).

#### **Attention** !

N'utilisez que des solutions tampon neuves non diluées !

| Menu | Afficheur                                                                                                    | Introduction manuelle                                                                                                    |
|------|----------------------------------------------------------------------------------------------------|----------------------------------------------------------------------------------------------------|
|      | <ul> <li>Top pH</li> <li>Top pH</li> <li>Top pH</li> <li>Top pH</li> <li>Top pH</li> <li>Top pH</li> <li>Top pH</li> <li>Top pH</li> <li>Milieu calibrage : Solution tampon</li> <li>Après remplacemt électrode:, faire premier calibrage pour statistique !</li> <li>Changement de capteur</li> <li>Températ cal +025.6 °</li> <li>Première solution tampon +04.00 pH</li> <li>Retour</li> </ul>                                                                                                    | Sélection : Introduction<br>manuelle (p. 37)<br>- Sélection : Changement de capteur (p. 32)<br>- Affichage : Température calibrage (p. 33)<br>- Introduction de la 1ère valeur tampon<br>Suite avec softkey ou <b>enter</b> |
|      | Image: Second system       Image: Second system       7.00 pH         Image: Second system       Image: Second system       25.6 °C         Image: Image: Second system       Image: Second system       Image: Second system         Image: Image: Second system       Image: Second system       Image: Second system         Image: Second system       Image: Second system       Image: Second system         Image: Second system       Image: Second system       Image: Second system         Image: Second system       Image: Second system       Image: Second system         Image: Second system       Image: Second system       Image: Second system         Image: Second system       Image: Second system       Image: Second system         Image: Second system       Image: Second system       Image: Second system         Image: Second system       Image: Second system       Image: Second system         Image: Second system       Image: Second system       Image: Second system         Image: Second system       Image: Second system       Image: Second system         Image: Second system       Image: Second system       Image: Second system         Image: Second system       Image: Second system       Image: Second system         Image: Second system       Image: Second system       Image: Second system | Sortir et rincer la chaîne de mesure<br>( <b>Prudence</b> : ne pas frotter !<br>Risque de charge électrostatique !),<br>ensuite, plonger dans la 1e solution<br>tampon.<br>Lancer avec softkey ou <b>enter.</b>             |

| Menu | Afficheur                                                                                                    | Introduction manuelle                                                                                                    |
|------|----------------------------------------------------------------------------------------------------|----------------------------------------------------------------------------------------------------|
|      | Image: Second state of the second state of the second  | Calibrage avec 1ère solution tampon.<br>Le temps d'attente avant stabilisation de<br>la tension de mesure peut être écourté<br>avec "Terminer" (valeurs de calibrage<br>moins précises).<br>Le temps de réponse indique la durée<br>nécessaire à la chaîne de mesure pour<br>délivrer une tension de mesure stable.<br>En cas de forte fluctuation de la tension<br>de la chaîne de mesure ou de la tempé-<br>rature mesurée, l'opération de calibrage<br>s'interrompt au bout de 2 minutes. |
|      | Image: A state of the state of the sta | Calibrage en un point : "Fin".<br>Calibrage en deux points : Bien rincer la<br>chaîne de mesure ! Introduire la 2ème<br>valeur tampon en fonction de la tempé-<br>rature. Plonger la chaîne de mesure dans<br>la 2e solution tampon. Lancer avec soft-<br>key ou <b>enter</b> .                                                                                                    |
|      | Image: Application of the problem       Image: Application of the problem       Top of the problem         Image: Application of the problem       Image: Application of the problem       Image: Application of the problem         Image: Application of the problem       Image: Application of the problem       Image: Application of the problem         Image: Application of the problem       Image: Application of the problem       Image: Application of the problem         Image: Application of the problem       Image: Application of the problem       Image: Application of the problem         Image: Application of the problem       Image: Application of the problem       Image: Application of the problem         Image: Application of the problem       Image: Application of the problem       Image: Application of the problem         Image: Application of the problem       Image: Application of the problem       Image: Application of the problem         Image: Application of the problem       Image: Application of the problem       Image: Application of the problem         Image: Application of the problem       Image: Application of the problem       Image: Application of the problem         Image: Application of the problem       Image: Application of the problem       Image: Application of the problem         Image: Application of the problem       Image: Application of the problem       Image: Application of the problem         Image: Application of the problem <th>Le calibrage est effectué avec le deuxiè-<br/>me tampon.<br/>Pour un calibrage en trois points, procé-<br/>der de la même manière avec le troisiè-<br/>me tampon.</th>                                                                                                    | Le calibrage est effectué avec le deuxiè-<br>me tampon.<br>Pour un calibrage en trois points, procé-<br>der de la même manière avec le troisiè-<br>me tampon.                                                                                                    |
|      | Image     Image     Image     Image       Image     Image     Image                                                                                                    | <b>Ajustage</b><br>Avec la touche softkey "Ajustage", les<br>valeurs déterminées lors du calibrage<br>sont reprises pour le calcul des paramèt-<br>res.<br>Voir page 31.                                                                                                    |

### Calibrage/Ajustage

Calibrage du produit

#### Calibrage du produit (Calibrage par prélèvement d'échantillon)

Lorsqu'il n'est pas possible de retirer la chaîne de mesure, par ex. pour des raisons de stérilité, le zéro de la chaîne de mesure peut être calibré par "prélèvement d'échantillon". L'appareil de mesure enregistre la valeur mesurée. Puis vous prélevez immédiatement un échantillon du processus. Le pH de l'échantillon est mesuré en laboratoire ou sur place à l'aide d'un pH-mètre à pile. La valeur de comparaison est introduite dans le système de mesure. Le M 700 calcule le zéro de la chaîne de mesure à partir de la différence entre la valeur mesurée et la valeur de comparaison (cette méthode ne permet que le calibrage en un point).

**Pendant le calibrage, l'appareil est en mode Contrôle fonctionnel,** les sorties de courant et les contacts de commutation correspondent à la programmation (Base, Out, PID).

#### Attention !

Le pH de l'échantillon est lié à la température. La mesure comparative doit par conséquent être effectuée à la même température que celle affichée pour l'échantillon. Pour cela, il est recommandé de transporter l'échantillon dans un récipient isolant. Le pH de l'échantillon peut également être faussé par l'échappement de substances volatiles.

| Menu | Afficheur                                                                                                    | Calibrage du produit                                                                                                    |
|------|----------------------------------------------------------------------------------------------------|----------------------------------------------------------------------------------------------------|
|      | Image     Image     Image       Image     Image       Image       Image <td< td=""><td><b>Sélection du module : EC 700</b><br/>L'appareil est en mode contrôle fonction-<br/>nel. Les sorties de courant et les contacts<br/>de commutation correspondent à la<br/>programmation (Base, Out, PID).<br/>Valider avec <b>enter</b>.</td></td<>                                                                                                    | <b>Sélection du module : EC 700</b><br>L'appareil est en mode contrôle fonction-<br>nel. Les sorties de courant et les contacts<br>de commutation correspondent à la<br>programmation (Base, Out, PID).<br>Valider avec <b>enter</b> . |
|      | Image: Application of the second state of the second state of the second s | Sélection du mode Calibrage<br>"Calibrage du produit"<br>Valider avec <b>enter</b> .                                                                                                    |

| Menu | Afficheur                                                                                                    | Calibrage du produit                                                                                                    |
|------|----------------------------------------------------------------------------------------------------|----------------------------------------------------------------------------------------------------|
|      | Image: Additional system     Image: Additional system     Image: Additional system       Image: Additional system     Milieu calibrage : Produit       Image: Additional system     Milieu calibrage : Produit       Image: Additional system     M                                                                                                    | <b>Calibrage du produit</b><br>Le calibrage du produit se fait<br>en deux étapes.<br>Préparer le prélèvement d'échantillon,<br>démarrer avec softkey ou <b>enter</b> .                                                                                                    |
|      | Retour Départ ୶                                                                                                    |                                                                                                    |
|      | Image: State of the state of the state | <ul> <li>Etape 1</li> <li>Prélever l'échantillon.</li> <li>La valeur mesurée et la température au moment du prélèvement de l'échantillon sont enregistrées (softkey "Mémoriser" ou enter)</li> <li>Retour à la mesure avec meas.</li> <li>Exception :</li> <li>la valeur de l'échantillon peut être déterminée sur place et introduite immédiatement. Passer alors à "Introduction".</li> </ul> |
|      | Male       Image: Sector of the sector of the sector of the                       | <b>Etape 2</b><br>La valeur du laboratoire est disponible.<br>En cas d'accès répété au calibragedu<br>produit, l'afficheur ci-contre apparaît :<br>Entrer la valeur de comparaison ("valeur<br>déterm en labo").<br>Confirmer avec OK ou recommencer le<br>calibrage.                                                                                                    |
|      | Image: Second system     Image: Second system     Image: Second system       Image: Second system     Image: Second system     Image: Second system                                                                                                    | <b>Ajustage</b><br>Avec la touche softkey "Ajustage", les<br>valeurs déterminées lors du calibrage<br>sont reprises pour le calcul des paramèt-<br>res.<br>Voir page 31.                                                                                                    |

### Calibrage/Ajustage

Calibrage par introduction des chaînes de mesures mesurées au préalable (EC 400 = désactivé)

# Introduction des caractéristiques de chaînes de mesure mesurées au préalable

Introduction des valeurs pour le zéro, la pente et la tension d'intersection des isothermes d'une chaîne de mesure. Les valeurs doivent être connues, donc par ex. avoir été déterminées auparavant en laboratoire.

#### **Attention !**

L'introduction d'une tension d'intersection des isothermes U<sub>is</sub> vaut également pour les processus de calibrage

- Calimatic
- Introduction manuelle
- Calibrage du produit

Pour l'explication de la tension d'intersection des isothermes, voir page 45.

**Pendant le calibrage, l'appareil est en mode Contrôle fonctionnel,** les sorties de courant et les contacts de commutation correspondent à la programmation (modules Base, Out, PID).

| Menu | Afficheur                                                                                                    | Introduction des valeurs                                                                                                    |
|------|----------------------------------------------------------------------------------------------------|----------------------------------------------------------------------------------------------------|
| cal  | Image: Second State State Sta | Sélection : Introduction des<br>caractéristiques de chaînes de<br>mesure mesurées au préalable<br>(p. 32)<br>Sortir la chaîne de mesure et mettre en<br>place une chaîne de mesure préalable-<br>ment mesurée.<br>Activer "Changement de capteur".<br>Introduction des valeurs pour<br>• Point zéro<br>• Pente<br>• Tension isotherme<br>Retour avec la softkey ou accès à la<br>mesure avec <b>meas</b> . |

#### Tension d'intersection des isothermes

Le point d'intersection des isothermes est le point d'intersection de deux droites de calibrage à deux températures différentes. La différence de tension entre le zéro de la chaîne de mesure et ce point d'intersection est la tension d'intersectiondes isothermes " $U_{is}$ ".

Elle peut occasionner des erreurs de mesure qui dépendent de la température. Ces erreurs de mesure peuvent être compensées en programmant la valeur "U<sub>is</sub>".

Ces erreurs de mesure sont évitées par le calibrage à la température de mesure ou à une température constante régulée.

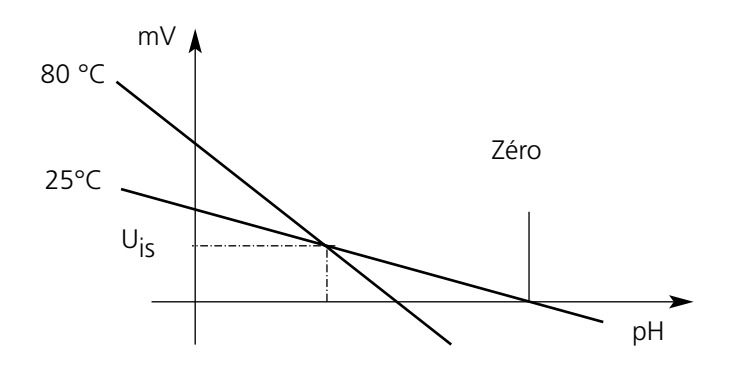

#### Fonctions de surveillance du calibrage

Le M 700 possède de nombreuses fonctions qui surveillent le bon déroulement des calibrages et l'état de la chaîne de mesure. Ceci autorise une documentation pour l'assurance qualité suivant la norme ISO 9000 et les BPL / BPF.

- Sensocheck surveille l'état de la chaîne de mesure en mesurant l'impédance de l'électrode de verre et de l'électrode de référence.
- La réalisation régulière du calibrage peut être surveillée par le minuteur de calibrage (voir p. 63).
- Minuteur de calibrage adaptatif raccourcit automatiquement l'intervalle de calibrage en cas de sollicitation intense de la chaîne de mesure-
- La trace de calibrage (BPL / BPF) fournit toutes les valeurs significatives du dernier calibrage et ajustage.
- La statistique montre l'évolution des paramètres de la chaîne de mesure lors des trois derniers calibrages par rapport au premier calibrage.
- Le journal de bord indique la date et l'heure d'un calibrage effectué.

### Calibrage/Ajustage

Ajustage ORP (EC 400 = désactivé)

#### Ajustage ORP

La tension d'une chaîne de mesure redox peut être calibrée à l'aide d'une solution tampon redox. Pour ce faire, on détermine la différence entre la tension mesurée et la tension de la solution de calibrage. Cette différence de tension est indiquée sur le récipient de la solution de calibrage et se définit comme étant la tension entre l'électrode redox et une électrode de référence précise.

Exemples : 220 mV Pt contre Ag/AgCl/KCl 3 mol/l 427 mV Pt contre EHS

 $mV_{ORP} = mV_{Mes} + \Delta mV$ 

 $mV_{ORP}$  = tension redox affichée (mesure ORP)  $mV_{Mes}$  = tension de la chaîne de mesure directe (entrée ORP, voir contrôle capteur)  $\Delta mV$  = valeur delta, fournie par l'appareil lors du calibrage

Lors de la mesure, cette différence est additionnée à la tension mesurée.

#### Potentiel redox et électrode hydrogène standard (EHS)

Le potentiel redox peut également être calibré automatiquement par rapport à l'électrode hydrogène standard (EHS). Pour ce faire, il convient de sélectionner au préalable le type d'électrode de référence à utiliser (voir programmation p. 64). L'évolution de l'électrode de référence en fonction de la température est automatiquement prise en compte.

Vous avez le choix entre les types d'électrodes de référence suivants :

| Ag/AgCl, KCl 1 mol/l                                                       | (argent/chlorure d'argent) |
|----------------------------------------------------------------------------|----------------------------|
| Ag/AgCl, KCl 3 mol/l                                                       | (argent/chlorure d'argent) |
| Hg, TI/TICI, KCI 3,3 mol/l                                                 | (thalamide)                |
| Hg/Hg <sub>2</sub> SO <sub>4</sub> , K <sub>2</sub> SO <sub>4</sub> saturé | (sulfate de mercure)       |

| Menu | Afficheur                                                                                                    | Ajustage ORP                                                                                                    |
|------|----------------------------------------------------------------------------------------------------|----------------------------------------------------------------------------------------------------|
| cal  | Image: Second consigne ORP       Image: Second consigne ORP         Image: Second consigne ORP       Image: Second consigne ORP         Image: Second consigne ORP       Image: Second consigne One Consigne One Consigne One Consigne One Consigne One Consigne One Consigne One Consigne One Consigne One Consigne One Consigne One Consigne One Consigne One Consigne One Consigne One Consigne One Consigne One Consigne One Consigne One Consigne One Consigne One Consigne One Consigne One Consigne One                                                                                                    | Le type d'électrode de référence est<br>sélectionné dans la programmation<br>(p. 53 et suivantes).<br>Plonger la chaîne de mesure dans le<br>milieu de calibrage et attendre la stabili-<br>sation de la mesure ORP.<br>Introduire la valeur de consigne ORP<br>(récipient).<br>Attention, observer la référence !<br>(comme programmée)<br>Confirmer avec "OK". |
|      | Image: Second second second | Terminer l'ajustage<br>avec la softkey ou <b>enter.</b>                                                                                                    |

## Dépendance à la température des systèmes de référence courants mesurée par rapport à ESH

| Température<br>[°C] | Ag/AgCl/KCl<br>1 mol/l<br>[Δ mV] | Ag/AgCl/KCl<br>3 mol/l<br>[Δ mV] | Thalamide<br>[∆ mV] | Sulfate de<br>mercure<br>[∆ mV] |
|---------------------|----------------------------------|----------------------------------|---------------------|---------------------------------|
| 0                   | 249                              | 224                              | -559                | 672                             |
| 10                  | 244                              | 217                              | -564                | 664                             |
| 20                  | 240                              | 211                              | -569                | 655                             |
| 25                  | 236                              | 207                              | -571                | 651                             |
| 30                  | 233                              | 203                              | -574                | 647                             |
| 40                  | 227                              | 196                              | -580                | 639                             |
| 50                  | 221                              | 188                              | -585                | 631                             |
| 60                  | 214                              | 180                              | -592                | 623                             |
| 70                  | 207                              | 172                              | -598                | 613                             |
| 80                  | 200                              | 163                              | -605                | 603                             |

## Calibrage/Ajustage

Décalage du zéro ISFET

#### Décalage du zéro ISFET

#### Remarque

L'alimentation nécessaire au fonctionnement de l'adaptateur ISFET n'est pas fournie par le module EC 700(X). Utilisez un module pH 2700(X)

Lors des mesures effectuées avec un capteur ISFET (InPro 3300), la première opération à effectuer après chaque changement du capteur consiste en un décalage du zéro (réglage du point de travail). La correction déterminée est mémorisée dans l'appareil pour ce capteur.

Un calibrage en deux points quelconque peut ensuite être effectué, par ex.

- Calimatic : calibrage automatique
- Manuel : introduction des valeurs des tampons
- Introduction des caractéristiques : chaînes de mesure mesurées au préalable

**Pendant le calibrage, l'appareil est en mode Contrôle fonctionnel,** les sorties de courant et les contacts de commutation correspondent à la programmation (modules Base, Out, PID).

| Menu | Afficheur                                                                                                    | Décalage du zéro ISFET                                                                                                    |
|------|----------------------------------------------------------------------------------------------------|----------------------------------------------------------------------------------------------------|
|      | Image: Second state of the second state of the second s                                                                                                    | Plonger le capteur dans un tampon zéro<br>(6,5 7,5).<br>Entrer le pH en fonction de la températu-<br>re (voir table des tampons)<br>Démarrer le décalage du zéro.                                                            |
|      | Image: Second system       Image: Second system       Image: Second system         Image: Second system       Image: Second system       Image: Second system       Image: Second system         Image: Second system       Image: Second system       <                                                                                                    | Un abandon est possible avec la touche<br>softkey "Terminer". Ceci réduit cepen-<br>dant la précision du décalage.<br>(décalage du zéro du capteur jusqu'à<br>max ±200 mV possible)                                          |
|      | Ajustage act.<br>Zéro ISFET<br>Zéro ISFET<br>Temps de réponse<br>0070 s<br>4000 cal<br>Temps de réponse<br>1070 pH<br>25.6 °C<br>24.11.04 09:20<br>Mode cal<br>Zéro ISFET<br>+0122 mV<br>Temps de réponse<br>1070 s<br>1070 pH<br>25.6 °C<br>1070 pH<br>25.6 °C<br>1070 pH<br>1070 pH<br>25.6 °C<br>1070 pH<br>1070 pH<br>25.6 °C<br>1070 pH<br>25.6 °C<br>1070 pH<br>1070 pH | La pente et le zéro (rapporté à 25 °C)<br>sont affichés à la fin du réglage. Mais il<br>ne s'agit pas des valeurs réelles du cap-<br>teur.<br>Celles-ci devront être déterminées par<br>un calibrage en deux points complet. |

### Entretien EC 700(X)

Contrôle capteur, compensation de la sonde de température **Remarque :** Contrôle fonctionnel activé

| Menu         | Afficheur                                                                                                    | Entretien                                                                                                    |
|--------------|----------------------------------------------------------------------------------------------------|----------------------------------------------------------------------------------------------------|
| M<br>h maint | 7.00 pH         22.3 °C         Sélection menu         Imaint         Imaint         Sélection :         Sélection :         Sélection :         Sélection :         Sélection :         Sélection :         Sélection :         Sélection :         Sélection :         Sélection :         Sélection :         Sélection :         Imaint         Enter         Retour à la mesure         Lingua | Sélectionner Entretien<br>A partir du mode Mesure :<br>Touche <b>menu</b> : Sélection menu.<br>Sélectionner Entretien (maint) à<br>l'aide des touches fléchées, valider avec<br><b>enter</b> .<br>Code d'accès 2958<br>(codes d'accès voir p. 25)<br>Sélectionner ensuite le module EC 700(X).                                                                                                    |
|              | Image: Contrôle capteur     7.00 pH       Entrée pH     -56 mV       Entrée ORP     200 mV       RTD     1100 Ω       Température     25 °C       Impédance él. verre (25 °C)     23.1 MΩ       Impédance réf. (25°C)     086.5 kΩ                                                                                                    | <b>Contrôle capteur</b><br>pour valider le capteur et l'ensemble<br>du traitement de la valeur mesurée.                                                                                                    |
|              | Image: Compensation sonde tempé         Compens. tolérance capteur et câble         Introduire tempér mesurée du milieu         Compens. installation       Oui         Non         Température du milieu : 22.3 °C         Retour                                                                                                    | <b>Compensation de la sonde de température</b><br>Cette fonction sert à compenser la tolé-<br>rance propre de la sonde de température<br>et l'influence de la résistance des câbles en<br>vue d'augmenter la précision de la mesure<br>de température. Cette compensation ne<br>doit être effectuée qu'après avoir mesuré<br>avec précision la température du processus<br>à l'aide d'un thermomètre de référence<br>calibré ! L'erreur de mesure du thermomè-<br>tre de référence ne doit pas excéder<br>0,1 °C.<br>Une compensation sans mesure exacte<br>peut fausser fortement la valeur mesurée<br>affichée ! |

# Entretien de la sonde par M 700(X)

Menu "Entretien/EC 400"

| Menu | Afficheur                                                                                                    | Entretien                                                                                                    |
|------|----------------------------------------------------------------------------------------------------|----------------------------------------------------------------------------------------------------|
|      | Image: Description     Image: Description       Image: Description     Image: Description       Image: Description     Image: Description <td><b>Sélectionner "EC 400"</b><br/>Dans le menu Entretien, l'EC 400(X) est<br/>représenté comme faisant<br/>partie du module EC 700(X).<br/>Sélectionner avec les touches fléchées,<br/>valider avec <b>enter.</b></td> | <b>Sélectionner "EC 400"</b><br>Dans le menu Entretien, l'EC 400(X) est<br>représenté comme faisant<br>partie du module EC 700(X).<br>Sélectionner avec les touches fléchées,<br>valider avec <b>enter.</b>                                                                                                    |
|      | Commande manuelle     Compteur d'usure     Compteur d'usure     Oui     Non                                                                                                    | Lancer le programme<br>Les programmes Nettoyage, Cal2Pt et<br>Cal1Pt de même que trois programmes<br>d'application peuvent être lancés ici.<br>Sélectionner avec les touches fléchées,<br>valider avec <b>enter.</b>                                                                                                    |
|      |                                                                                                    | <ul> <li>Remettre à zéro le compteur<br/>d'usure</li> <li>Le nombre momentané de déplacements<br/>de la sonde est indiqué au-dessus de<br/>cette position.</li> </ul>                                                                                                    |
|      | Malb       □       7.00 pH         □       25.6 °C         □       Entretien de la sonde         Position de service par<br>Entretien de la sonde         Lancer programme       - Sélectionner -         □       Démarrer cal manuel         Fin Service                                                                                                    | <b>Entretien de la sonde</b><br>La sonde est amenée en position Service.<br>Le programme EC 400 "SERVICE" est<br>exécuté. Les différentes étapes du<br>programme s'affichent en titre.<br>Lorsque les travaux d'entretien sont ter-<br>minés, l'instruction "Fin service" doit être<br>donnée – suite à quoi la sonde retourne<br>en position "Mesure" (PROCESS). |

## Commande manuelle par M 700(X)

Menu "Entretien / EC 400"

| Menu | Afficheur                                                                                                    | Entretien                                                                                                    |
|------|----------------------------------------------------------------------------------------------------|----------------------------------------------------------------------------------------------------|
|      | Image: Constraint of the second second se | Commande manuelle<br>(nécessite un code d'accès*)<br>Sélectionner la fonction avec les touches<br>fléchées, le symbole clignote.<br>Activer avec <b>enter</b> –<br>"On" apparaît sous la fonction.<br>Terminer avec <b>enter</b> .<br>("On" disparaît).<br>* Le code d'accès est spécifié dans le<br>menu "Programmation / EC 400 /<br>Installation". |

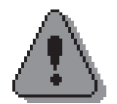

# Avertissement en cas d'utilisation de la commande manuelle !

# La sonde doit impérativement être séparée du processus !

La commande manuelle par M 700(X) permet de piloter la commande de sonde EC 400(X) à des fins de service.

L'eau de rinçage, l'alimentation en milieu et les fonctions des vannes peuvent être testées séparément.

Activer la programmation

| Menu                                                                 | Afficheur                                                                                                    | Programmation                                                                                                    |
|----------------------------------------------------------------------|----------------------------------------------------------------------------------------------------|----------------------------------------------------------------------------------------------------|
| erent<br>Bere<br>Bere<br>Bere<br>Bere<br>Bere<br>Bere<br>Bere<br>Ber | Image: Selection menu     Sélection menu     Image: Call     Sélection :     Sélection :     Sélection :     Image: Call     Sélection :     Image: Call     Sélection :     Image: Call     Sélection :     Image: Call     Sélection :     Image: Call     Image: Call     Ima                                                                                                    | Activer la programmation<br>A partir du mode Mesure :<br>Touche <b>menu</b> : Sélection menu.<br>Sélectionner Programmation à<br>l'aide des touches fléchées, valider avec<br><b>enter</b> .<br>Code d'accès 1989<br>(codes d'accès voir p. 25) |
|                                                                      | Image: Second system       Image: Second system         Image: Second system       Image: Second system         Image: Second                                                                                                    | Sélectionner ensuite le module<br>EC 700(X),<br>valider avec <b>enter.</b>                                                                                                    |
|                                                                      | Image: Second system       Image: Second system       7.00 pH         Image: Second system       Image: Second system       20.1 °C         Module EC 700 (spécialiste)       Image: Second system       1mage: Second system         Image: Second system       Image: Second system       1mage: Second system       1mage: Second system         Image: Second system       Image: Second system       Image: Second system       1mage: Second system       1mage: Second system         Image: Second system       Image: Second system       Image: Second system       1mage: Second system       1mage: Second system         Image: Second system       Image: Second system       Image: Second system       1mage: Second system       1mage: Second system         Image: Second system       Image: Second system       Image: Second system       1mage: Second system       1mage: Second system         Image: Second system       Image: Second system       Image: Second system       1mage: Second system       1mage: Sec | Sélectionner la programmation à l'aide<br>des touches fléchées, valider avec<br><b>enter.</b>                                                                                                    |

**Pendant le calibrage, l'appareil est en mode Contrôle fonctionnel,** les sorties de courant et les contacts de commutation correspondent à la programmation (modules Base, Out, PID).

#### **Programmation : Niveaux d'utilisation**

Niveau d'affichage, niveau exploitation, niveau spécialiste **Remarque :** contrôle fonctionnel activé (Programmation : Modules Base, Out, PID)

| Menu                        | Afficheur                                                                                                    | Niveaux d'affichage,<br>d'exploitation, spécialiste                                                                                                    |
|-----------------------------|----------------------------------------------------------------------------------------------------|----------------------------------------------------------------------------------------------------|
| var<br>National<br>Some par | Image: Selection menu         Image: Selection menu         Image: Selection menu <td< td=""><td>Activer la programmation<br/>A partir du mode Mesure :<br/>Touche <b>menu</b> : Sélection menu.<br/>Sélectionner Programmation à<br/>l'aide des touches fléchées, valider ave-<br/>c<b>enter</b>.</td></td<> | Activer la programmation<br>A partir du mode Mesure :<br>Touche <b>menu</b> : Sélection menu.<br>Sélectionner Programmation à<br>l'aide des touches fléchées, valider ave-<br>c <b>enter</b> .                                              |
|                             | III.03 pH     I25.0°C      Programmation     Niveau affichage     (ens.d.val.) aff     Niveau exploitation     (val.explt) exp     Niveau spécialiste     (ens.d.val.) spé                                                                                                    | <b>Niveau spécialiste</b><br>Accès à tous les réglages, y compris la<br>définition des codes d'accès.<br>Autoriser et interdire l'accès aux fonc-<br>tions à partir du niveau d'exploitation.                                               |
|                             | Retour         Image       11.03 pH         Image       25.0°C         Module FRONT (spécialiste)         Langue       Français         Affichage des mesures         Enregistreur de mesure         Enregistreur Kl         Retour       autorisation                                                                                                    | Au niveau spécialiste, les fonctions pou-<br>vant être bloquées au niveau d'exploita-<br>tion sont indiquées par le pictogramme<br>cadenas.<br>L'autorisation et l'interdiction se font à<br>l'aide des touches softkey.                    |
|                             | Image     Image     Image     Image       Image     Français       Image     Français       Image     Français       Image     Enregistreur de mesure       Image     Enregistreur Kl                                                                                                    | Niveau exploitation<br>Accès à tous les réglages non interdits<br>au niveau spécialiste. Les réglages inter-<br>dits apparaissent en gris et ne peuvent<br>pas être modifiés (fig.).<br>Niveau affichage<br>Affichage de tous les réglages. |
|                             |                                                                                                    | ras de possibilité de changement !                                                                                                    |

### **Programmation : Interdiction de fonctions**

Niveau spécialiste : Interdiction/autorisation de fonctions pour le niveau d'exploitation **Remarque :** contrôle fonctionnel activé (Programmation : Modules Base, Out, PID)

| Menu                                                                                                    | Afficheur                                                                                                    | Niveau spécialiste : Autoriser /<br>interdire des fonctions                                                                                                    |
|----------------------------------------------------------------------------------------------------|----------------------------------------------------------------------------------------------------|----------------------------------------------------------------------------------------------------|
|                                                                                                    |                                                                                                    | <b>Exemple :</b> Interdire la possibilité de réglage<br>pour le calibrage pour l'accès à partir du<br>niveau d'exploitation                                                                                                    |
| nna<br>Para<br>Para<br>⊘ar<br>Par                                                                                                    | Image: Second system       Image: Second system         Image: Second system       Image: Second system         Image: Second                                                                                                    | Activer la programmation<br>Sélectionner niveau spécialiste,<br>introduire code d'accès (1989),<br>Sélectionner le "module EC 700(X)"<br>avec les touches fléchées et valider avec<br>enter.                                                     |
|                                                                                                    | Il 11.03 pH     25.0°C     Module EC 700 (spécialiste)     Filtre d'entrée     Paramètres du capteur     Préréglage cal     CT milieu à mesurer     Valeur ORP / rH     Fonction delta     Retour     Alure Alure Alure Alure                                                                                                    | Sélectionner "Préréglages cal" avec les<br>touches fléchées,<br>"interdire" avec la touche softkey.                                                                                                    |
|                                                                                                    | Il 11.03 pH     Il 25.0°C     Module EC 700 (spécialiste)     Filtre d'entrée     Paramètres du capteur     Préréglage calibrage     CT milieu à mesurer     Valeur ORP / rH     Fonction delta     Retour     Autorisation                                                                                                    | La fonction "Préréglages cal" est à pré-<br>sent assortie du pictogramme cadenas.<br>Il n'est plus possible d'accéder à cette<br>fonction à partir du niveau d'exploitation.<br>La touche softkey permet alors automati-<br>quement d'autoriser. |
| ere and a second second | Ilion provide the second second | Activer la programmation<br>Sélection <u>Niveau exploitation</u> ,<br>code d'accès (1246),<br>sélectionner module EC 700(X).<br>La fonction interdite est représentée en<br>gris et assortie du symbole cadenas.                                 |

### Préréglage des paramètres du capteur

En "Auto", les seuils de tolérance pour les critères de surveillance sont fournis par l'appareil. Ils apparaissent ensuite sous la forme de valeurs grisées. En "Individuelle", ces tolérances peuvent être réglées.

**Remarque :** Contrôle fonctionnel activé. Les valeurs grisées (à l'écran) ne sont pas réglables.

| Paramètres                                                                                                    | Par défaut                                                                                                    | Choix / Plage / Remarques                                                                                                    |
|----------------------------------------------------------------------------------------------------|----------------------------------------------------------------------------------------------------|----------------------------------------------------------------------------------------------------|
| Filtre d'entrée<br>• Suppression des impulsions                                                                                                    | Non                                                                                                    | Oui, Non (suppression des parasites de courte durée à l'entrée)                                                                                                    |
| Filtre d'entrée<br>• Suppression des impulsions<br>Paramètres du capteur<br>• Type de capteur<br>• Mesure de température<br>- Sonde de température<br>- Température mesurée<br>- Températ cal<br>• Sensoface<br>• Surveillance capteur: détails<br>- Pente<br>Nominal<br>Min<br>Max<br>Message<br>- Zéro<br>Nominal<br>Min<br>Max<br>Message<br>- Sensocheck él. réf.<br>Nominal<br>Min<br>Max<br>Message<br>- Sensocheck él. verre<br>Nominal<br>Min<br>Max<br>Message<br>- Sensocheck él. verre<br>Nominal<br>Min<br>Max<br>Message<br>- Sensocheck él. verre<br>Nominal<br>Min<br>Max<br>Message<br>- Temps de réponse<br>Temps de réponse max<br>Message<br>- Calcheck | NonStandardPt 1000ManuelManuelDéfaultOuiAuto59,2 mV/pH53,3 mV/pH61,0 mV/pHNécess. entret.Auto07.00 pH06.00 pH08.00 pHNécess. entret.Auto5.0 kΩ3.1 kΩ100.0 kΩNonAuto120,0 MΩ28,6 MΩ350,0 MΩNonAutoO000 sNon | Oui, Non (suppression des parasites de courte durée à l'entrée)<br>Standard, ISFET (pour ISFET utiliser module pH 2700)<br>Pt100, Pt1000, NTC 8.55 kΩ, NTC30kΩ (capteur)<br>Auto, manuelle : Valeur spécifiée +25.0 °C (introd.)<br>Auto, manuelle : Valeur spécifiée +25.0 °C (introd.)<br>Défault, individuelle<br>Non, Oui<br>Auto, individuelle<br>Introduction possible seulement en "individuelle"<br>Non, Défaillance, Nécessité d'entretien<br>Auto, individuelle<br>Introduction possible seulement en "individuelle"<br>Non, Défaillance, Nécessité d'entretien<br>Auto, individuelle<br>Introduction possible seulement en "individuelle"<br>Non, Défaillance, Nécessité d'entretien<br>Auto, individuelle<br>Introduction possible seulement en "individuelle"<br>Non, Défaillance, Nécessité d'entretien<br>Auto, individuelle (pas avec le type de capteur ISFET)<br>Introduction possible seulement en "individuelle"<br>Non, Défaillance, Nécessité d'entretien<br>Auto, individuelle<br>Non, Défaillance, Nécessité d'entretien<br>Auto, individuelle |
| Contrôle max<br>Message                                                                                                    | 3.20 pH<br>Non                                                                                                    | Non, Défaillance, Nécessité d'entretien                                                                                                    |
|                                                                                                    |                                                                                                    |                                                                                                    |

Remarque : Contrôle fonctionnel activé

| Menu | Afficheur                                                                                                    | Sélection paramètres                                                                                                    |
|------|----------------------------------------------------------------------------------------------------|----------------------------------------------------------------------------------------------------|
| Par  | Image: Second second second                           | <ul> <li>Paramètres du capteur</li> <li>Les paramètres du capteur sont préréglés suivant le type de capteur. Les paramètres grisés ne peuvent pas être modifiés.</li> <li>Sensoface fournit des indications sur l'état du capteur (analyse des paramètres du capteur). Les écarts importants sont signalés. Sensocheck peut être désactivé. Sont surveillés : pente, zéro, impédance de référence, impédance verre (chaînes de mesure), temps de réponse et Calcheck. Les seuils de tolérance sont grisés sur l'affichage.</li> <li>Message</li> <li>Lorsqu'une tolérance est dépassée, un message NAMUR de défaillance ou de nécessité d'entretien peut être déclenché.</li> </ul> |
|      | Constant of the second second se | <b>Surveillance du capteur : détails</b><br>Avec le réglage "Auto", les seuils calculés<br>par l'appareil sont utilisés (valeurs grisées).<br>En "surveillance capteur individuelle", les<br>seuils de tolérance des paramètres appa-<br>raissent en noir et peuvent être réglés.                                                                                                    |

#### Calcheck

Contrôle continuellement l'écart entre les tampons de calibrage et les valeurs mesurées.

### Sensoface 🙂

Affichage graphique de l'état du capteur Sensocheck doit être activé dans la programmation

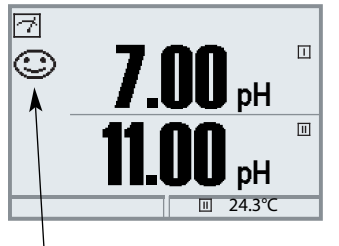

#### Sensocheck :

Surveillance automatique de l'électrode de verre et de référence

Les symboles Sensoface fournissent des indications de diagnostic relatifs à l'usure et à la nécessité d'entretien du capteur ("souriant", "neutre", "triste").

| Menu | Afficheur                                                                                                    | Activer Sensocheck                                                                                                    |
|------|----------------------------------------------------------------------------------------------------|----------------------------------------------------------------------------------------------------|
| par  | Imain       7.00 pH         Sélection menu       25.6°C         Sélection menu       Imaint         Imaint       Imaint         Sélection :       Imaint         Sélection :       Imaint         Sélection :       Imaint         Sélection :       Imaint         Sélection :       Imaint         Imaint       Imaint         Sélection :       Imaint         Imaint       Imaint         Sélection :       Imaint         Imaint       Imaint         Imaint       Imaint         Imaint       Imaint         Imaint       Imaint         Imaint       Imaint         Sélection :       Imaint         Retour à la mesure       Imaint         Imaint       Imaint         Imaint       Imaint         Imaint       Imaint         Imaint       Imaint         Imaint       Imaint         Imaint       Imaint         Imaint       Imaint         Imaint       Imaint         Imaint       Imaint         Imaint       Imaint         Imaint       Imaint | Activer la sélection menu<br>Sélectionner Programmation<br>Entrer le code d'accès (spécialiste)<br>Sélectionner le module EC 700<br>Valider avec <b>enter.</b>                    |
|      | Image: Sensocheck El. réf. (spécialiste)         Nominal       003.1 kOhm         Min       003.1 kOhm         Message       Non         Défaillance       Nécess.entret.         Interruption       OK                                                                                                    | Sélectionner "Données du capteur",<br>Valider avec <b>enter.</b><br>Sélectionner ensuite "Sensocheck él.<br>réf." (fig.)<br>Affecter la fonction et valider avec<br><b>enter.</b> |

### Sensoface "triste" ...

Dans le menu "Diagnostic / Module EC 700(X) / Diagramme du capteur", tous les programmes de capteur en cours sont représentés graphiquement.

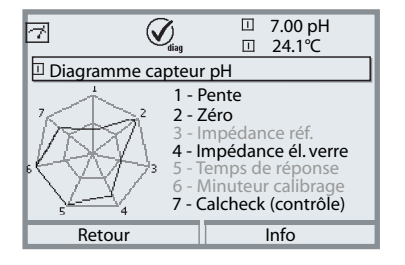

#### Diagramme en filet du capteur

"Diagnostic / Module EC 700(X) / Diagramme du capteur". Les dépassements de tolérances apparaissent en un coup d'oeil. Les paramètres qui se situent dans la plage critique clignotent. Les paramètres grisés sont désactivés dans le menu Programmation ou sont sans objet compte tenu du capteur choisi.

#### **Critères Sensoface**

| Paramètres                                          | Standard* | Plage critique (Surveillance = Auto)          |
|-----------------------------------------------------|-----------|-----------------------------------------------|
| Pente                                               | 59.2      | < 53,3 ou > 61,0                              |
| Zéro                                                | 7.00      | < 6.00 ou > 8.00                              |
| Impédance référence                                 | Rcal **   | < 0,3 Rcal ou > 3,5 Rcal                      |
| Impédance verre                                     | Rcal **   | < 0,6 Rcal ou > 100 KΩ+ 0,5 Rcal              |
| Temps de réponse<br>Fin<br>Standard<br>Approximatif |           | 120 s<br>80 s<br>60 s                         |
| Minuteur de calibrage                               |           | 80 % écoulé                                   |
| Calcheck                                            |           | Ecart entre valeur mesurée et tampon > 3.2 pH |
|                                                     |           |                                               |

\* Vaut pour les électrodes standard de pH = 7,00.

\*\* Rcal est déterminé au cours du calibrage et repris pour l'ajustage

Préréglages calibrage

Remarque : Contrôle fonctionnel activé

| Paramètres                                                                                                    | Par défaut           | Sélection/Plage                                                                                                    |
|----------------------------------------------------------------------------------------------------|----------------------|----------------------------------------------------------------------------------------------------|
| Préréglages calibrage<br>• Tampons Calimatic                                                                    | Mettler-Toledo       | Knick :2.00 4.01 7.00 9.21Mettler-Toledo :2.00 4.01 7.00 9.21Merck/Riedel :2.00 4.00 7.00 9.00 12.00DIN 19267 :1.09 4.65 6.79 9.23 12.75NIST Standard :4.006 6.865 9.180NIST Technique :1.68 4.00 7.00 10.01 12.46Hamilton :2.00 4.01 7.00 10.01 12.00 |
| Contrôle de la dérive                                                                                           | Standard             | Fin :1,2 mV/min (interrupt. après 180 s)Standard :2,4 mV/min (interrupt. après 120 s)Approximatif :3,75 mV/min (interrupt. après 90 s)                                                                                                    |
| <ul> <li>Minuteur de calibrage<br/>Surveillance<br/>Minuteur de calibrage<br/>Minuteur cal adaptatif</li> </ul> | Auto<br>0168h<br>Non | Auto, Non, Individuelle<br>Introduction en "Individuelle"; Non = 0000<br>Non, Oui                                                                                                    |
| Contrôle tolérances                                                                                             | Non                  | Ajustage de la band de tolérance : Non, Oui :<br>Tolérance zéro +00.20 pH (introduction)<br>Tolérance pente +002.0 mV/pH (introduction)                                                                                                    |

#### Ajustage de la bande de tolérance

(fonction supplémentaire SW 700-005)

Lors du calibrage, la bande de tolérance contrôle le zéro et la pente et effectue automatiquement un ajustage en cas de sortie de la plage de tolérance. L'enregistrement des paramètres est effectué dans l'enregistreur de bande de tolérance (menu Diagnostic).

#### Commande par EasyClean 400(X) :

(Programmation / EC 400 / Préréglages cal / Ajustage)

Les données sont reprises dans la bande de tolérance cal activée si les seuils définis par la bande de tolérance cal sont dépassés.

#### EC 400 en mode Contrôle :

(Programmation / EC 400 / Préréglages cal / Contrôle)

Un ajustage (reprise des valeurs déterminées lors du calibrage) n'a pas lieu.

#### SW 700-005 : Ajustage de la bande de tolérance : Déroulement du programme

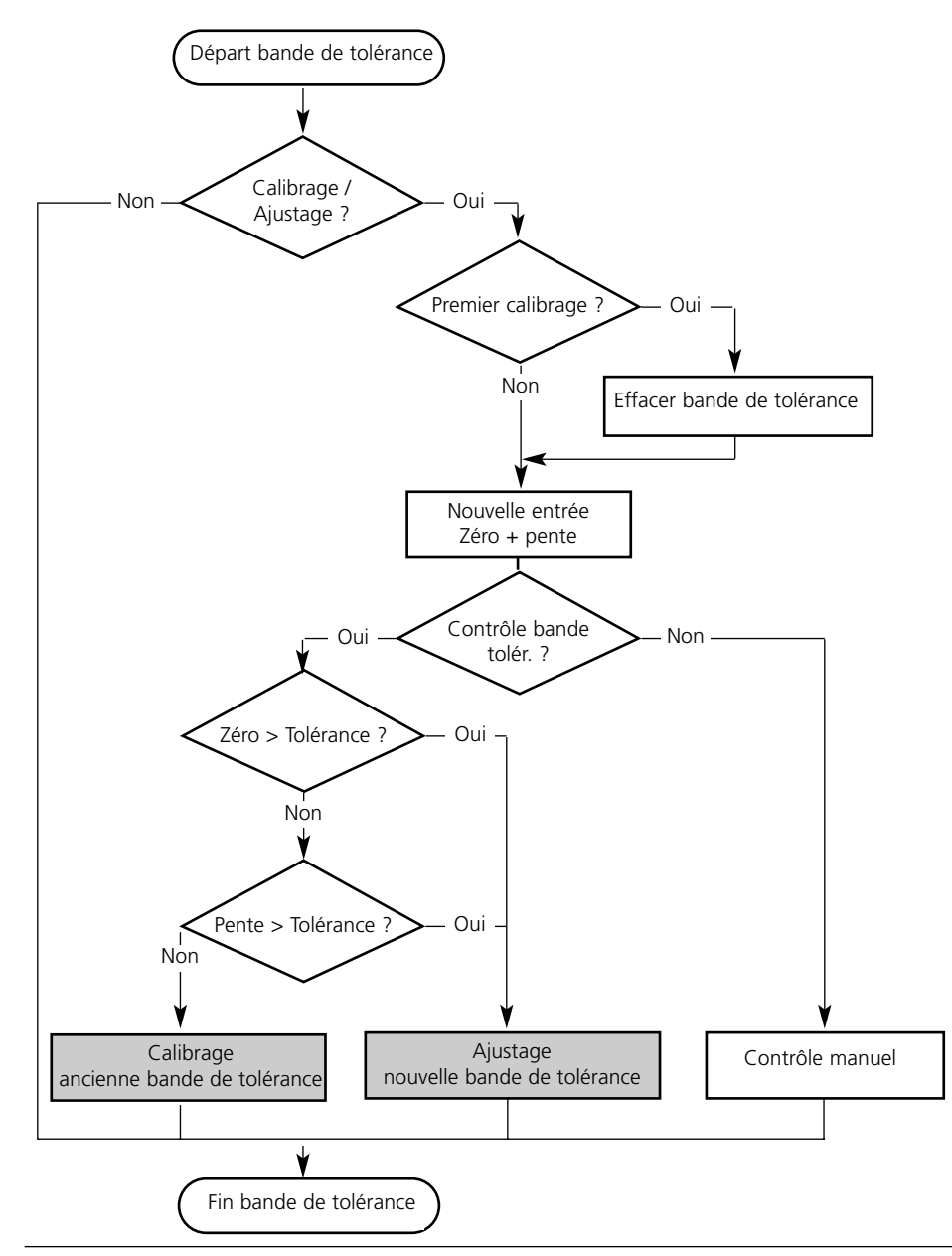

### Activer la bande de tolérance cal.

Sélection menu : Programmation/Commande système/Déblocage d'options **Remarque :** Le TAN pour le déblocage d'une fonction supplémentaire n'est valable que pour l'appareil portant le numéro de série correspondant !

| Menu                 | Afficheur                                                                                                    | Activer la fonction supplémen-<br>taire                                                                                                    |
|----------------------|----------------------------------------------------------------------------------------------------|----------------------------------------------------------------------------------------------------|
| unit<br>Notes<br>Par | 7.00 pH         25.6 °C         Sélection menu         Cal         maint         Sélection :         Sélection :         Sélection :         Sélection :         Sélection :         Sélection :         Sélection :         Sélection :         Sélection :         Enter]         Retour à la mesure                                                                                                    | <b>Sélection menu</b><br>Activer la programmation.<br>A partir du mode Mesure :<br>Touche <b>menu</b> : Sélection menu.<br>Sélectionner Programmation à l'aide des<br>touches fléchées, valider avec <b>enter</b> .                                                                                                    |
|                      | □       7.00 pH         □       25.6 °C         Programmation         □       Niveau affichage (ens.d.val.) aff         ♠ Niveau exploitation (val.explt) exp         ♠ Niveau spécialiste (ens.d.val.) spé                                                                                                    | <b>Programmation</b><br>Sélectionner Niveau spécialiste à l'aide<br>des touches fléchées, valider avec <b>enter</b> .<br>Entrer le code d'accès et confirmer<br>(Code d'accès d'origine : 1989).                                                                                                    |
|                      | Retour         Image: Constraint of the systeme         Programmation (spécialiste)         Commande système         Modul e FRONT M 700-011         Modul e BASE M 700-021         Module EC 700         Image: Constraint of the systeme                                                                                                    | Sélectionner Commande système<br>à l'aide des touches fléchées, valider<br>avec <b>enter.</b><br>Sélectionner Déblocage d'options à<br>l'aide des touches fléchées, valider avec<br><b>enter</b> .                                                                                                    |
|                      | Retour         Image: Constraint of the second second sec | <b>Déblocage des options</b><br>Sélectionnez la fonction supplémentaire<br>à débloquer "Tolérance cal.". Mettre<br>l'option en mode "actif" ; le TAN est<br>demandé. (Remarque : Le TAN est vala-<br>ble uniquement pour l'appareil portant<br>le numéro de série correspondant, voir<br>la page précédente). L'option est dispo-<br>nible après introduction du TAN. |

Préréglages calibrage : Tampons Calimatic, minuteur de calibrage, Tolérance cal **Remarque :** Contrôle fonctionnel activé

| Menu | Afficheur                                                                                                    | Préréglages calibrage                                                                                                    |
|------|----------------------------------------------------------------------------------------------------|----------------------------------------------------------------------------------------------------|
| par  | Action of the second second seco | <ul> <li>Tampons Calimatic Pour le calibrage automatique, il est nécessaire de programmer le jeu de tam- pons utilisé. Il faut alors utiliser les solu- tions tampon de ce jeu pour le calibrage, l'ordre de passage étant sans importan- ce. Le jeu de tampons sélectionné ainsi que les valeurs nominales des différentes solutions est grisé. Le menu Tampons Calimatic contient tous les jeux de tampons disponibles. Sélection du jeu de tampons avec enter. </li> <li>Minuteur de calibrage Introduire un délai jusqu'au prochain calibrage. Minuteur de calibrage adapta- tif Raccourcit automatiquement le délai jus- qu'au prochain calibrage en cas de solli- citation importante de la chaîne de mesure (température, pH extrêmes).</li></ul> |
|      | Image: Second second second                           | Ajustage de la bande de tolé-<br>rance<br>Un ajustage est effectué automatique-<br>ment pendant le calibrage en cas de<br>dépassement de la bande de tolérance<br>(zéro, pente) définie ici.                                                                                                    |

Préréglages et plage de sélection **Remarque :** Contrôle fonctionnel activé

| Paramètres                                                                                            | Par défaut                          | Sélection/Plage                                                                                                    |
|----------------------------------------------------------------------------------------------------|-------------------------------------|----------------------------------------------------------------------------------------------------|
| CT milieu<br>• CT en compte                                                                           | Non                                 | Non, linéaire, eau ultra-pure, table,<br>linéaire : introduire facteur de temp. +XX.XX%/K                                                                                                    |
| Valeur ORP / rH<br>• Electrode de référence<br>• Conversion ORP sur EHS<br>• Calculer rH avec facteur | Ag/AgCl,KCl<br>1mol/l<br>Non<br>Non | Ag/AgCl,KCl 1mol/l<br>Ag/AgCl,KCl 3mol/l<br>Hg, Tl/TlCl, KCl 3,5 mol/l<br>Hg/Hg <sub>2</sub> SO <sub>4</sub> , K <sub>2</sub> SO <sub>4</sub> saturé<br>Non, Oui<br>Non, Oui, Introduction facteur |
| Fonction delta<br>• Fonction delta                                                                    | Non                                 | Non, pH, mV <sub>ORP</sub> ou rH : introduction valeur delta                                                                                                    |

#### CT milieu

**Remarque :** Contrôle fonctionnel activé

| Menu                       | Afficheur                                                                                                    | CT milieu<br>(Sélection programmation p. 64)                                                                                                    |
|----------------------------|----------------------------------------------------------------------------------------------------|----------------------------------------------------------------------------------------------------|
| verian<br>verian<br>⊗rrpar | Image: Second system       Top H         Image: Second system       20.1 °C         Module EC 700 (spécialiste)         Image: Filtre d'entrée         Paramètres du capteur         Préréglages calibrage         Image: Top Trilleu         Fonction delta         Retour       Image: Image: Top Trilleu         Image: Top Trilleu         Image: Top Tri | <b>CT milieu</b><br>Vous avez le choix entre :<br>• linéaire (introduction coefficient CT)<br>• eau ultra-pure<br>• table.<br>Dans le cas des milieux dont l'évolution<br>du pH en fonction de la température est<br>connue, la valeur de sortie du pH peut<br>être corrigée au moyen d'une table. Le<br>CT peut être introduit par pas de 5 °C<br>pour des températures entre 0 et<br>+95 °C. La valeur de sortie du pH est<br>alors corrigée à raison du facteur de<br>compensation correspondant selon la<br>température mesurée. Une interpolation<br>linéaire est effectuée entre les valeurs de<br>la table. Lorsque le seuil de température<br>inférieur ou supérieur est dépassé<br>(< 0 °C ou > + 95 °C), le calcul se fait<br>avec la dernière valeur de la table. Si la<br>fonction delta est activée en même<br>temps (voir page 64) que la correction<br>CT, cette correction est effectuée en<br>premier puis la valeur delta est retran-<br>chée. |
|                            | 7.00 pH         20.1 °C         Sort I1 5.70 mA                                                                                                    | Lorsque la correction CT du milieu est<br>– activée, l'écran indique "CT" dans le<br>mode Mesure.                                                                                                    |

CT milieu à mesurer - compensation linéaire de température du milieu à mesurer

#### Compensation de température du milieu à mesurer

Compensation linéaire de température, température de référence fixe 25 °C

#### рН(25 °C) = рНм + ТС/100 % (25 °С - Тм)

| pH <sub>(25 °C)</sub> | = | pH compensé à 25 °C                       |
|-----------------------|---|-------------------------------------------|
| рН <sub>М</sub>       | = | pH mesuré (en fonction de la température) |
| CT                    | = | facteur de température [%/K]              |
| T <sub>M</sub>        | = | température mesurée [°C]                  |

Valeur ORP/rH, fonction delta, messages **Remarque :** Contrôle fonctionnel activé

| Image: Second system     Image: Second system     Image: Second system <th>ORP/rH</th> | ORP/rH                                                                                                    |
|----------------------------------------------------------------------------------------------------|----------------------------------------------------------------------------------------------------|
| rH avec facteur       Hg,Ti/TiCl,KCI 3.5m<br>Hg/Hg2SO4,K2SO4 sat       Hg, Ti/TiCl, I<br>Hg/Hg2SO4,         Interruption       OK       • Convers         • Calculer       • Introduct                                                                                                    | e type d'électrode de référence :<br>[1 1mol/l (argent/chlorure d'argent)<br>[1 3 mol/l (argent/chlorure d'argent)<br>KCl 3,3 mol/l (thalamide)<br>, K <sub>2</sub> SO <sub>4</sub> saturé (sulfate de mercure)<br>ion ORP à EHS<br>r H avec facteur<br>tion du facteur                                                                                                    |
| Fonction delta (spécialiste)<br>Fonction delta (spécialiste)<br>Fonction delta<br>Valeur delta<br>Retour OK<br>Fonction delta<br>Non<br>PH<br>MV ORP<br>rH<br>OK<br>Fonction<br>Quand un<br>système d<br>Valeur de so<br>Toutes les<br>la valeur de<br>chées corn<br>tie. Si la fi<br>même ter<br>correction<br>la valeur d<br>Quand la<br>"∆" s'affie                                                                                                    | en delta<br>ne valeur delta est spécifiée, le<br>le mesure calcule la différence<br>ortie = valeur mesurée - valeur delta<br>sorties sont commandées par<br>de sortie, les indications affi-<br>respondent à la valeur de sor-<br>onction delta est activée en<br>mps que la correction CT, cette<br>nest effectuée en premier puis<br>delta est retranchée.<br>fonction delta est activée, un<br>che en mode Mesure. |

Messages : Préréglages et plage de sélection **Remarque :** Contrôle fonctionnel activé

| Paramètres                                                                             | Par<br>défaut                              | Sélection/Plage                                                                                                    |
|----------------------------------------------------------------------------------------|--------------------------------------------|----------------------------------------------------------------------------------------------------|
| Messages<br>• Valeur pH<br>• Valeur ORP<br>• Valeur rH<br>• Température<br>• Valeur mV | Limites max.<br>Non<br>Limites max.<br>Non | <ul> <li>Non, limites appareil max., limites variables*</li> <li>Non, limites appareil max., limites variables*</li> <li>Non, limites appareil max., limites variables*</li> <li>Non, limites appareil max., limites variables*</li> <li>Non, limites appareil max., limites variables*</li> <li>* Si "Limites variables" est sélectionné,<br/>il est possible de programmer :</li> <li>Défaillance Limit Lo</li> <li>Avertissement Limit Lo</li> <li>Avertissement Limit Hi</li> <li>Défaillance Limit Hi</li> </ul> |

#### **Limites appareil**

- Limites max. :Limites variables :
- Plage de mesure maximale de l'appareil Spécification de la valeur pour la plage de mesure

#### Limites max.

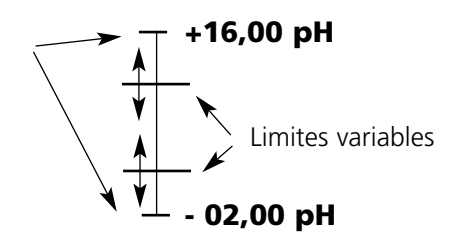

#### Messages

**Remarque :** Contrôle fonctionnel activé

| Menu  | Afficheur                                                                                                    | Messages                                                                                                    |
|-------|----------------------------------------------------------------------------------------------------|----------------------------------------------------------------------------------------------------|
| par   | Image: Stress of the second second secon | <ul> <li>Messages</li> <li>Tous les paramètres déterminés par le module de mesure peuvent générer des messages.</li> <li>Limites appareil max :</li> <li>Des messages sont générés lorsque le paramètre (par ex. le pH) se situe en dehors de la plage de mesure. Le symbole "Défaillance" s'affiche, le contact NAMUR défaillance est activé (M 700 BASE, réglage par défaut : contact K4, contact de repos). Les sorties de courant peuvent délivrer un message de 22 mA (programmable).</li> <li>Limites variables :</li> <li>Pour les messages "Défaillance" et "Avertissement", il est possible de définir une limite supérieure et une limite inférieure à partir desquelles un message est généré.</li> <li>Symboles de l'afficheur messages :</li> <li>M) Défaillance (défaill. Limit HiHi/LoLo)</li> <li>★ Entretien (avertissement Limit Hi/Lo)</li> </ul> |
| Ødiag | Image: Second system       Image: Second system       7.00 pH         Liste des messages       Image: Second system       22.3 °C         Image: Défail, plage de mesure temp       Image: Second system       1mage: Second system         Image: Défail, plage de mesure pH       Image: Second system       1mage: Second system         Interruption       Image: Second system       Image: Second system       1mage: Second system                                                                                                    | <b>Menu Diagnostic</b><br>Allez dans le menu Diagnostic lorsque<br>les symboles "Entretien" ou<br>"Défaillance" clignotent.<br>Les messages sont affichés sous<br>"Liste des messages".                                                                                                    |

### Journal de bord, réglage usine

Programmation/Commande système/Journal de bord (pas sur l'Audit Trail SW 700-107) **Remarque :** Contrôle fonctionnel activé

| Menu                                                                                                    | Afficheur                                                                                                    | Journal de bord, réglage usine                                                                                                    |
|----------------------------------------------------------------------------------------------------|----------------------------------------------------------------------------------------------------|----------------------------------------------------------------------------------------------------|
| Norman<br>Ser<br>Part<br>Part | Image: Second system       Image: Second system         Journal de bord (spécialiste)       Oui         Image: Second system       Oui         Image: Second system       Oui | Journal de bord<br>(Programmation/Commande<br>système/Journal de bord)<br>Sélection des messages enregistrés dans<br>le journal de bord. Les 50 derniers évé-<br>nements sont consignés avec heure et<br>date.<br>Ceci permet de réaliser une documenta-<br>tion pour l'assurance qualité suivant les<br>normes ISO 9000 et suivantes.<br>Le menu Diagnostic permet d'appeler le<br>journal de bord (fig.).<br>Fonction supplémentaire SW 700-104 :<br>le journal de bord étendu permet d'en-<br>registrer les données sur la carte<br>SmartMedia (TAN). |
|                                                                                                    | Réglage usine (spécialiste)         Le réglage usine efface toutes vos valeurs programmées !         Rétablir le réglage usine         Réglage usine EC 400         Retour                                                                                                    | <ul> <li>Réglage usine</li> <li>(Programmation/Commande système/<br/>Réglage usine)</li> <li>Permet la remise à zéro de la program-<br/>mation sur le réglage usine.</li> <li>Plug &amp; Play :</li> <li>La détection automatique de matériel<br/>est remise à zéro</li> <li>Complet :</li> <li>La détection de matériel et les program-<br/>mes sont remis à zéro</li> </ul>                                                                                                    |
## Sorties de courant, contacts, entrées OK

Sélection menu : Programmation/Module BASE **Remarque :** Contrôle fonctionnel activé

| Menu          | Afficheur                                                                                                    | Programmation<br>du module BASE                                                                                                    |
|---------------|----------------------------------------------------------------------------------------------------|----------------------------------------------------------------------------------------------------|
| war<br>⊘wapar | Image: Contact K3 (NAMUR défail)         Contact K4 (NAMUR défail)         Contact K3 (NAMUR défail)         Contact K4 (NAMUR défail)         Contact K4 (NAMUR défail)         Contact K4 (NAMUR défail)         Contact K4 (NAMUR défail)         Contact K4 (NAMUR défail)         Contact K4 (NAMUR défail)         Contact K2 (NAMUR contrôle fonct.)         Contact K1 (seuil)         Centrées OK1, OK2         Retour | <ul> <li>Programmation de la sortie courant</li> <li>Activer la programmation</li> <li>Entrer le code d'accès</li> <li>Sélectionner module BASE</li> <li>Sélectionner "Courant sortie"</li> </ul>                                                               |
|               | Paramètre     Non       Caractér.     PH       Sortie     ORP       Départ     °C       Fin     °C       Comportemt en cas de message     mV       Interruption     OK                                                                                                    | • Sélection Paramètre                                                                                                    |
|               | Image: Sortie     Image: Sortie     Trilinéaire       Pápart     Image: Sortie     Trilinéaire       Sortie     Trilinéaire       Pépart     Fonction       Filtre de sortie     Interruption                                                                                                    | <ul> <li>Sélectionner la caractéristique, par ex.<br/>"linéaire" :</li> <li>Le courant de sortie suit le paramètre de<br/>manière linéaire. La plage de paramètres<br/>à enregistrer est définie en introduisant<br/>des valeurs de début et de fin.</li> </ul> |

### Correspondance des valeurs mesurées : début (4 mA) et fin (20 mA)

Exemple 1 : Plage de mesure pH 0 ... 14

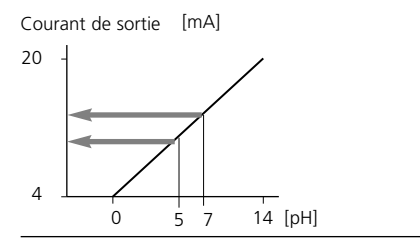

Exemple 2 : Plage de mesure pH 5 ... 7 Avantage : résolution supérieure dans la plage considérée

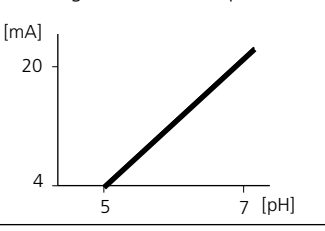

## Sorties courant : Caractéristiques

Sélection menu : Programmation/Module BASE

### • Caractéristique linéaire

Le courant de sortie suit le paramètre de manière linéaire.

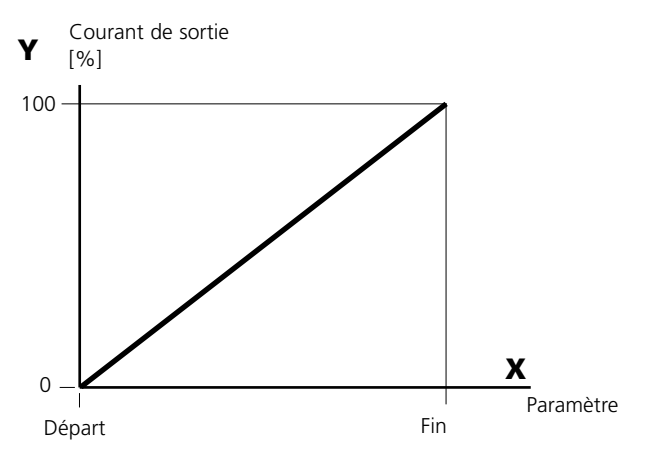

### • Caractéristique trilinéaire

Nécessite l'introduction de deux points angulaires supplémentaires :

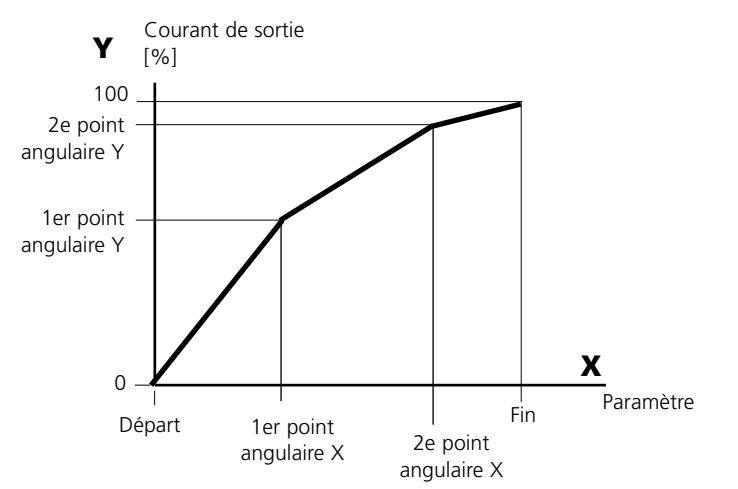

### • Remarque : Caractéristique bilinéaire

Dans le cas d'une caractéristique bilinéaire, les valeurs des deux points angulaires (1er et 2e) sont programmées à l'identique.

### Caractéristique fonction

Le déroulement non linéaire du courant de sortie permet d'effectuer des mesures sur plusieurs décades, par ex. de mesurer de très petites valeurs avec une grande résolution ainsi que des valeurs élevées (à faible résolution).

Obligatoire : introduction de la valeur pour le courant de sortie à 50 %.

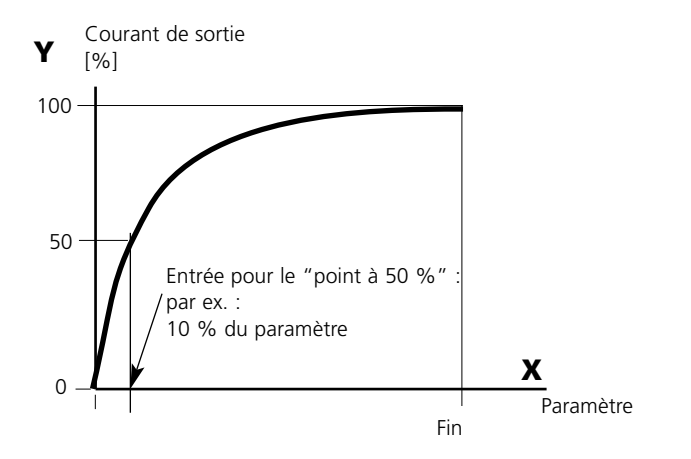

### Formule de la caractéristique

Courant de sortie (4 ... 20 mA) =  $\frac{(1+K)x}{1+Kx}$  16 mA + 4 mA  $K = \frac{F + I - 2 * X50 \%}{X50 \% - I}$   $x = \frac{M - I}{F - I}$ 

I: Valeur initiale à 4 mA X50% : Valeur 50 % à 12 mA (plage courant de sortie 4 ... 20 mA) F: Valeur finale à 20 mA M: Valeur mes.

### Caractéristique de sortie logarithmique sur une décade :

- I : 10 % du paramètre maximal
- X50% : 31,6 % du paramètre maximal
- F: paramètre maximal

### Caractéristique de sortie logarithmique sur deux décades :

I: 1 % du paramètre maximal X50% : 10 % du paramètre maximal F : paramètre maximal

## Filtre de sortie

Constante de temps

### Constante de temps filtre de sortie

Un filtre passe-bas dont la constante de temps est réglable peut être activé pour la stabilisation de la sortie de courant. Quand un saut se produit en entrée (100 %), le niveau en sortie, lorsque la constante de temps est atteinte, est de 63 %.

La constante de temps peut être réglée entre 0 et 120 s. Si la constante de temps est réglée sur 0, le filtre est sans effet.

### **Remarque :**

Le filtre n'agit que sur la sortie de courant et sur sa valeur dans l'afficheur secondaire et non pas sur l'afficheur, les seuils et le régulateur !

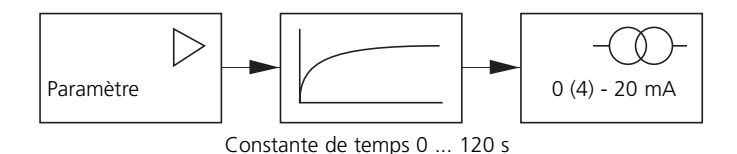

## Signaux NAMUR : Sorties de courant

Comportement en cas de messages : Contrôle fonctionnel, signal 22 mA

### Comportement en cas de messages

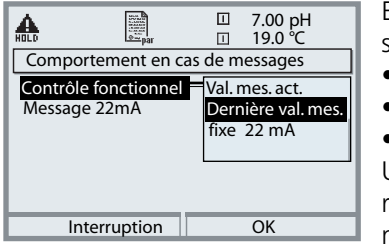

En fonction de la programmation ("Messages"), les sorties de courant adoptent l'un des états suivants :

• mesure actuelle

• dernière mesure (fonction HOLD)

• fixe (22 mA)

Un signal de 22 mA peut être généré en cas d'erreur pour le paramètre sélectionné (1e valeur de mesure principale).

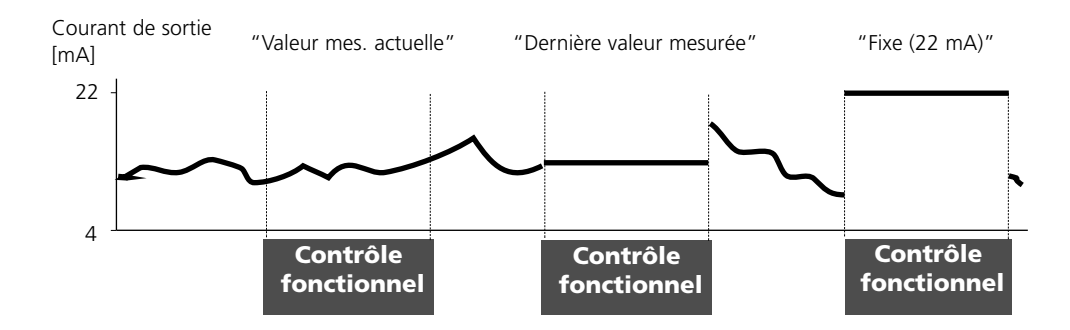

### Message à la sortie de la plage de courant

En cas de sortie de la plage de courant (< 3,8 mA ou > 20,5 mA), le message "Nécess. entret." (avert.) est émis à l'état d'origine.

Ce préréglage peut être modifié dans la programmation du module de mesure concerné, dans le menu "Messages".

**Pour émettre un message "Défaillance"**, la surveillance des paramètres doit être réglée sur "Limites variables" : Programmation, <Module de mesure>, Messages, Limites variables, Défaillance Limit ...

Pour les limites de défaillance, ce sont les mêmes valeurs que pour la sortie de courant qui sont définies :

Programmation, Module BASE, Courant sortie, Paramètre début/fin.

## Signaux NAMUR : Contacts de commutation

Défaillance, nécessité d'entretien, contrôle fonctionnel

A la livraison, les sorties relais libres de potentiel du module BASE sont préprogrammées sur les signaux NAMUR :

- Défaillance Contact K4, contact de repos (message coupure de courant)
- Nécess. entret. Contact K3, contact de travail
- Contrôle fonctionnel Contact K2, contact de travail

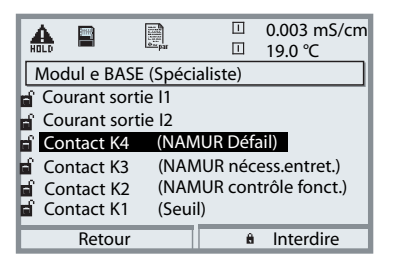

#### Signaux NAMUR ;

Correspondance des contacts à la livraison

- Activer la programmation, ensuite :
- Niveau spécialiste
- Activer le module BASE (fig.) Une temporisation peut être programmée pour "Nécessité d'entretien" et "Défaillance". Lorsqu'un message d'alarme est émis, le contact n'est activé qu'après l'écoulement de la temporisation.

### Défaillance est actif,

lorsque la valeur programmée "Défaillance Limit Hi" ou "Défaillance Limit Lo" est dépassée, lorsque les limites des plages de mesure de l'appareil sont dépassées ou pour tout autre message de défaillance. Cela signifie que l'équipement de mesure ne fonctionne plus correctement ou que des paramètres du processus ont atteint une valeur critique. Défaillance n'est pas actif pendant le contrôle fonctionnel.

### Nécessité d'entretien est actif,

lorsqu'une valeur programmée "Avertissement limit Hi" ou "Avertissement limit Lo" a été dépassée ou dans le cas d'autres messages d'avertissement. Cela signifie que l'équipement de mesure fonctionne encore correctement mais nécessite un entretien ou que des paramètres du processus ont atteint une valeur qui nécessite une intervention.

Avertissement n'est pas actif pendant le "Contrôle fonctionnel".

### Contrôle fonctionnel activé :

- pendant le calibrage
- pendant l'entretien (générateur de courant, entretien des postes de mesure)
- lors de la programmation au niveau exploitation et spécialiste
- pendant un cycle de rinçage automatique.

## Contacts de commutation : Câblage de protection

### Câblage de protection des contacts de commutation

Les contacts relais sont sujets à une érosion électrique. Celle-ci réduit la durée de vie des contacts, notamment dans le cas de charges inductives et capacitives. Pour supprimer la formation d'étincelles et d'arcs, on utilise par ex. des circuits RC, des résistances non linéaires, des résistances série et des diodes.

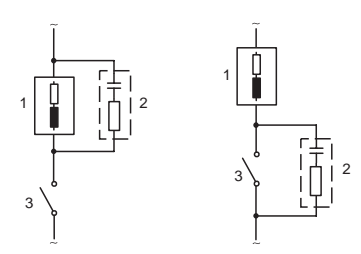

#### Applications typiques en CA avec une charge inductive

- 1 Charge
- 2 Circuit RC, par ex. RIFA PMR 209
   Circuits RC typiques par ex. : Condensateur 0,1 μF, résistance 100 ohms/1 W
   3 Contact

### Avertissement ! La charge admissible des contacts de commutation ne doit pas être dépassée non plus pendant les commutations !

### Remarques concernant les contacts de commutation

A l'état d'origine, les contacts relais conviennent également pour des signaux de faible intensité (à partir d'env. 1 mA). La commutation de courants supérieurs à env. 100 mA entraîne une usure de la dorure. Les relais ne commutent alors plus de manière fiable les courants de faible intensité.

## **Contacts de commutation**

Programmation/Module BASE/Contacts de commutation

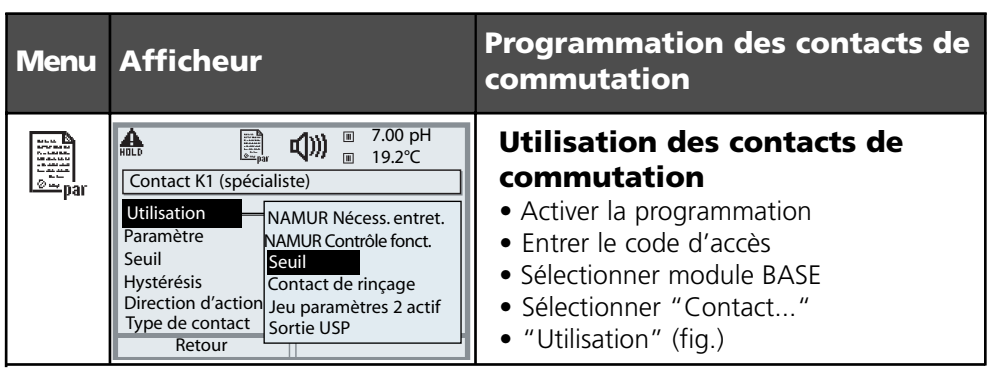

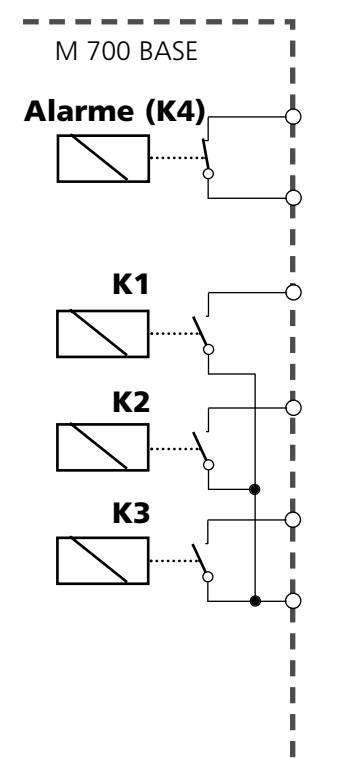

Le M 700 BASE dispose de 4 contacts relais (charge max. CA/CC de 30 V / 3 A). Le contact K4 est prévu pour le message Défaillance. La commutation peut être réglée (contact de travail ou de repos), la temporisation de connexion et de déconnexion peut, elle aussi, être programmée.

## Le M 700 BASE dispose de trois contacts de commutation libres à la livraison :

- K3 : NAMUR Nécessité d'entretien
- K2 : NAMUR Contrôle fonctionnel
- K1 : Seuil

L'affectation des contacts K1 - K3 peut être programmée ("Utilisation") :

- NAMUR Nécessité d'entretien
- NAMUR Contrôle fonctionnel
- Seuil
- Contact de rinçage
- Jeu de paramètres 2 actif
- Sortie USP (uniquement module Cond)
- Enregistreur KI actif

Affectation des contacts : voir plaque à bornes M 700 BASE

## Seuil, hystérésis, type de contact

Programmation/Module BASE/Contacts de commutation/Utilisation

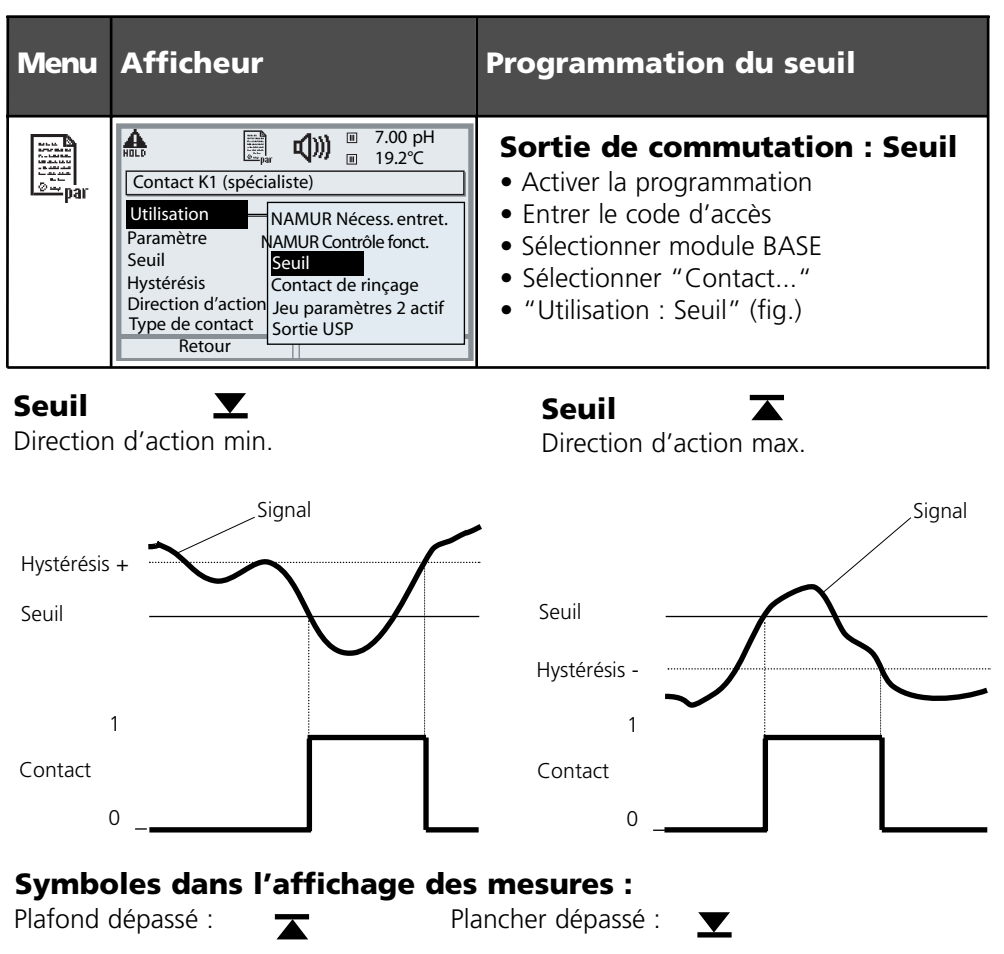

### Hystérésis

Plage de tolérance autour du seuil, dans laquelle la commutation n'est pas encore déclenchée. Permet d'obtenir une commutation intelligente à la sortie et d'absorber les petites variations du paramètre (fig.).

### Type de contact

Définit si le contact actif est fermé (travail) ou ouvert (repos).

## Entrées OK1,OK2. Définir le niveau.

Programmation/Module BASE/Entrées OK1, OK2 **Remarque :** Contrôle fonctionnel activé

| Menu                                                                                                    | Afficheur                                                                                                    | Programmation des entrées OK                                                                                                    |
|----------------------------------------------------------------------------------------------------|----------------------------------------------------------------------------------------------------|----------------------------------------------------------------------------------------------------|
| water<br>National<br>National<br>Natio | Image: state of the state of the state o | <ul> <li>Entrée OK1 : Utilisation</li> <li>Activer la programmation</li> <li>Entrer le code d'accès</li> <li>Sélectionner module BASE</li> <li>Sélectionner "Entrées OK1/OK2"</li> <li>Sélectionner "Entrée OK1"</li> </ul>                               |
|                                                                                                    | Image: Second system       Image: Second system       7.00 pH         Image: Second system       19.2°C         Image: Second system       Image: Second system         Image: Second system       OK2 Utilisation voir         Image: Second system       Image: Second system         Image: Second system       OK2 Utilisation voir         Image: Second system       Image: Second system         Image: Second system       Image: Second system         Imag                                                                                                    | <ul> <li>Entrées niveau de commutation<br/>OK1/OK2</li> <li>Activer la programmation</li> <li>Entrer le code d'accès</li> <li>Sélectionner module BASE</li> <li>Sélectionner "Entrées OK1/OK2"</li> <li>Définir le niveau de commutation actif</li> </ul> |

Le M 700 BASE dispose de deux entrées numériques OK1 et OK2. Un signal de commande permet d'activer les fonctions suivantes (selon la programmation) :

- OK1 : "Non" ou "Contrôle fonct." ;
- OK2 : Sélection : Commande système / Matrice commande des fonctions. ("Non", "Jeu paramètres A/B", "Départ enreg. KI")

Le niveau de commutation pour le signal de commande doit être programmé : (actif 10...30 V ou actif < 2 V).

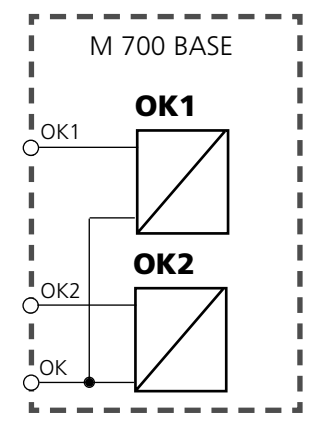

Affectation des contacts : voir plaque à bornes M 700 BASE

## Changement de jeu de paramètres par OK2

Programmation/Commande système/Matrice commande des fonctions **Remarque :** Contrôle fonctionnel activé

### Jeux de paramètres

2 jeux de paramètres complets (A, B) sont disponibles dans l'appareil. Le changement de jeu peut se faire via l'entrée OK2.

Un contact de commutation permet de signaler quel jeu est activé. Un symbole signale le jeu de paramètres en cours dans l'affichage des mesures :

🗟 ou 🗟

| Menu                                                                                                    | Afficheur                                                                                                    | Jeux de paramètres                                                                                                    |
|----------------------------------------------------------------------------------------------------|----------------------------------------------------------------------------------------------------|----------------------------------------------------------------------------------------------------|
| vun en<br>Name<br>1 and<br>2 and<br>2 ana | Image: Second system       Image: Second system         Matrice commande de fonctions         ParSet KI-Rec       XFav         Entrée OK2       Image: OK2         Softkey gauche       Image: OK2         Softkey droite       Image: OK2         Profibus DO 2       Image: OK2         Retour       Image: Lier                                                                                                    | Changement de jeu de para-<br>mètres (A, B) par l'entrée OK2<br>• Activer la programmation<br>• Commande système<br>• Matrice commande fonctions<br>• Sélection "OK2"<br>• Lier "Jeu de paramètres A/B"  |
|                                                                                                    | Image: Second second second | Signalisation du jeu de para-<br>mètres actif par le contact de<br>commutation<br>• Activer la programmation<br>• Sélectionner module BASE<br>• Sélection contact<br>• Utilisation : "Jeu de paramètres" |

### Remarque

Le changement ne fonctionne pas si on travaille avec SW 700-102 sur la carte SmartMedia.

### • Mesure en continu :

En mesure en continu, la chaîne de mesure du pH se trouve dans le milieu et est sortie du processus pour le calibrage et le nettoyage.

### • Mesure brève :

(Mesure par intervalles, prélèvement d'échantillon, mode Sample ...) La chaîne de mesure du pH n'est placée que brièvement dans le milieu. Cette méthode est utilisée en présence de milieux agressifs ou exigeants au plan thermique, qui exigent des temps de mesure courts et des pauses prolongées. Exemple :

Après le nettoyage / calibrage, la sonde reste dans la chambre de calibrage et n'entre dans le processus pour la mesure que sur instruction.

## Programme de mise en service

### Programmation : Programme de mise en service

A la fin de la programmation/point de menu "Installation", le point de menu "Mise en service" apparaît. Lorsque toutes les autres étapes de programmation ont été effectuées, validez avec "Oui".

Les pompes précédemment programmées effectuent ensuite le nombre de courses nécessaire pour remplir complètement les flexibles de milieu. Les cycles de rinçage nécessaires sont déclenchés automatiquement.

A la livraison, le programme USER 2 est également préréglé avec le programme de mise en service.

### Détection de capteur

Pour qu'aucun programme ne puisse être lancé via SCP lorsque le capteur est démonté, il faut activer "Détection de capteur oui".

## **Programmation EasyClean 400(X)**

Fonctions

| Fonction                        | Possibilités de réglage Desc        | ription p. : |
|---------------------------------|-------------------------------------|--------------|
| Commande                        | - Oui / Non                         | 84           |
| Préréglages calibrage           | - Spécifications du tampon          |              |
| Mode Calibrage*                 | - Contrôle/Ajustage                 |              |
| Commande horaire                | - Interv. fixe/Programme hebdomad.  | 85           |
| Déroulement du programme        | - Nettoyage                         | 86           |
|                                 | - Calibrage en 2 points             |              |
|                                 | - Calibrage en 1 point              |              |
|                                 | - Programme SERVICE                 |              |
|                                 | - Parquer et progr. utilisateur (2) |              |
| Installation                    |                                     | 97           |
| - Méthodes de mesure            | - Continu/Bref                      |              |
| - Commande externe (DCS)        | - Polarité/Réglages de sortie       |              |
| - Détection de capteur          | - Oui/Non                           |              |
| - Accès commande manuelle       | - Code d'accès                      |              |
| - Sonde InTrac                  | - Temps de déplacement max.         |              |
|                                 | - Eau d'arrêt Oui/Non               |              |
|                                 | - Compteur d'usure max.             |              |
| - Eau de rinçage (surveillance) | - Non/Valeur processus/Température  |              |
| - Adaptateur milieu (I III)     | - Equipement                        |              |
| (jusqu'à 3 pompes de dosage,    | (Non/Pompe/Vanne de nettoyage)      |              |
| ou 2 pompes de dosage,          | - Milieu (Texte de saisie)          |              |
| 1 vanne de nettoyage)           | - Débit                             |              |
|                                 | - Volume résiduel                   |              |
|                                 | - Surveillance du milieu            |              |
|                                 | (Non/Valeur processus/Température)  |              |
| - Milieux supplémentaires (12)  | - Equipement (Oui/Non)              |              |
|                                 | - Milieu (Texte de saisie)          |              |
|                                 | - Surveillance du milieu            |              |
|                                 | (Non/Valeur processus/Température)  |              |
| - Mise en service               | - Oui/Non                           | 62           |

\* "Sélection module de mesure" apparaît lorsque des modules de mesure du pH supplémentaires sont installés en plus du module EC 700(X) et que le capteur intégré à la sonde fonctionne avec l'un de ces modules

| Menu                                                                                                    | Afficheur                                                                                                    | Programmation EC 400                                                                                                    |
|----------------------------------------------------------------------------------------------------|----------------------------------------------------------------------------------------------------|----------------------------------------------------------------------------------------------------|
|                                                                                                    | 7.05 pH       25.6 °C       Sélection menu       Imaint       Sélection :       Sélection :       Sélection :       Imaint       Sélection :       Imaint       Sélection :       Imaint       Imaint       Sélection :       Imaint       Imaint                                                                                                    | Activer la programmation<br>A partir du mode Mesure :<br>Touche <b>menu</b> : Sélection menu.<br>Sélectionner Programmation à l'aide des<br>touches fléchées, valider avec <b>enter</b> .                                                       |
| Service<br>Service<br>Servi | Image: Non-Stress of the system       Image: Non-Stress of the system       Commande système       Module FRONT M 700-011       Module BASE M 700-021       Image: Non-Stress of the system       Module BASE M 700-021       Image: Non-Stress of the system       Image: Non-Stress of the system< | <ul> <li>Programmation : Sélectionner "EC 400".</li> <li>Symboles pour l'affectation des valeurs mesurées représentées à l'écran :</li> <li>affecte l'emplacement de module I</li> <li>affecte l'emplacement du module II</li> </ul>            |
|                                                                                                    | Commande EC 400 (spécialiste)     Commande EC 400 (spécialiste)     Commande EC 400 Oui Non     Préréglages calibrage     Commande horaire      Programme hebdomadaire     Déroulement du programme     Installation     Retour                                                                                                    | <ul> <li>EC 400 : Préréglages calibrage</li> <li>Sélectionner le module de mesure</li> <li>Sélection du module de mesure prévu pour l'analyse avec la commande EasyClean 400 (sélection avec plusieurs modules pH installés).</li> </ul>        |
|                                                                                                    | Cal tampon 2     Mode calibrage     Mode calibrage     Mode calibrage     Mode calibrage     Mode calibrage     Mode calibrage     Retour                                                                                                    | <ul> <li>Sélectionner Mode cal</li> <li>Ajustage : Les valeurs déterminées<br/>pendant un calibrage sont reprises</li> <li>Contrôle : Les valeurs déterminées<br/>pendant un calibrage sont consignées<br/>mais ne sont pas reprises</li> </ul> |
|                                                                                                    | Image: Second system     Image: Second system       Image: Second system     Image: Second system       Image: Second system     Im      | <ul> <li>Commande horaire</li> <li>Intervalle fixe (3) :<br/>Temps (000.0 h xxx.x h)<br/>(Attention : 000,1 h = 6 min)</li> <li>Programme hebdomadaire :<br/>par jour</li> </ul>                                                                |

| Menu                                                                                                    | Afficheur                                                                                                    | Programmation com<br>horaire                                                                                                    |
|----------------------------------------------------------------------------------------------------|----------------------------------------------------------------------------------------------------|----------------------------------------------------------------------------------------------------|
| ora<br>National<br>National<br>Nationa | Image: Constraint of the second second se             | <b>Commande horaire</b><br><b>fixe</b><br>"Intervalle fixe" permet de<br>jusqu'à trois programmes.<br>Une durée d'intervalle spé<br>être attribuée à chaque pro                                  |
|                                                                                                    | Constant of the second second se | Commande horaire :<br>Programme hebdoma<br>La sélection autorise d'abo<br>l'affichage, l'édition et la c                                                                                         |
|                                                                                                    | Image: Constraint of the second second sec                   | Affichage<br>donne une représentation<br>déroulements de program<br>pour la journée                                                                                                    |
|                                                                                                    | Image: Second system       Image: Second system         Image: Second system       Image: Second system         Image: Second                                                                                                    | Edition<br>permet de sélectionner jus<br>grammes par jour et de ch<br>lement des programmes :<br>individuelou "Intervalle" (l<br>est exécuté à l'intérieur d'<br>début et de fin avec un interva |
|                                                                                                    | Image: Copier jour (spécialist     Lundi       Image: Copier jour (spécialist     Lundi       Image: Copier jour (spécialist     Lundi       Image: Copier jour (spécialist     Lundi       Image: Copier jour (spécialist     Lundi       Image: Copier jour (spécialist     Lundi       Image: Copier jour (spécialist     Lundi       Image: Copier jour (spécialist     Mardi       Image: Copier jour (spécialist     Mardi       I                                                                                                    | <b>Copier</b><br>permet de reprendre les p<br>journaliers configurés pou<br>(Ces programmes peuvent<br>par la suite.)                                                                            |

## mande

## : Intervalle

e sélectionner

cifique peut ogramme.

## adaire

ord copie.

graphique des mes configurés

squ'à 10 pronoisir le dérou-"Démarrage le programme une heure de tervalle défini).

rogrammes r un autre jour. être modifiés

### Nettoyage, en continu, surveillance du milieu non

| Durée [s] |
|-----------|
|           |
| 0020 s    |
| 0060 s    |
| 0002 s    |
| 0010 s    |
| 0002 s    |
| 0005 s    |
|           |
|           |

\* Texte programmable

## Nettoyage (en continu) peut aussi être lancé par un signal SCP à l'entrée BIN1 sur l'EC 400.

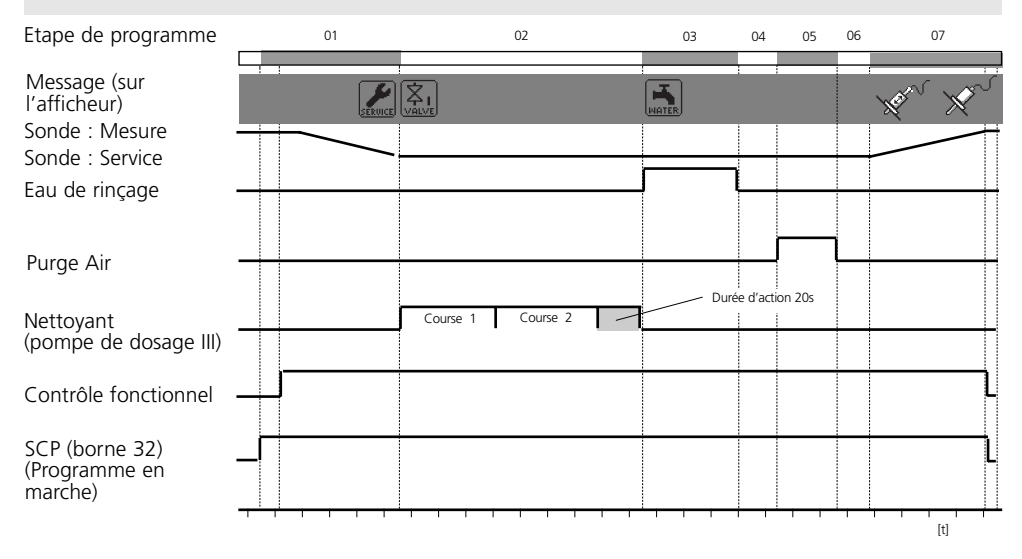

### Cal 2 pt., en continu, surveillance du milieu non

(Ceci est aussi le préréglage de "User 2")

| Texte affiché          | Durée  | [s] Remarque                                       |
|------------------------|--------|----------------------------------------------------|
| 01: Sonde en SERVICE   |        |                                                    |
| 02: Cleaning agent*    | 0020 s |                                                    |
| 03: Eau de rinçage Oui | 0060 s |                                                    |
| 04: Eau de rinçage Non | 0002 s |                                                    |
| 05: Purge air Oui*     | 0010 s |                                                    |
| 06: Purge air Non*     | 0002 s |                                                    |
| 07: Buffer 7.00*       | 0000 s | Cette étape effectue un délai de calibrage         |
| 08: Cal tampon 1       |        |                                                    |
| 09: Eau de rinçage Oui | 0010 s |                                                    |
| 10: Eau de rinçage Non | 0002 s |                                                    |
| 11: Purge air Oui*     | 0010 s |                                                    |
| 12: Purge air Non*     | 0002 s |                                                    |
| 13: Buffer 4.01*       | 0000 s | Cette étape effectue un délai de calibrage         |
| 14: Cal tampon 2       |        |                                                    |
| 15: Eau de rinçage Oui | 0010 s |                                                    |
| 16: Eau de rinçage Non | 0002 s |                                                    |
| 17: Purge air Oui*     | 0010 s |                                                    |
| 18: Purge air Non*     | 0002 s |                                                    |
| 19: Sonde en MESURE    | 0005 s | Cette étape effectue une prolongation du mode HOLD |
| 20: Fin du programme   |        | * Texte programmable                               |

### Cal 2 pt. (en continu) peut aussi être lancé par un signal SCP à l'entrée BIN2.

| 01 | 02                | 03      | 04       | 07          | 08             | 09                | 10                   | 13                      | 14                         | 15                            | 16                               | 19                                  |
|----|-------------------|---------|----------|-------------|----------------|-------------------|----------------------|-------------------------|----------------------------|-------------------------------|----------------------------------|-------------------------------------|
|    | Kar               | HATER   | 1        | PUMP        |                | MATER             | 1                    | UMP                     |                            | MATER                         |                                  | anv                                 |
|    |                   |         |          |             | Ļ              |                   |                      |                         |                            |                               |                                  |                                     |
|    |                   |         |          |             |                |                   |                      |                         | 1                          |                               |                                  |                                     |
|    | Course 1 Course 2 | Di      | urée c   | l'action 2  | 20 s           |                   |                      |                         |                            |                               |                                  |                                     |
|    |                   |         | L        |             |                |                   |                      |                         |                            |                               | ♪∟                               |                                     |
|    |                   |         |          |             |                |                   |                      |                         |                            |                               |                                  | <u> </u>                            |
|    | •••••••••         | • • • • |          |             | Lalibrage      |                   |                      |                         | Calibrage                  |                               |                                  |                                     |
|    |                   | 01 02   | 01 02 03 | 01 02 03 04 | 01 02 03 04 07 | 01 02 03 04 07 08 | 01 02 03 04 07 08 09 | 01 02 03 04 07 08 09 10 | 01 02 03 04 07 08 09 10 13 | 01 02 03 04 07 08 09 10 13 14 | 01 02 03 04 07 08 09 10 13 14 15 | 01 02 03 04 07 08 09 10 13 14 15 16 |

### Cal 1 pt., en continu, surveillance du milieu non

| Texte affiché          | Durée  | [s] Remarque                                       |
|------------------------|--------|----------------------------------------------------|
| 01: Sonde en SERVICE   |        |                                                    |
| 02: Cleaning agent*    | 0020 s |                                                    |
| 03: Eau de rinçage Oui | 0060 s |                                                    |
| 04: Eau de rinçage Non | 0002 s |                                                    |
| 05: Purge air Oui*     | 0010 s |                                                    |
| 06: Purge air Aus*     | 0002 s |                                                    |
| 07: Buffer 7.00*       | 0000 s | Cette étape effectue un délai de calibrage         |
| 08: Cal tampon 1       |        |                                                    |
| 09: Eau de rinçage Oui | 0010 s |                                                    |
| 10: Eau de rinçage Non | 0002 s |                                                    |
| 11: Purge air Oui*     | 0010 s |                                                    |
| 12: Purge air Aus*     | 0002 s |                                                    |
| 13: Sonde en MESURE    | 0005 s | Cette étape effectue une prolongation du mode HOLD |
| 14: Fin du programme   |        |                                                    |

\* Texte programmable

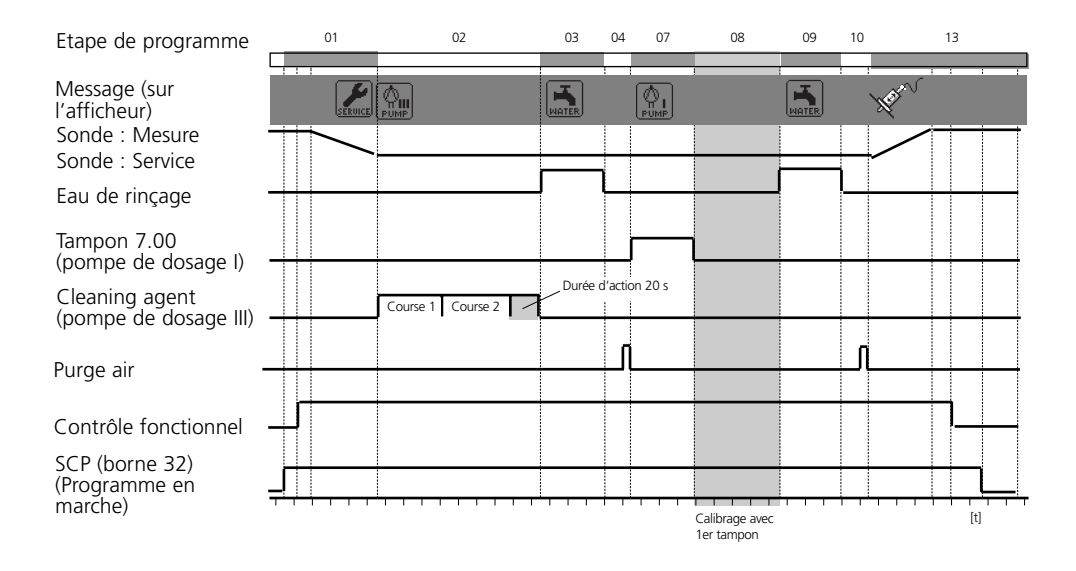

## **Programme Parquer : Position d'attente**

Le programme Parquer comporte le pas "position d'attente".

Si un lancement de programme est effectué à partir des entrées SCP BIN 1 ... BIN 3 sur l'EC 400, le programme est exécuté jusqu'à la "position d'attente" et ne va pas plus loin tant que le signal aux entrées SCP n'a pas changé.

**1.** Le programme est lancé à partir des entrées SCP et reste en "position d'attente" jusqu'à ce que le signal aux entrées SCP change :

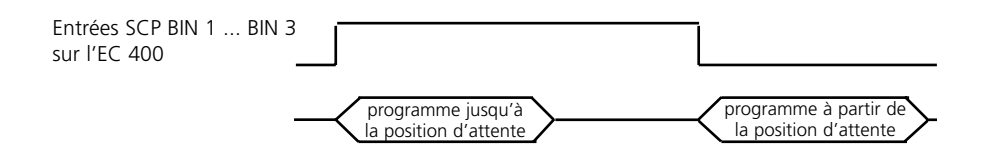

**2.** Le programme est lancé à partir des entrées SCP au moyen d'un signal bref :

La position d'attente est ignorée.

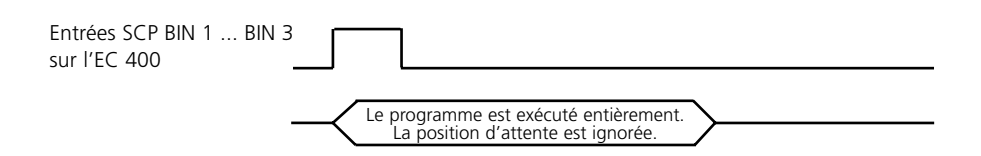

### Remarque :

Si les programmes sont appelés au moyen du premium transmitter M 700(X) dans le menu Calibrage ou Entretien, la position d'attente est également omise.

### Parquer

| Texte affiché          | Durée [s]                   | Le programme "Parquer" peut être             |
|------------------------|-----------------------------|----------------------------------------------|
| 01: Sonde en SERVICE   |                             | lancé via Bin 3. Le programme reste          |
| 02: Cleaning agent*    | 0020 s                      | à l'átana "Position d'attente" iusqu'à       |
| 03: Eau de rinçage Oui | 0060 s                      |                                              |
| 04: Eau de rinçage Non | 0002 s                      | — ce que l'état de départ soit passe de      |
| 05: Purge air Oui*     | 0010 s                      | — bin 1 à 3.                                 |
| 06: Purge air Non*     | 0002 s                      |                                              |
| 07: Buffer 7.00        |                             |                                              |
| 08: Position d'attente | > Position maintenue jusqu' | au déclenchement de l'état de départ         |
| 09: Eau de rinçage Oui | 0010 s                      |                                              |
| 10: Eau de rinçage Non | 0002 s                      |                                              |
| 11: Purge air Oui*     | 0010 s                      |                                              |
| 12: Purge air Non*     | 0002 s                      |                                              |
| 13: Sonde en MESURE    | 0005 s Cette                | étape effectue une prolongation du mode HOLD |
| 14: Fin du programme   |                             |                                              |

\* Texte programmable

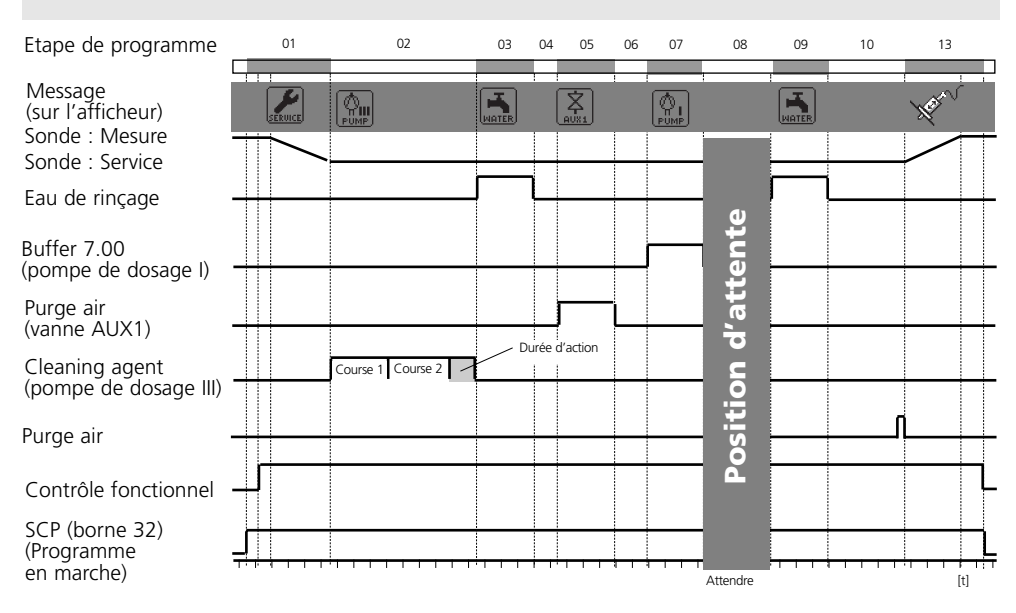

### "Parquer" est lancé par un signal SCP à l'entrée BIN3 sur l'EC 400.

### Mesure, brève, surveillance du milieu non

| Texte affiché          | Durée [s] |
|------------------------|-----------|
| 01: Eau de rinçage Oui | 0010 s    |
| 02: Eau de rinçage Non | 0002 s    |
| 03: Purge air Oui*     | 0010 s    |
| 04: Purge air Non*     | 0002 s    |
| 05: Sonde en MESURE    | 0005 s    |
| 06: Durée de mesure    | 0030 s    |
| 07: Sonde en SERVICE   |           |
| 08: Cleaning agent*    | 0020 s    |
| 09: Eau de rinçage Oui | 0060 s    |
| 10: Eau de rinçage Non | 0002 s    |
| 11: Purge air Oui*     | 0010 s    |
| 12: Purge air Non*     | 0002 s    |
| 13: Fin du programme   |           |

\* Texte programmable

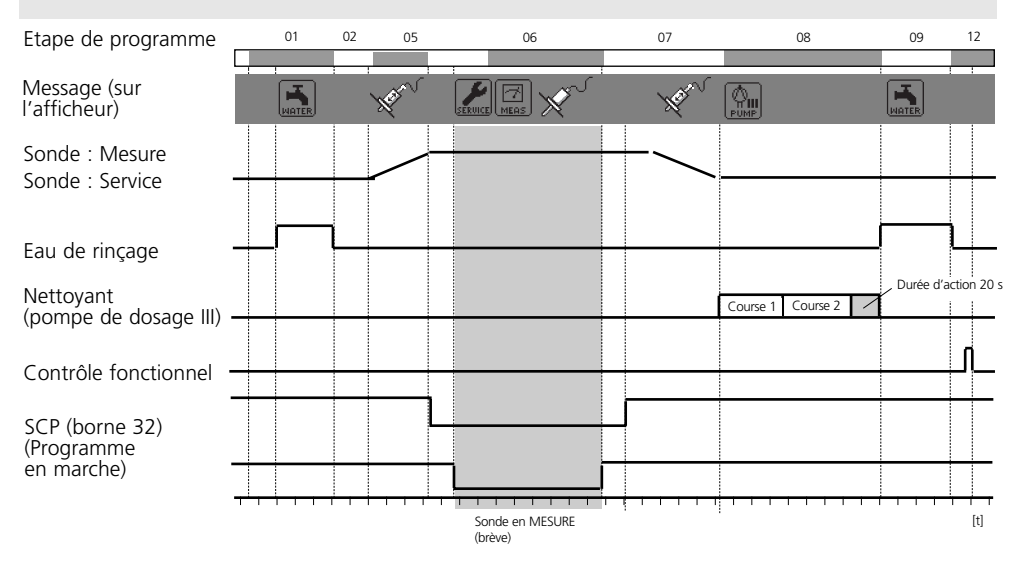

### Mesure (brève) peut aussi être lancé par un signal SCP à l'entrée BIN1 sur l'EC 400.

### Cal 2 pt., brève, surveillance du milieu non

| Texte affiché          | Durée [s] | Remarque                                   |
|------------------------|-----------|--------------------------------------------|
| 01: Eau de rinçage Oui | 0010 s    |                                            |
| 02: Eau de rinçage Non | 0002 s    |                                            |
| 03: Purge air Oui*     | 0010 s    |                                            |
| 04: Purge air Non*     | 0002 s    |                                            |
| 05: Buffer 7.00*       | 0000 s    | Cette étape effectue un délai de calibrage |
| 06: Cal tampon 1       |           |                                            |
| 07: Eau de rinçage Oui | 0010 s    |                                            |
| 08: Eau de rinçage Non | 0002 s    |                                            |
| 09: Purge air Oui*     | 0010 s    |                                            |
| 10: Purge air Non*     | 0002 s    |                                            |
| 11: Buffer 4.01*       | 0000 s    | Cette étape effectue un délai de calibrage |
| 12: Cal tampon 2       |           |                                            |
| 13: Eau de rinçage Oui | 0010 s    |                                            |
| 14: Eau de rinçage Non | 0002 s    |                                            |
| 15: Purge air Oui*     | 0010 s    |                                            |
| 16: Purge air Non*     | 0002 s    |                                            |
| 17: Fin du programme   |           |                                            |

\* Texte programmable

### Cal 2 pt. (brève) peut aussi être lancé par un signal SCP à l'entrée BIN2 sur l'EC 400.

| Etape de programme                         |         | 01 | 02        | 05 | 06                           | 07 | 08 | 11 | 12                          | 13    | 14       |
|--------------------------------------------|---------|----|-----------|----|------------------------------|----|----|----|-----------------------------|-------|----------|
| Message (sur<br>l'afficheur)               | SERVICE |    | ! · · · · |    |                              |    |    |    |                             | HATER |          |
| Sonde : Mesure<br>Sonde : Service          |         |    |           |    |                              |    |    |    |                             |       |          |
| Eau de rinçage                             | ſ       |    |           |    |                              |    |    |    |                             | _     | <u> </u> |
| Buffer 7.00<br>(pompe de dosage I)         |         |    | (         |    |                              |    |    |    |                             |       |          |
| Buffer 4.01<br>(pompe de dosage II)        |         |    |           |    |                              |    | ┚  |    | L                           |       | <u> </u> |
| Purge air                                  |         |    | ᡗ         |    |                              |    | JL |    |                             |       | ♪        |
| Contrôle fonctionnel                       |         |    |           |    |                              |    |    |    |                             |       |          |
| SCP (borne 32)<br>(Programme<br>en marche) |         |    |           |    |                              |    |    |    |                             |       |          |
| ,                                          |         |    |           |    | Calibrage avec<br>1er tampon |    |    |    | Calibrage avec<br>2e tampon | [t]   |          |

### Cal 1 pt., brève, surveillance du milieu non

| Texte affiché          | Durée [s] | Remarque                                   |
|------------------------|-----------|--------------------------------------------|
| 01: Eau de rinçage Oui | 0010 s    |                                            |
| 02: Eau de rinçage Non | 0002 s    |                                            |
| 03: Purge air Oui*     | 0010 s    |                                            |
| 04: Purge air Non*     | 0002 s    |                                            |
| 05: Buffer 7.00*       | 0000 s    | Cette étape effectue un délai de calibrage |
| 06: Cal tampon 1       |           |                                            |
| 07: Eau de rinçage Oui | 0010 s    |                                            |
| 08: Eau de rinçage Non | 0002 s    |                                            |
| 09: Purge air Oui*     | 0010 s    |                                            |
| 10: Purge air Non*     | 0002 s    |                                            |
| 11: Fin du programme   |           |                                            |

\* Texte programmable

### Cal 1 pt. (brève)

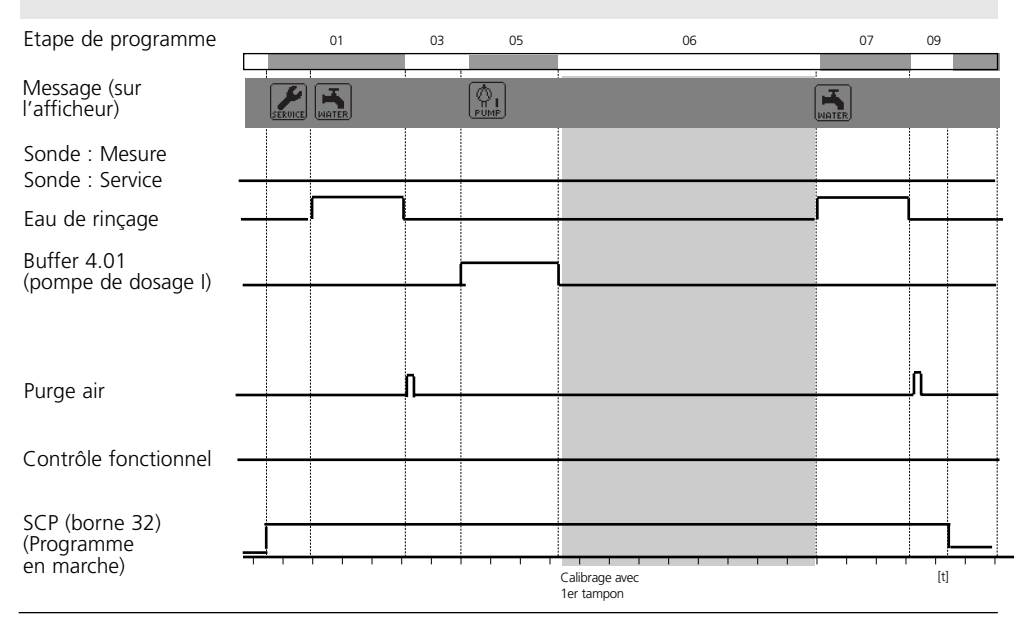

### Service

| Texte affiché          | Durée [s] |                                                      |
|------------------------|-----------|------------------------------------------------------|
| 01: Sonde en SERVICE   |           |                                                      |
| 02: Cleaning agent*    | 0020 s    | Mesure -> Service                                    |
| 03: Eau de rinçage Oui | 0060 s    |                                                      |
| 04: Eau de rinçage Non | 0002 s    |                                                      |
| 05: Purge air Oui*     | 0010 s    |                                                      |
| 06: Purge air Non*     | 0002 s    |                                                      |
| 07: Position d'attente |           | I Position Service                                   |
| 08: Eau de rinçage Oui | 0010 s    |                                                      |
| 09: Eau de rinçage Non | 0002 s    |                                                      |
| 10: Purge air Oui*     | 0010 s    |                                                      |
| 11: Purge air Non*     | 0002 s    |                                                      |
| 12: Sonde en MESURE    | 0005 s    | Service -> Mesure                                    |
|                        |           | (Cette étape effectue une prolongation du mode HOLD) |
| 13:Fin du programme    |           |                                                      |

\* Texte programmable

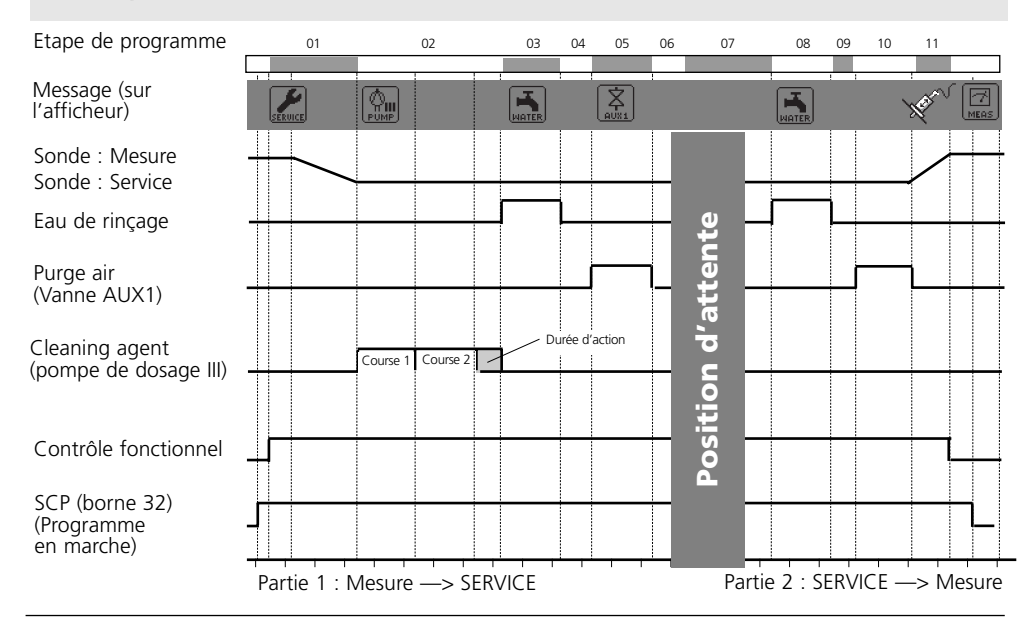

### Service peut aussi être commandé via l'entrée SCP M/S.

| Menu                                                         | Afficheur                                                                                                    | Programmation<br>Déroulement du programme                                                                                                    |
|--------------------------------------------------------------|----------------------------------------------------------------------------------------------------|----------------------------------------------------------------------------------------------------|
| vera<br>vera<br>vera<br>vera<br>vera<br>vera<br>vera<br>vera | Image: Constraint of the second system       Image: Constraint of the second system         Image: Constraint of the second system       Image: Constraint of the second system         Image: Constraint of the second system       Image: Consecond system <t< th=""><th><b>Configurer le déroulement du</b><br/><b>programme</b><br/>Programmation / EC 400 /<br/>Déroulement du programme / Parking :<br/>Sélectionner "traiter" avec les touches<br/>fléchées, valider avec <b>enter.</b></th></t<> | <b>Configurer le déroulement du</b><br><b>programme</b><br>Programmation / EC 400 /<br>Déroulement du programme / Parking :<br>Sélectionner "traiter" avec les touches<br>fléchées, valider avec <b>enter.</b>                                                                                                    |
|                                                              | Image: Constraint of the system       Image: Constraint of the system         Image: Constraint of the system       Image: Constraint of the system                                                                                                    | Attribuer un nom au<br>programme<br>Un nouveau nom de programme peut<br>être attribué à l'aide des touches<br>fléchées.<br>Validation du nom avec <b>enter</b> .                                                                                                    |
|                                                              | Image: Second system       Image: Second system         Image: Second system       Image: Second system         Image: Second                                                                                                    | Modifier une étape du pro-<br>gramme<br>Sélectionner l'étape à modifier avec les<br>touches fléchées.<br>Après avoir actionné <b>enter</b> ,<br>la sélection<br>"exécuter, insérer, effacer" apparaît.                                                                                                    |
|                                                              |                                                                                                    | <ul> <li>Exécuter :<br/>Permet de sélectionner une fonction</li> <li>Insère :<br/>Insère une étape vide au-dessus de<br/>l'étape momentanée du programme<br/>et permet ensuite, – par "édition" de<br/>l'étape vide – de sélectionner une<br/>fonction</li> <li>Effacer :<br/>L'étape du programme est effacée.</li> </ul> |

| Menu                                                                                                    | Afficheur                                                                                                    | <ul> <li>Configurer une fonction</li> <li>Activer la surveillance</li> </ul>                                                                                                    |  |
|----------------------------------------------------------------------------------------------------|----------------------------------------------------------------------------------------------------|----------------------------------------------------------------------------------------------------|--|
| vrativ<br>vrativ<br>v<br>v<br>v<br>v<br>v<br>v<br>v<br>v<br>v<br>v<br>v<br>v<br>v<br>v<br>v<br>v<br>v<br>v | Image: Provide method     Image: Provide method       Image: Provide method     Image: Provide method       Image: Provide method     Cal tampon 1       Cal tampon 2     Purge air Oui       Purge air Non     Milieu aux Oui       Milieu aux Non     Etape vide       Interruption     OK                                                                                                    | Configurer fonction<br>Sélectionner les fonctions dans la liste,<br>valider avec enter :<br>Fin du programme<br>Sonde en SERVICE<br>Sonde en MESURE<br>Eau de rinçage Oui<br>Eau de rinçage Non<br>Durée d'attente<br>Position d'attente<br>Goto ligne                                                                                                    |  |
|                                                                                                    | Les indications de temps pour les<br>fonctions de vannes sont la durée<br>de fonctionnement et pour les<br>pompes la durée d'action.                                                                                                    | Buffer 7.00 Texte éditable à l'installation<br>Buffer 4.01 Texte éditable à l'installation<br>Cleaning agent Texte éditable à l'installation<br>Cal tampon 1<br>Cal tampon 2<br>Purge air oui Texte éditable à l'installation<br>Purge air non Texte éditable à l'installation<br>Milieu aux Oui - Texte éditable à l'installation<br>Milieu aux Non - Texte éditable à l'installation<br>Etape vide                                                                                                    |  |
|                                                                                                    | Image: Specific state     Image: Specific state       Image: Specific state     Image: Specific state       Image: Specific state     Image: Specific state <t< th=""><th>Activer la surveillance<br/>(voir page 102 "Surveillance du<br/>milieu")<br/>Les milieux utilisés (par ex. nettoyant,<br/>tampon, eau de rinçage, etc.) peuvent<br/>être surveillés avec certaines fonctions</th></t<> | Activer la surveillance<br>(voir page 102 "Surveillance du<br>milieu")<br>Les milieux utilisés (par ex. nettoyant,<br>tampon, eau de rinçage, etc.) peuvent<br>être surveillés avec certaines fonctions                                                                                                    |  |
|                                                                                                    | Retour         Image: Constraint of the system         Image: Constraint of the system         Image: Constrant of the system                                                                                                    | <ul> <li>dans la chambre de calibrage</li> <li>("Surveillance : oui" doit être activé lors<br/>de l'installation).</li> <li>Un temps de réponse minimal &gt; à 2 s<br/>est nécessaire. L'étape de programme<br/>correspondante est alors signalée par<br/>"Chk". Il est nécessaire dans tous les cas<br/>que la surveillance du milieu concerné<br/>(température et valeur processus) soit ou<br/>ait été activée dans le point de menu<br/>"Installation" avec des seuils de toléran-<br/>ce valides, sinon la ligne correspondante<br/>ne s'affiche pas.</li> </ul> |  |

## **Programmation : Installation**

Fonctions programmation EasyClean 400

| Installation                             | Préréglage                                                                   | Possibilité de réglage                                                       |
|------------------------------------------|------------------------------------------------------------------------------|------------------------------------------------------------------------------|
| Méthodes de mesure                       | continue                                                                     | (brève)                                                                      |
| Commande externe (DCS)                   |                                                                              | (Polarité / Réglages de sortie)                                              |
| - Niveau du signal entrées               |                                                                              |                                                                              |
| (Bin13, M/S, A/M)                        | actif : 10 30 V                                                              | (actif : 10 30 V / actif < 2 V)                                              |
| - Niveau du signal sorties               | Travail N/O                                                                  | (travail N/O / repos N/C)                                                    |
| Détection de capteur                     | Non                                                                          | Non, Oui                                                                     |
| Commande manuelle                        | Code d'accès pour commande<br>manuelle (Menu Entretien)<br>Préréglage : 2598 |                                                                              |
| <ul> <li>Sonde InTrac</li> </ul>         |                                                                              |                                                                              |
| - Temps de déplacemt max.                | 0015 s                                                                       |                                                                              |
| - Eau d'arrêt                            | Non                                                                          | (Oui)                                                                        |
| - Compteur d'usure                       | 0000                                                                         | (max. 1000)                                                                  |
| • Eau de rinçage                         |                                                                              |                                                                              |
| Surveillance                             | Non                                                                          | (valeur processus/température)                                               |
| - Valeur de consigne                     | +07.00 pH                                                                    |                                                                              |
| - Ecart adm.                             | 01.00 pH                                                                     |                                                                              |
| <ul> <li>Adaptateur milieu</li> </ul>    |                                                                              |                                                                              |
| - Emplacement I III                      | Non*                                                                         | "Non", "Pompe de dosage" ou<br>"Vanne de nettoyage"<br>(seulement empl. III) |
| - Milieu :                               | (par ex. "Buffer 7.00")                                                      | (le texte peut être spécifié)                                                |
| - Débit                                  | 50 ml                                                                        | (25 / 50 / 75 / 100 ml)                                                      |
| - Débit recommandé :                     |                                                                              | InTrac 77Xe 50 ml                                                            |
|                                          |                                                                              | InTrac 797e 75 ml                                                            |
|                                          |                                                                              | InTrac 798e 100 ml                                                           |
| - Volume résiduel                        | 500 ml                                                                       | (0 / 250 ml / 500 ml)                                                        |
| - Surveillance                           | Non                                                                          | (valeur processus/température)                                               |
| - Valeur de consigne                     | 07.00 pH                                                                     | (milieu processus ou température                                             |
| - Ecart adm.                             | 0.50 pH                                                                      |                                                                              |
| <ul> <li>Milieux additionnels</li> </ul> | Purge air                                                                    | (le texte peut être spécifié)                                                |
| - Milieu additionnel 1                   | Non*                                                                         | (Surveillance : Oui, Non)                                                    |
| - Milieu additionnel 2                   | Non*                                                                         | (Surveillance : oui, Non)                                                    |
| Mise en service                          | Non                                                                          | Oui/Non                                                                      |

\* réglable automatiquement en "Plug & play" dans : Commande système/Réglage usine EC 400

| Menu | Afficheur                                                                                                    | <ul> <li>Méthode de mesure</li> <li>Commande externe par SCP</li> </ul>                                                                                                    |
|------|----------------------------------------------------------------------------------------------------|----------------------------------------------------------------------------------------------------|
| par  | Image: Second system       Image: Second system         Image: Second system       Image: Second system         Image: Second                                                                                                    | <ul> <li>Définir le méthode de mesure</li> <li>Mesure en continu :<br/>En mesure en continu, la chaîne de<br/>mesure du pH se trouve dans le milieu<br/>et est sortie du processus pour le<br/>calibrage et le nettoyage.</li> <li>Mesure brève :<br/>(Mesure par intervalles, prélèvement<br/>d'échantillon, mode Sample)<br/>La chaîne de mesure du pH n'est<br/>placée que brièvement dans le milieu.<br/>Cette méthode est utilisée en présence<br/>de milieux agressifs ou exigeants au<br/>plan thermique, qui exigent des temps<br/>de mesure courts et des pauses prolon-<br/>gées.</li> </ul> |
|      | Image: Solution of the system       Image: Solution of the system       Total system         Image: Solution of the system       Image: Solution of the system       Image: Solution of the system         Image: Solution of the system       Image: Solution of the system       Image: Solution of the system         Image: Solution of the system       Image: Solution of the system       Image: Solution of the system         Image: Solution of the system       Image: Solution of the system       Image: Solution of the system         Image: Solution of the system       Image: Solution of the system       Image: Solution of the system         Image: Solution of the system       Image: Solution of the system       Image: Solution of the system         Image: Solution of the system       Image: Solution of the system       Image: Solution of the system         Image: Solution of the system       Image: Solution of the system       Image: Solution of the system         Image: Solution of the system       Image: Solution of the system       Image: Solution of the system         Image: Solution of the system       Image: Solution of the system       Image: Solution of the system         Image: Solution of the system       Image: Solution of the system       Image: Solution of the system         Image: Solution of the system       Image: Solution of the system       Image: Solution of the system         Image: Solution of the system< | <ul> <li>Commande externe par SCP</li> <li>Entrées DCS :<br/>Entrées pour la sélection des programmes de commande. C'est ici que le niveau de signal actif est défini (&lt; 2 V ou 10 30 V).</li> <li>Entrée M/S :<br/>Commande du déplacement de la sonde</li> <li>Entrée A/M :<br/>Intervalles automatiques / bloqués</li> <li>Sortie DCS (34) :<br/>Définition du signal de sortie à la borne 34 :<br/>- Mesure ou<br/>- Alarme</li> <li>Sorties DCS (31 34) :<br/>Définition du type de contact (N/O, N/C)</li> </ul>                                                                              |

# Commande par système de conduite du processus (SCP)

### Entrées/sorties EasyClean 400(X)

| N° | Désignation                  | E / S | Niveau Fonction |                                                  |  |
|----|------------------------------|-------|-----------------|--------------------------------------------------|--|
| 42 | Measuring/                   | F     | 0               | La sonde va en position de mesure *)             |  |
| 43 | Service                      |       | 1               | La sonde va en service                           |  |
| 40 | . Auto / Manual              | F     | 0               | Commande auto d'intervalles par M 700 *)         |  |
| 41 |                              |       | 1               | Commande auto d'intervalles bloquée              |  |
| 37 | Bin 3                        | E     |                 | Sélection/démarrage programme, manuels/DCS *) ** |  |
| 38 | Bin 2                        |       |                 | (Programme 1 6 - voir page suivante)             |  |
| 39 | Bin 1                        |       |                 |                                                  |  |
| 34 | Measuring***                 | S     | 0               |                                                  |  |
|    | (programmable :<br>"Alarme") |       | 1               | Sonde en position "Mesure" *)                    |  |
| 33 | Service                      | S     | 0               |                                                  |  |
|    |                              |       | 1               | Sonde en position "SERVICE" *)                   |  |
| 32 | Program runs                 | S     | 0               |                                                  |  |
|    |                              |       | 1               | Programme en marche *)                           |  |

- \*) Contacts passifs, l'alimentation de 24 V doit être fournie de l'extérieur ou par le SCP
- \*\*) Durée du signal au moins 2 s (contacts de balayage)
- \*\*\*) A l'état d'origine, la sortie de signal DCS 34 sert de message en retour de position de sonde (comme illustré). Mais cette sortie peut également être programmée comme "Alarme" et délivre alors un signal au SCP en cas d'erreur de calibrage ou de déplacement de sonde.

## Programmes de commande et méthodes de mesure

Etat d'origine

### Programmes de commande EC 700(X)

6 programmes et un programme de service peuvent être activés. 5 déroulements de programmes sont préréglés à l'état d'origine. 2 autres programmes peuvent être entrés par l'utilisateur. Les programmes peuvent être activés (User 1, User 2).

- par commande manuelle par M 700(X)
- par commande à distance via DCS ou commutateur avec entrées passives Bin 1... 3 (l'alimentation de 24 V doit être fournie de l'extérieur, voir les caractéristiques techniques)

| Programme | Description                             | Bin 3   | Bin 2   | Bin 1 |
|-----------|-----------------------------------------|---------|---------|-------|
| 1         | Nettoyage                               | 0       | 0       | 1     |
| 2         | Calibrage en deux points (Cal2pt.)      | 0       | 1       | 0     |
| 3         | Calibrage en un point (Cal1pt.)         | 0       | 1       | 1     |
| 4         | Position de repos                       | 1       | 0       | 0     |
| 5         | Programmable par l'utilisateur (User 1) | 1       | 0       | 1     |
| 6         | Programmable par l'utilisateur (User 2) | 1       | 1       | 0     |
| 7         | Programme de service                    | Requête | par M/S |       |

Le programme de service (7) met immédiatement fin à tous les programmes en cours (1 - 6) et efface les demandes en mémoire. Pour les programmes 1 à 6 :

Lors du démarrage du programme, un programme déjà en cours sera d'abord exécuté jusqu'à la fin. Les autres requêtes sont mises en mémoire et exécutées à la suite. En cas de commande par EC 400(X) via M 700(X), les lignes de signaux Bin 1, Bin 2, Bin 3 ainsi que M/S et A/M peuvent être bloquées pour éviter des conflits (Programmation / EC 700 / Installation / Commande externe (DCS) : arrêt)

### Méthodes de mesure

• Mesure en continu :

Après le nettoyage/calibrage, la sonde entre dans le processus pour mesurer.

• Mesure brève (mesure par intervalles, prélèvement d'échantillon, mode Sample ...) Après le nettoyage/calibrage, la sonde reste dans la chambre de calibrage et n'entre dans le processus pour la mesure que sur instruction.

| Menu | Afficheur                                                                                                    | <ul> <li>Détection du capteur</li> <li>Sonde</li> </ul>                                                                                                    |
|------|----------------------------------------------------------------------------------------------------|----------------------------------------------------------------------------------------------------|
| par  | Image: Second system     Image: Second system       Image: Second system     Image: Second system       Image: Second system     Image: Second system       Image: Second system     Image: Second system       Image: Second system     Image: Second system       Image: Second system     Image: Second system                                                                                                    | <b>Détection du capteur</b><br>Enclencher la détection du capteur<br>empêche tout déclenchement intempes-<br>tif de la sonde sans chaîne de mesure<br>installée, en déterminant si la sonde de<br>température intégrée dans le capteur est<br>raccordée.                                                                                                    |
|      | Image: Solution of the second second seco | <ul> <li>Sonde</li> <li>Sélection de l'armature interchangeable.<br/>Avec ajustement automatique du temps<br/>d'opération max. (en fonction du type).</li> <li>Eau d'arrêt :<br/>L'étanchéité est activée juste avant le<br/>mouvement de translation de la sonde<br/>afin que le milieu n'entre pas dans la<br/>chambre de rinçage. C'est important<br/>dans le cas de processus en milieux<br/>fibreux ou adhérents.<br/>La pression de l'eau d'arrêt doit être<br/>supérieure à celle du milieu.<br/>La contre-pression produite dans la<br/>chambre de rinçage par l'eau d'arrêt<br/>empêche la pénétration du milieu.</li> <li>Compteur d'usure :<br/>Permet de spécifier le nombre maxi-<br/>mum de cycles autorisés avant dé-<br/>clenchement d'un message.</li> </ul> |

## Configurer la surveillance du milieu

Menu Programmation/EC 400/Installation

### Surveillance du milieu

Le respect d'un pH (ou d'une température) à spécifier par les milieux utilisés (solutions tampon, solution de nettoyage, eau de rinçage ...) peut être surveillé dans la chambre de calibrage en vue d'un contrôle intégral du système. On est ainsi sûr que les milieux attendus arrivent bien à la chambre de calibrage de la sonde. Les milieux intervertis ou erronés ou ceux dont la température est inexacte sont reconnus.

Un message est émis. Si des milieux incorrects sont détectés avant une étape de calibrage, le calibrage n'est pas effectué.

### Attention !

En cas de surveillance du pH d'un milieu, le zéro et la modification de la pente de la chaîne de mesure doivent être pris en compte. L'écart admissible choisi ne doit donc pas être trop réduit !

| Menu                                                                                                    | Afficheur                                                                                                    | Configuration de la<br>surveillance du milieu                                                                                                    |
|----------------------------------------------------------------------------------------------------|----------------------------------------------------------------------------------------------------|----------------------------------------------------------------------------------------------------|
| antiniti<br>initi<br>i<br>i<br>initi<br>initi<br>i<br>i<br>i | Image: Specialist in the system of the system of the sy | <ul> <li>La surveillance du milieu peut être réglée<br/>dans le menu "Programmation / EC 400 /<br/>Installation" pour :</li> <li>Eau de rinçage</li> <li>Milieux sur l'adaptateur milieu<br/>( dans le point de menu Adaptateur<br/>milieu)</li> <li>Milieux additionnels</li> <li>Les milieux peuvent être surveillés quant<br/>au respect de la valeur de processus ou de<br/>la température. L' "écart admissible" choisi<br/>ne doit pas être trop restreint.</li> <li>La durée minimale d'établissement néces-<br/>saire est prise en compte automatique-<br/>ment lors de la configuration des pro-<br/>grammes d'application.</li> </ul> |

| Menu                                | Afficheur                                                                                                    | • Adaptateur milieu, milieux addit.<br>• Mise en service                                                                                                    |
|-------------------------------------|----------------------------------------------------------------------------------------------------|----------------------------------------------------------------------------------------------------|
| verati<br>verati<br>verati<br>⊗mpar | Image: Second system       Top PH         Image: Second system       Top SpH         Image: Second system       Second system         Image: Second system       Pompe de dosage         Buffer - I       Son MI         Volume résiduel       S00 mI         Surveillance       Valeur procès         Consigne       Volume résiduel         Retour       Son MI                                                                                                    | <ul> <li>Adaptateur milieux</li> <li>Définition de l'équipement<br/>(pompe de dosage, arrêt ou<br/>nettoyeur)</li> <li>Désignation du milieu</li> <li>Spécification du débit<br/>(en fonction du type, par ex. :<br/>InTrac 77Xe 50 ml<br/>InTrac797e 75 ml<br/>InTrac798e 100 ml)</li> <li>Volume résiduel</li> <li>Surveillance (valeur procès/temp.)</li> <li>Valeur de consigne</li> </ul>                                                                          |
|                                     | Mileu       7.05 pH         Imalib       25.6 °C         Imalibux additionnels (spécialiste)         Milieu additionnels         Milieu         Surveillance         Valeur procès         Consigne         +07.00 pH         Ecart adm.         00.20 pH         Milieu additionnel 2         Oui         Non                                                                                                    | Milieux additionnels (2)<br>- Définition de l'équipement<br>(Oui, Non)<br>- Désignation du milieu<br>- Surveillance (valeur procès/temp.)<br>- Valeur de consigne                                                                                                    |
|                                     | Image: Second state state sta | Mise en service<br>A la fin de la programmation / point de<br>menu "Installation", le point de menu<br>"Mise en service" apparaît. Lorsque tou-<br>tes les autres étapes de programmation<br>ont été effectuées, validez avec "Oui".<br>Les pompes précédemment program-<br>mées effectuent ensuite le nombre de<br>courses nécessaire pour remplir complè-<br>tement les flexibles de milieu.<br>Les cycles de rinçage nécessaires sont<br>déclenchés automatiquement. |

## Modèle à copier EC 700(X) Partie 1

Jeu de paramètres : Réglages personnels

| Poste de mesure :   |  |
|---------------------|--|
| Jeu de paramètres : |  |
| programmé le/par :  |  |

| Paramètres Module EC 700                | Jeu A | Jeu B |
|-----------------------------------------|-------|-------|
| Filtre d'entrée Suppression d'impulsion |       |       |
| Type de capteur                         |       |       |
| Sonde de température                    |       |       |
| Sensoface                               |       |       |
| Pente nominale                          |       |       |
| Zéro nominal                            |       |       |
| Sensocheck él. référence                |       |       |
| Sensocheck él. verre                    |       |       |
| Temps de réponse                        |       |       |
| Calcheck                                |       |       |

| Paramètres Module EC 700               | Jeu A | Jeu B |
|----------------------------------------|-------|-------|
| Tampons Calimatic                      |       |       |
| Contrôle dérive                        |       |       |
| Minuteur de calibrage                  |       |       |
| Minuteur de calibrage adaptatif        |       |       |
| Contrôle tolérances                    |       |       |
| CT en compte                           |       |       |
| Valeur ORP/rH : Electrode de référence |       |       |
| Conversion ORP en EHS                  |       |       |
| Calculer rH avec facteur               |       |       |
| Fonction delta                         |       |       |
| Messages valeur pH                     |       |       |
| Messages valeur ORP                    |       |       |
| Messages valeur rH                     |       |       |
| Messages température                   |       |       |
| Messages valeur mV                     |       |       |

## Modèle à copier EC 700(X) Partie 2

Réglages EasyClean 400(X)

| Poste de mesure : |  |
|-------------------|--|
|                   |  |
|                   |  |

programmé le/par :

| Paramètre                              | Réglage |
|----------------------------------------|---------|
| Module de mesure                       |         |
| Mode Calibrage                         |         |
| Commande horaire                       |         |
| Intervalle fixe/Programme hebdomadaire |         |
| Programme 1                            |         |
| Intervalle de temps 1                  |         |
| Programme 2                            |         |
| Intervalle de temps 2                  |         |
| Programme 3                            |         |
| Intervalle de temps 3                  |         |
Réglages EasyClean 400(X) Paramètre jour

(Modèle à copier utilisable pour chaque jour.

10 programmes max. peuvent être configurés par jour.)

| Paramètre Programme hebdo | Réglage                                      |  |
|---------------------------|----------------------------------------------|--|
| Jour                      |                                              |  |
| Programme n°              | Démarrage individuel     Intervalle de temps |  |
| Départ                    |                                              |  |
| Fin                       |                                              |  |
| Intervalle de temps       |                                              |  |
|                           |                                              |  |
| Programme n°              | Démarrage individuel     Intervalle de temps |  |
| Départ                    |                                              |  |
| Fin                       |                                              |  |
| Intervalle de temps       |                                              |  |
|                           |                                              |  |
| Programme n°              | Démarrage individuel     Intervalle de temps |  |
| Départ                    |                                              |  |
| Fin                       |                                              |  |
| Intervalle de temps       |                                              |  |

Réglages EasyClean 400(X) : Déroulement spécifique du programme (pour Parking, etc. ) Une copie par programme. 30 étapes max. sont possibles par programme.

Programme .....

programmé le/par :

| Etape | Fonction | Temps | Test du milieu |
|-------|----------|-------|----------------|
|       |          |       |                |
|       |          |       |                |
|       |          |       |                |
|       |          |       |                |
|       |          |       |                |
|       |          |       |                |
|       |          |       |                |
|       |          |       |                |
|       |          |       |                |
|       |          |       |                |

Réglages EasyClean 400(X) : Installation

programmé le/par :

| Paramètres                     | Réglage |
|--------------------------------|---------|
| Méthodes de mesure             |         |
| Commande externe (DCS)         |         |
| Code d'accès commande manuelle |         |
| Sonde InTrac                   |         |
| Durée de déplacement max.      |         |
| Eau d'arrêt                    |         |
| Compteur d'usure max.          |         |
| Surveillance eau de rinçage    |         |
| - Valeur de consigne           |         |
| - Ecart adm.                   |         |
|                                |         |
|                                |         |

Réglages EasyClean 400(X) : Installation adaptateur milieu

programmé le/par :

| Paramètres                       | Réglage |
|----------------------------------|---------|
| Adaptateur milieu emplacement I  |         |
| Milieu                           |         |
| Débit                            |         |
| Volume résiduel                  |         |
| Surveillance du milieu           |         |
| Valeur de consigne/écart adm.    |         |
| Adaptateur milieu emplacement II |         |
| Milieu                           |         |
| Débit                            |         |
| Volume résiduel                  |         |
| Surveillance du milieu           |         |
| Valeur de consigne/écart adm.    |         |

Réglages EasyClean 400(X) : Installation adaptateur milieu

programmé le/par : .....

| Paramètre                         | Réglage |
|-----------------------------------|---------|
| Adaptateur milieu emplacement III |         |
| Milieu                            |         |
| Surveillance du milieu            |         |
| Valeur de consigne/écart adm.     |         |
| Milieu additionnel 1              |         |
| Milieu                            |         |
| Surveillance du milieu            |         |
| Valeur de consigne/écart adm.     |         |
| Milieu additionnel 2              |         |
| Milieu                            |         |
| Surveillance du milieu            |         |
| Valeur de consigne/écart adm.     |         |

| Sy       | mbole             | Explication des pictogrammes importants<br>pour le module EC 700(X)                                                                                                    |
|----------|-------------------|----------------------------------------------------------------------------------------------------|
|          | 7                 | L'appareil est en mode Mesure.                                                                                                    |
| 1        |                   | L'appareil est en mode Calibrage. Le contrôle fonctionnel est activé.                                                                                                    |
| הן<br>הי | haint HOLD        | L'appareil est en mode Entretien. Le contrôle fonctionnel est activé.                                                                                                    |
| 501 F    | <b>A</b>          | L'appareil est en mode Programmation. Le contrôle fonctionnel est activé.                                                                                                    |
|          | Ø <sub>dia</sub>  | L'appareil est en mode Diagnostic.                                                                                                    |
| NAMUR    | HOLD              | <ul> <li>Contrôle fonctionnel. Le contact NAMUR "Contrôle fonctionnel" est actif (par défaut :<br/>M 700 BASE, contact K2, contact de travail). Sorties de courant comme programmées :</li> <li>Valeur mesurée actuelle : la valeur mesurée actuelle apparaît à la sortie courant</li> <li>Dernière valeur mesurée : la dernière valeur mesurée est maintenue à la sortie courant</li> <li>Fixe (22 mA) : la sortie courant délivre 22 mA</li> </ul> |
| Signaux  | <b>€</b> ))<br>*⁄ | <b>Défaillance</b> . Le contact NAMUR "Défaillance" est actif (par défaut : M 700 BASE, contact K4, contact de repos). Appel du message déclencheur : Diagnostic / Liste de messages <b>Entretien</b> . Le contact NAMUR "Nécessité d'entretien" est actif (par défaut : M 700 BASE, contact K2, contact de travail). Appel du message déclencheur : Diagnostic / Liste de messages                                                                  |
|          | 🖡 man             | Température par introduction manuelle                                                                                                    |
|          | *                 | Un calibrage est effectué (témoin de progression)                                                                                                    |
|          | R                 | Calibrage - un calibrage du produit a été effectué à la 1e étape.<br>L'appareil attend que soient introduites les valeurs déterminées en laboratoire.                                                                                                    |
|          | СТ                | La compensation de température pour le milieu à mesurer est activée (linéaire/eau ultra-<br>pure/table)                                                                                                    |
|          | Δ                 | Fonction delta active (valeur de sortie = valeur mesurée - valeur delta)                                                                                                    |
|          | Ö                 | Précède en texte clair un groupe de menus :<br>Accès au niveau de menu suivant avec <b>enter</b>                                                                                                    |
|          | â                 | Précède en texte clair une option de menu si le spécialiste en a interdit l'accès depuis le niveau d'exploitation.                                                                                                    |
|          |                   | Désigne l'emplacement de module (1, 2 ou 3) et permet de faire clairement le rapproche-<br>ment avec les valeurs mesurées/paramètres affichés comme par ex. dans le cas de types<br>de modules identiques.                                                                                                    |
|          | B                 | Affichage du jeu de paramètres actif (les jeux de paramètres A et B sont présents dans l'appareil ; 5 jeux supplémentaires sont possibles avec les fonctions supplémentaires et la carte SmartMedia)                                                                                                    |

| Symbole | Explication des pictogrammes importants<br>pour la commande de sonde EasyClean 400(X) |
|---------|---------------------------------------------------------------------------------------|
| MEAS    | Réponse : La sonde est en position MESURE ("PROCESS")                                 |
| SERVICE | Réponse : La sonde est en position SERVICE                                            |
| HATER   | Eau de rinçage active                                                                 |
|         | Pompe de dosage à l'emplacement d'adaptateur milieu I active.                         |
|         | Pompe de dosage à l'emplacement d'adaptateur milieu II active.                        |
|         | Pompe de dosage à l'emplacement d'adaptateur milieu III active.                       |
|         | Milieu additionnel 1 activé                                                           |
|         | Milieu additionnel 2 activé                                                           |
|         | Vanne à l'emplacement milieu III active                                               |
| K C     | Sonde en position SERVICE                                                             |
| WIN     | Changement de position de la sonde                                                    |
| ×       | Sonde en position MESURE ("PROCESS")                                                  |

## Fonctions de diagnostic

Informations sur l'état général du système de mesure Sélection menu : Diagnostic

| Menu  | Afficheur                                                                                                    | Fonctions de diagnostic                                                                                                    |
|-------|----------------------------------------------------------------------------------------------------|----------------------------------------------------------------------------------------------------|
|       | Image: Selection menu         Sélection menu         Image: Selection :         Sélection :         Image: Selection :         Image: Se                                                                                                    | Activer le diagnostic<br>A partir du mode Mesure :<br>Touche <b>menu</b> : Sélection menu.<br>Sélectionner le diagnostic avec<br>les touches fléchées,<br>valider avec <b>enter</b> .                                                                                                    |
| Ødiag | Image: State of the state of the state | Le menu "Diagnostic" donne une vue<br>d'ensemble des fonctions de diagnostic<br>disponibles. Les fonctions entrées comme<br>"favoris" peuvent être appelées directe-<br>ment depuis le mode Mesure (voir p. 28).                                                                                                    |
|       | Image: Second system       Image: Second system       7.00 pH         Liste des messages       1 msg.         Image: Second system       1 msg.         Image: Second system       1 msg.         Image: Second system       1 msg.         Image: Second system       1 msg.         Image: Second system       1 msg.         Image: Second system       1 msg.         Image: Second system       1 msg.         Image: Second system       1 msg.         Image: Second system       1 msg.         Image: Second system       1 msg.         Image: Second system       1 msg.                                                                                                    | <b>Liste des messages</b><br>Affiche en texte clair les messages d'a-<br>vertissement ou de défaillance actifs.                                                                                                    |
|       | Image: Second structure       7.00 pH         Journal de bord       23.7 °C         Journal de bord       11.06.05 15:17 Mesure activée         11.06.05 15:00 Diagnostic activé       11.06.05 09:50: Programmation active         11.06.05 09:50: Programmation active       11.06.05 14:33 Mesure activée         11.06.05 14:11 Programmation activée       11.06.05 14:11 Programmation activée                                                                                                    | Journal de bord<br>Présente les 50 derniers événements avec<br>la date et l'heure, par ex. les calibrages,<br>les messages d'avertissement et de<br>défaillance, les pannes de courant, etc.<br>Il permet ainsi d'établir une documenta-<br>tion de la gestion de la qualité suivant<br>ISO 9000 et suivantes.<br>Carte SmartMedia (SW 700-104) |

| Menu  | Afficheur                                                                                                    | Fonctions de diagnostic                                                                                                    |
|-------|----------------------------------------------------------------------------------------------------|----------------------------------------------------------------------------------------------------|
| Ødiag | Image: Second system       Tool pH         Image: Second system       22.7 °C         Descriptif de l'appareil       Image: Second system         Module EC 700       Entrée pour pH, °C et EC 400         Matériel : 1, logiciel : 1.1       Numéro de série : 0002283         Module       FRONT BALE       Image: Second system         Retour       EC 400                                                                                                    | <b>Descriptif de l'appareil</b><br>Sélection du module avec les touches flé-<br>chées : Informations sur tous les modules<br>connectés : fonction, numéro de série,<br>version du matériel et du logiciel et<br>options de l'appareil. |
|       | Image: Second second second | M 700 FRONT<br>Le module dispose du système de ges-<br>tion de l'afficheur et du clavier.<br>Possibilités de test :<br>• Diagnostic module<br>• Test afficheur<br>• Test clavier                                                       |
|       | Image: Second second secon  | M 700 BASE<br>Le module génère les signaux de sortie<br>standard. Possibilités de test :<br>• Diagnostic module<br>• Etat entrée/sortie                                                                                                |
|       | Image: Second state of the second state of the second                 | Exemple :<br>Module BASE, état entrée/sortie.                                                                                                    |

# Diagnostic EC 700(X)

Diagnostic du module, contrôle du capteur, ServiceScope

| Menu  | Afficheur                                                                                                    | Diagnostic du module, contrôle<br>du capteur, ServiceScope                                                                                                    |
|-------|----------------------------------------------------------------------------------------------------|----------------------------------------------------------------------------------------------------|
|       | 7.00 pH         22.3 °C         Sélection menu         Cal         maint         Sélection :         Sélection :         Sélection :         Sélection :         Sélection :         Sélection :         Sélection :         Sélection :         Sélection :         Sélection :         Sélection :         Lingua                                                                                                    | Activer le diagnostic<br>A partir du mode Mesure :<br>Touche <b>menu</b> : Sélection menu.<br>Sélectionner le diagnostic avec<br>les touches fléchées,<br>valider avec <b>enter</b> .<br>Sélectionner le module EC 700.                                                                                          |
| Ødiag | Image: Top of the second second se | Le menu Diagnostic donne une vue<br>d'ensemble des fonctions de diagnostic<br>disponibles. <u>Les messages entrés comme</u><br><u>"favoris"</u> peuvent être appelés directe-<br>ment depuis le mode Mesure via softkey.<br>Réglage : Programmation / Commande<br>système / Matrice commande des fonc-<br>tions. |
|       | ⊡         0         □         7.0 pH           □         22.3 °C                                                                                                    | <b>Diagnostic Module</b><br>Test de fonction interne.                                                                                                    |
|       | Entrée pH       -56 mV         Entrée ORP       200 mV         RTD       109.6 Ω         Température       25.6 °C         Impédance verre (25°C)       100 MΩ         Impédance réf. (25°C)       2.5 kΩ         Retour                                                                                                    | <b>Contrôle capteur (Fig.)</b><br>Affiche les mesures fournies par le cap-<br>teur à cet instant. Fonction importante<br>de diagnostic et de validation !<br>(Voir également sous Entretien)                                                                                                    |
|       | Image: ServiceScope     Image: Top of the service scope       Defra     Image: Defra       Niveau     Image: Defra       Niveau     Image: Defra       Niveau     Image: Defra       Retour     Retour                                                                                                    | <b>ServiceScope (SW 700-004)</b><br>Surveillance du signal d'entrée pH.<br>Représentation de l'évolution dans le<br>temps des niveaux de parasites.<br>Si le niveau de parasites dépasse le seuil<br>de défaillance, un message est généré.                                                                      |

# Diagnostic EC 700(X)

Minuteur de calibrage, enregistreur de bande de tolérance, trace cal, diagramme en filet du capteur, statistique

| Menu  | Afficheur                                                                                                    | Minuteur de calibrage, enregis-<br>treur de bande de tolérance                                                                                                    |
|-------|----------------------------------------------------------------------------------------------------|----------------------------------------------------------------------------------------------------|
| R     | 7.00 pH<br>22.3 ℃<br>CTime 160h ♥ Menu Favoris                                                                                                    | <b>Minuteur de calibrage</b><br>Le minuteur de calibrage prévient par un<br>message de la nécessité d'effectuer un<br>nouveau calibrage lorsqu'un délai prépro-<br>grammé est écoulé (programmation,<br>module EC 700(X), préréglage calibrage).<br>Le temps déjà écoulé peut être consulté<br>dans le mode Mesure via une softkey<br>(afficheur secondaire : "CTime").                                                                                 |
| Ødiag | Image: Second state state sta | Minuteur de calibrage<br>adaptatif<br>Le délai jusqu'au prochain calibrage est<br>raccourci en fonction du stress de l'élec-<br>trode (température, pH).                                                                                                    |
|       | Image: Total conditional conditional conditational conditiona conditional conditional conditional condition | Ajustage de la bande de<br>tolérance<br>Enregistrement des plages de tolérance<br>pour le zéro et la pente en fonction du<br>temps. Si les valeurs déterminées lors<br>d'un calibrage dépassent les seuils de<br>tolérance, un ajustage automatique peut<br>être effectué. L'affichage<br>est graphique ou sous forme de liste. La<br>bande de tolérance pour le zéro et la<br>pente est préprogrammée (module EC<br>700(X),<br>préréglages calibrage). |

| Menu                     | Afficheur                                                                                                    | Trace cal, Diagramme en filet<br>du capteur, Statistique                                                                                                    |
|--------------------------|----------------------------------------------------------------------------------------------------|----------------------------------------------------------------------------------------------------|
| <b>V</b> <sub>diag</sub> | Image: Second system       Image: Second system         Image: Second system       09.06.05         Image: Second system       09.06.05         Image: Second system       10.00000000000000000000000000000000000                                                                                                    | <b>Trace cal</b><br>Valeurs du dernier ajustage/calibrage<br>(documentation selon la norme ISO 9000<br>et BPL/BPF)<br>(date, heure, déroulement du calibrage, zéro et<br>pente, tension d'intersection des isothermes, don-<br>nées relatives aux tampons de calibrage et aux<br>temps de réponse)                                                                                                    |
|                          | Image: Second state of the second state of the second s        | <ul> <li>Diagramme capteur</li> <li>Représentation graphique des paramètres actuels du capteur. Les dépassements de tolérances apparaissent en un coup d'oeil. Les paramètres qui se situent dans la plage critique (anneau intérieur) clignotent.</li> <li>Les paramètres grisés sont désactivés dans le menu Programmation ou sont sans objet compte tenu du capteur choisi. Les seuils de tolérance (rayon de l' "anneau intérieur") peuvent être modifiés individuellement dans la programmation "Détails de la surveillance du capteur".</li> <li>Voir programmation p. 56.</li> <li>La softkey "Info" permet d'avoir des explications.</li> </ul> |
|                          | Image: Constraint of the statistic definition of the statistic definition of the statistic | <b>Statistique</b><br>Affichage des paramètres du capteur du<br>premier calibrage (ajustage) ainsi<br>que des 3 trois derniers calibrages par<br>rapport au premier<br>(date et heure du premier calibrage, point zéro et<br>pente, impédance él. de verre/de référence et<br>temps de réponse)                                                                                                    |

# Diagnostic EC 400(X)

Etat EC 400, Diagramme EC 400

| Menu          | Afficheur                                                                                                    | Etat EC 400,<br>Diagramme EC 400                                                                                                    |  |
|---------------|----------------------------------------------------------------------------------------------------|----------------------------------------------------------------------------------------------------|--|
|               | 7.00 pH         22.3 °C         Sélection menu         Cal         maint         Sélection :         Sélection :         Sélection :         Sélection :         Sélection :         Sélection :         Sélection :         Lingua                                                                                                    | Activer le diagnostic<br>A partir du mode Mesure :<br>Touche <b>menu</b> : Sélection menu.<br>Sélectionner le diagnostic avec les<br>touches fléchées, valider avec <b>enter</b> .<br>Sélectionner ensuite "EC 400".                                                                                             |  |
| <b>O</b> diag | Image: Second system     Tool pH       Image: Second system     Image: Second system       Image: Second system     Image: Second system       Image: Second system     Image: Second sy                                                                                                    | Le menu Diagnostic donne une vue d'en-<br>semble des fonctions de diagnostic<br>disponibles. <u>Les messages entrés comme</u><br><u>"favoris"</u> peuvent être appelés directe-<br>ment depuis le mode Mesure via softkey.<br>Réglage :<br>Programmation / Commande système /<br>Matrice commande des fonctions. |  |
|               | Image: Second system     Image: Second system       Image: Second system     Image: Second system       Image: Second system     Ima                                                                                                    | <b>Etat EC 400</b><br>Les milieux/emplacements à l'adaptateur<br>milieu sont contrôlés. Les textes pour les<br>milieux sont définis par l'utilisateur lors<br>de l'installation (ici par ex. "Buffer<br>7.00").                                                                                                  |  |
|               | Image: Second second second | <b>Diagramme EC 400</b><br>Représentation graphique des paramèt-<br>res actuels. Les messages d'état appa-<br>raissent en un coup d'oeil. Principe de<br>fonctionnement, voir "Diagramme en<br>filet du capteur", p. 118.                                                                                        |  |

| Classe                   | Message                                                                       | Cause du défaut                                                                                                    |  |
|--------------------------|-------------------------------------------------------------------------------|----------------------------------------------------------------------------------------------------|--|
| Nécessité<br>d'entretien | Sonde durée de déplacement<br>MESURE<br>Sonde temps de déplacement<br>SERVICE | <ul> <li>Encrassement de la sonde</li> <li>Faible pression d'air</li> <li>Filtre bouché</li> <li>Temps de déplacement programmé trop court</li> </ul>                                                                                                    |  |
| Défaillance              | Sonde position finale MESURE<br>Sonde position finale SERVICE                 | <ul> <li>Sonde bloquée</li> <li>Message en retour défectueux</li> <li>Temps de déplacement trop court</li> <li>Vanne de la sonde défectueuse</li> <li>Vanne pilote défectueuse</li> </ul>                                                                             |  |
| Défaillance              | EC 400 Commuteur air compri-<br>mé                                            | <ul> <li>Panne d'air comprimé</li> <li>Pression trop faible</li> <li>Capteur d'air comprimé défectueux</li> </ul>                                                                                                    |  |
| Défaillance              | EC 400 Vanne de la sonde<br>défectueuse                                       | <ul> <li>Vanne de la sonde défectueuse</li> <li>Vanne pilote de la sonde défectueuse</li> </ul>                                                                                                    |  |
| Défaillance              | EC 400 noyé                                                                   | <ul> <li>Tubage non étanche</li> <li>Flexible arraché</li> <li>Fuite de la vanne d'eau</li> <li>Arrêt d'eau - capteur défectueux</li> </ul>                                                                                                    |  |
| Défaillance              | Capteur démonté                                                               | <ul> <li>Capteur démonté</li> <li>Cylindre du capteur non étanche</li> <li>Conduites pas étanches</li> <li>Sécurité anti-démontage défectueuse</li> <li>Rupture de câble sur la sonde de température du capteur<br/>(seulement si détection capteur = oui)</li> </ul> |  |

| Réaction du système                                                                       | Remise à l'état initial                         | Observation                                                                                                    |
|-------------------------------------------------------------------------------------------|-------------------------------------------------|----------------------------------------------------------------------------------------------------|
| Message uniquement                                                                        | Par le prochain fonctionne-<br>ment correct     | Position finale atteinte à la<br>deuxième tentative.<br>MESURE ou SERVICE indique<br>le but du déplacement.                  |
| Arrêt de tous les programmes<br>Entrées SCP bloquées<br>Toutes les vannes pilotes fermées | Appel SERVICE                                   | Position finale non atteinte<br>même après plusieurs tentati-<br>ves.<br>MESURE ou SERVICE indique<br>le but du déplacement. |
| Arrêt de tous les programmes<br>Entrées SCP bloquées<br>Toutes les vannes pilotes fermées | Auto si pression présente                       |                                                                                                    |
| Arrêt de tous les programmes<br>Entrées SCP bloquées<br>Toutes les vannes pilotes fermées | Appel SERVICE                                   |                                                                                                    |
| Arrêt de tous les programmes<br>Entrées SCP bloquées<br>Toutes les vannes pilotes fermées | Appel SERVICE<br>Purger l'eau du boîtier EC 400 | Déclenchement de l'arrêt<br>d'eau                                                                                            |
| La sonde ne se met pas en position<br>Mesure ("PROCESS")                                  | Lorsque le capteur est de<br>nouveau monté      |                                                                                                    |

# Messages d'erreur EasyClean 400(X)

- Suite -

| Classe                   | Message                                                                                                    | Cause du défaut                                                                                                    |  |
|--------------------------|----------------------------------------------------------------------------------------------------|----------------------------------------------------------------------------------------------------|--|
| Nécessité<br>d'entretien | Tampon I presque vide<br>Tampon II presque vide                                                                                  | <ul> <li>Niveau min. pas atteint</li> <li>Commutateur à flotteur coincé</li> <li>Message en retour défectueux</li> <li>Bouteille non étanche</li> </ul>                                                                                                |  |
| Défaillance              | Tampon I vide<br>Tampon II vide                                                                                                  | <ul> <li>Volume résiduel consommé</li> <li>Commutateur à flotteur coincé</li> <li>Message en retour défectueux (rupture du câble<br/>ou court-circuit)</li> </ul>                                                                                      |  |
| Nécessité<br>d'entretien | Nettoyeur presque vide                                                                                                    | <ul> <li>Niveau min. pas atteint</li> <li>Commutateur à flotteur coincé</li> <li>Message en retour défectueux</li> <li>Bouteille non étanche</li> </ul>                                                                                                |  |
| Défaillance              | Nettoyeur vide                                                                                                    | <ul> <li>Volume résiduel consommé</li> <li>Commutateur à flotteur coincé</li> <li>Message en retour défectueux (rupture du câble<br/>ou court-circuit)</li> </ul>                                                                                      |  |
| Nécessité<br>d'entretien | EC 400 Commuteur pression de<br>l'eau                                                                                            | – Pas d'eau<br>– Pression de l'eau trop faible                                                                                                    |  |
| Nécessité<br>d'entretien | Compteur d'usure                                                                                                    | – Compteur d'usure écoulé                                                                                                    |  |
| Nécessité<br>d'entretien | Contrôle eau<br>Contrôle tampon I<br>Contrôle tampon II<br>Contrôle nettoyant<br>Contrôle vanne add. I<br>Contrôle vanne add. II | <ul> <li>Milieu erroné</li> <li>Température du milieu incorrecte</li> <li>Milieu mélangé</li> <li>Fuite dans le système</li> <li>Fuite dans la sonde</li> <li>Limites admissibles trop justes</li> <li>Durée d'action programmée trop brève</li> </ul> |  |
| AVERT.                   | EC 400 Erreur de calibrage                                                                                                    | – Compteur d'usure écoulé                                                                                                    |  |
| AVERT.                   | EC 400 Erreur de communica-<br>tion                                                                                              | – Problème de câble<br>- EC 400 en panne                                                                                                    |  |

| Réaction du système                                                                | Remise à l'état initial                                                  | Observation                   |
|------------------------------------------------------------------------------------|--------------------------------------------------------------------------|-------------------------------|
| Message uniquement                                                                 | Automatique lorsque le<br>tampon est rempli au-delà<br>du niveau min.    |                               |
| Blocage de tous les appels de pro-<br>grammes qui utilisent une solution<br>tampon | Automatique lorsque le<br>tampon est rempli au-delà<br>du niveau min.    |                               |
| Message uniquement                                                                 | Automatique lorsque le<br>nettoyant est rempli au-delà<br>du niveau min. |                               |
| Blocage de tous les appels de pro-<br>grammes qui utilisent du nettoyant           | Automatique lorsque le<br>nettoyant est rempli<br>au-delà du niveau min. |                               |
| Blocage des appels de programmes<br>qui utilisent de l'eau                         | Automatique lorsque la<br>pression de l'eau est ok                       |                               |
| Message uniquement                                                                 | Retour manuel au niveau<br>entretien                                     | Intervalle d'entretien écoulé |
| Message,<br>le calibrage n'est pas effectué                                        | Automatique lorsque le milieu<br>est de nouveau ok                       |                               |
| Message supplémentaire sur cause cal.                                              | Prochaine cal. correcte                                                  |                               |
| EC 400 continue à marcher de façon autonome                                        | Liaison rétablie                                                         |                               |

#### Caractéristiques techniques Module EC 700(X)

| (EEx ia IIC)                                         | Mesure simultanée pH et ORP<br>avec électrodes de verre ou ISFET (avec module pH 2700)<br>Entrée électrode de verre ou ISFET (avec module pH 2700)<br>Entrée électrode de référence<br>Entrée électrode Redox (ORP) ou électrode auxiliaire |                            |  |  |
|------------------------------------------------------|----------------------------------------------------------------------------------------------------|----------------------------|--|--|
| Plage de mesure PM                                   | pH         -2.00         +16.00           ORP         -2000          +2000         mV           rH         0.0          42.5                                                                                                    |                            |  |  |
| Tension adm. ORP + pH [mV]<br>Capacité adm. du câble | 2000 mV<br>< 2 nF                                                                                                    |                            |  |  |
| Entrée électrode en verre **)                        | Résistance d'entrée > 1 x $10^{12} \Omega$<br>Courant d'entrée < 1 x $10^{12} A$ ****)                                                                                                    |                            |  |  |
| Entrée électrode de référence **)                    | Résistance d'entrée> 1 x 10 <sup>10</sup> $\Omega$ Courant d'entrée< 1 x 10 <sup>-10</sup> $\Lambda$ Plage de mesure de l'impédance0.5200 k $\Omega$                                                                                        |                            |  |  |
| Dérive ***                                           | nH                                                                                                    | < 0.02 CT $< 0.001$ pH/K   |  |  |
| (affichage)                                          | ORP                                                                                                    | < 1 mV CT < 0,05 mV/K      |  |  |
| Entrée température                                   | Pt 100/Pt 1000/NTC 30 k $\Omega$ /NTC 8,55 k $\Omega$                                                                                                    |                            |  |  |
| (EEx ia IIC)                                         | Raccordement à 2 fils aju                                                                                                    | ustable                    |  |  |
| Plage de mesure PM                                   | -50 +150 °C (Pt 100/F                                                                                                    | Pt 1000/NTC 30 kΩ)         |  |  |
|                                                      | -20 +150 °C (NTC 30                                                                                                    | kΩ)                        |  |  |
|                                                      | -10 +130 °C (NTC 8,5                                                                                                    | 5 k $\Omega$ , Mitsubishi) |  |  |
| Résolution                                           | 0,1 °C                                                                                                    |                            |  |  |
| Dérive ***)                                          | 0,2 % d. m. + 0,5 K (< 1                                                                                                    | 1 K avec NTC > 100 °C)     |  |  |
| Compensation de tempé.                               | I<br>Température de référence                                                                                                    | e 25 °C                    |  |  |
| en fonction du milieu                                | <ul> <li>– coefficient de température linéaire</li> </ul>                                                                                                    |                            |  |  |
|                                                      | spécifiable -19.99 19.99 %/K                                                                                                    |                            |  |  |
|                                                      | – eau ultra-pure 0 150 °C                                                                                                    |                            |  |  |
|                                                      | - table 0 95 °C, spéci                                                                                                    | ifiable par pas de 5 K     |  |  |
| Sortie d'alimentation<br>(EEx ia IIC)                | pour l'utilisation de l'EasyClean 400<br>Uo = + 7,2 V Io = 200 mA Ri = 20 $\Omega$                                                                                                    |                            |  |  |

Г

| ORP *)                                                                                              | Conversion automatique à électrode normale à hydrogène<br>EHS si le type d'électrode de référence est spécifié                                                                                                    |  |  |  |  |
|----------------------------------------------------------------------------------------------------|----------------------------------------------------------------------------------------------------|--|--|--|--|
| Adaptation du capteur ORP *)                                                                        | Décalage du zéro -200 +200 mV                                                                                                    |  |  |  |  |
| Calibrage du pH <sup>·</sup>                                                                        | Calibrage en 1/2/3 points (droite de compensation)<br>Modes de fonctionnement :<br>– détection automatique du tampon Calimatic<br>– introduction de valeurs de tampons spécifiques<br>– calibrage du produit                                                                                                    |  |  |  |  |
| Contrôle de dérive":<br>Jeux de tampons Calimatic : "                                               | <ul> <li>Introduction des valeurs d'electrodes mesurees au prealable</li> <li>fin/standard/approximatif</li> <li>jeux de tampons fixes : <ol> <li>Mettler-Toledo</li> <li>2.00 / 4.01 / 7.00 / 9.21</li> <li>Merck/Riedel</li> <li>2.00 / 4.00 / 7.00 / 9.00 / 12.00</li> <li>DIN 19267</li> <li>0.9 / 4.65 / 6.79 / 9.23 / 12.75</li> <li>NIST Standard</li> <li>0.06 / 6.865 / 9.180</li> <li>Tampon techn. selon NIST 1.68 / 4.00 / 7.00 / 10.01 / 12.46</li> <li>jeu de tampons à entrer manuellement avec trois tables de tampons max. (fonction supplémentaire SW700-002)</li> </ol> </li> </ul> |  |  |  |  |
| Zéro nominal <sup>*)</sup><br>Pente nominale (25 °C) <sup>*)</sup><br>U <sub>is</sub> <sup>*)</sup> | pH 0 14; plage de calibrage $\Delta pH = \pm 1$<br>25 61 mV/pH, plage de calibrage 80 103 %<br>-1000 +1000 mV                                                                                                    |  |  |  |  |
| Trace de calibrage                                                                                  | '<br>Enregistrement de : zéro, pente, U₅, temps de réponse,<br>mode de calibrage avec la date et l'heure                                                                                                    |  |  |  |  |
| Statistique                                                                                         | F<br>Enregistrement de :<br>zéro, pente, temps de réponse, impédance verre et<br>référence avec la date et l'heure des trois derniers<br>calibrages et du premier calibrage                                                                                                    |  |  |  |  |
| Sensocheck                                                                                          | I<br>Surveillance automatique de l'électrode de verre<br>et de référence, message désactivable                                                                                                    |  |  |  |  |
| Sensoface                                                                                           | fournit des informations sur l'état du capteur :<br>zéro/pente, temps de réponse, intervalle de calibrage,<br>Sensocheck, Calcheck, désactivable                                                                                                    |  |  |  |  |
| Calcheck<br>(Brevet allemand DE 195 36 315                                                          | C<br>Surveillance de la plage de calibrage de la chaîne de mesure<br>C2) pendant la mesure                                                                                                    |  |  |  |  |
| Diagramme en filet<br>du capteur                                                                    | Représentation graphique des paramètres du capteur sous<br>forme de diagramme en filet sur l'afficheur : Pente,<br>zéro, impédance référence, impédance verre, temps de réponse,<br>minuteur de calibrage, contrôle de la plage de calibrage<br>(Calcheck)                                                                                                    |  |  |  |  |

## Caractéristiques techniques

| Contrô                                                   | ble capteur                                                        | Affichage des valeurs de mesure directes du capteur pour<br>validation : entrée pH / entrée ORP / impédance él. verre /<br>impédance él. réf. / RTD / température |  |  |
|----------------------------------------------------------|--------------------------------------------------------------------|----------------------------------------------------------------------------------------------------|--|--|
| Enregi<br>(fonctior                                      | streur KI<br>n supplém. SW700-001)                                 | Image adaptative du déroulement d'un processus avec<br>surveillance. Surveillance et signalement des paramètres<br>critiques du processus                         |  |  |
| Minuteur de calibrage<br>adaptatif "                     |                                                                    | Adaptation automatique de l'intervalle de calibrage<br>(indication Sensoface), en fonction des valeurs mesurées                                                   |  |  |
| Service<br>(fonctior                                     | e <b>Scope</b><br>n suplém. SW700-004)                             | Surveillance de saturation des entrées<br>Représentation sur l'afficheur                                                                                          |  |  |
| Ajustage des tolérances<br>(Fonction supplém. SW700-005) |                                                                    | l<br>Calibrage tolérant, seuils de tolérance réglables<br>Représentation du zéro et de la pente sur l'afficheur<br>des 40 derniers calibrages/ajustages           |  |  |
| RS 485                                                   |                                                                    | Γ<br>Uo/Ui = 5 V Io/Ii = 250 mA Ri = 20 Ω                                                                                                    |  |  |
| (EEx ia l<br>Vitesse                                     | IC)<br>de transmission                                             | 1200 Bd pour EasyClean 400(X)<br>8 bits de données/1 bit d'arrêt/sans parité                                                                                      |  |  |
| Protocole                                                |                                                                    | HART Rev. 5                                                                                                    |  |  |
| Comm                                                     | ande de sonde Easy                                                 | L<br>Clean 400(X)<br>Appel manuel, par intervalles et par temps de<br>programmes de calibrage et rincage                                                          |  |  |
| Programmes                                               |                                                                    | Possibilité d'appeler 7 programmes dont<br>• 4 programmes à déroulements fixes, modifiables<br>• 2 programmes librement configurables 1 programme de service      |  |  |
| Diagnostic                                               |                                                                    | Diagramme en filet EasyClean 400(X), représentation graphique                                                                                                    |  |  |
| Entretien                                                |                                                                    | Commande des différentes vannes et pompes<br>avec affichage d'état                                                                                                |  |  |
| *)                                                       | programmable                                                       | -                                                                                                    |  |  |
| **)                                                      | suivant IEC 746 partie 1, dans les conditions de service nominales |                                                                                                    |  |  |
| ***)                                                     | $\pm 1$ digit, plus erreur o                                       | lu capteur                                                                                                    |  |  |
| ****)                                                    | à 20 °C, doublement t                                              | cous les 10 K                                                                                                    |  |  |
| ,                                                        |                                                                    |                                                                                                    |  |  |

#### Caractéristiques générales

Г

| Protection antidéflagrante<br>(uniquement Module EC 700X) | voir la plaque signalétique : KEMA 03 ATEX 2056<br>Il 2 (1) GD EEx ib [ia] IIC T4                |                                                              |  |  |  |
|-----------------------------------------------------------|--------------------------------------------------------------------------------------------------|--------------------------------------------------------------|--|--|--|
| CEM                                                       | NAMUR NE 21 et<br>EN 61326 VDE 0843 partie 20 /01.98<br>EN 61326/A1 VDE 0843 partie 20/A1 /05.99 |                                                              |  |  |  |
| Emissions parasites<br>Immunité aux parasites             | Classe B<br>industrie                                                                            |                                                              |  |  |  |
| Protection contre la foudre                               | EN 61000-4-5, classe d'                                                                          | installation 2                                               |  |  |  |
| Conditions de service<br>nominales                        | Température ambiante<br>Humidité relative                                                        | -20 + 55 °C (Ex : max. + 50 °C)<br>10 95 % sans condensation |  |  |  |
| Température de transport/<br>de stockage                  | −20 +70 °C                                                                                       |                                                              |  |  |  |
| Borniers                                                  | r<br>Fil monobrin et multibrin jusqu'à 2,5 mm²                                                   |                                                              |  |  |  |

# Tensions de mesure minimales sur les sorties de courant

Le module EC 700(X) est un module de mesure et ne dispose pas de sorties de courant. Celles-ci sont disponibles dans le module BASE (appareil de base) ou dans les modules de communication (par ex. module OUT) et sont programmables par ces modules-là.

La **fourchette de courant minimale** doit empêcher que les limites de résolution de la technique de mesure (± 1 Digit) se fassent trop sentir dans le courant.

#### Module EC 700(X)

| рН  | 1.00  |
|-----|-------|
| ORP | 100.0 |
| °C  | 10.0  |
| mV  | 100.0 |
| rH  | 1.00  |
| °F  | 10.0  |

Mettler-Toledo

| °C | pН   |      |      |      |  |
|----|------|------|------|------|--|
| 0  | 2,03 | 4,01 | 7,12 | 9,52 |  |
| 5  | 2,02 | 4,01 | 7,09 | 9,45 |  |
| 10 | 2,01 | 4,00 | 7,06 | 9,38 |  |
| 15 | 2,00 | 4,00 | 7,04 | 9,32 |  |
| 20 | 2,00 | 4,00 | 7,02 | 9,26 |  |
| 25 | 2,00 | 4,01 | 7,00 | 9,21 |  |
| 30 | 1,99 | 4,01 | 6,99 | 9,16 |  |
| 35 | 1,99 | 4,02 | 6,98 | 9,11 |  |
| 40 | 1,98 | 4,03 | 6,97 | 9,06 |  |
| 45 | 1,98 | 4,04 | 6,97 | 9,03 |  |
| 50 | 1,98 | 4,06 | 6,97 | 8,99 |  |
| 55 | 1,98 | 4,08 | 6,98 | 8,96 |  |
| 60 | 1,98 | 4,10 | 6,98 | 8,93 |  |
| 65 | 1,99 | 4,13 | 6,99 | 8,90 |  |
| 70 | 1,99 | 4,16 | 7,00 | 8,88 |  |
| 75 | 2,00 | 4,19 | 7,02 | 8,85 |  |
| 80 | 2,00 | 4,22 | 7,04 | 8,83 |  |
| 85 | 2,00 | 4,26 | 7,06 | 8,81 |  |
| 90 | 2,00 | 4,30 | 7,09 | 8,79 |  |
| 95 | 2,00 | 4,35 | 7,12 | 8,77 |  |

Merck/Riedel

| °C | рН   |       |      |      |       |
|----|------|-------|------|------|-------|
| 0  | 2,01 | 4,05  | 7,13 | 9,24 | 12,58 |
| 5  | 2,01 | 4,04  | 7,07 | 9,16 | 12,41 |
| 10 | 2,01 | 4,02  | 7,05 | 9,11 | 12,26 |
| 15 | 2,00 | 4,01  | 7,02 | 9,05 | 12,10 |
| 20 | 2,00 | 4,00  | 7,00 | 9,00 | 12,00 |
| 25 | 2,00 | 4,01  | 6,98 | 8,95 | 11,88 |
| 30 | 2,00 | 4,01  | 6,98 | 8,91 | 11,72 |
| 35 | 2,00 | 4,01  | 6,96 | 8,88 | 11,67 |
| 40 | 2,00 | 4,01  | 6,95 | 8,85 | 11,54 |
| 45 | 2,00 | 4,01  | 6,95 | 8,82 | 11,44 |
| 50 | 2,00 | 4,00  | 6,95 | 8,79 | 11,33 |
| 55 | 2,00 | 4,00  | 6,95 | 8,76 | 11,19 |
| 60 | 2,00 | 4,00  | 6,96 | 8,73 | 11,04 |
| 65 | 2,00 | 4,00  | 6,96 | 8,72 | 10,97 |
| 70 | 2,01 | 4,00  | 6,96 | 8,70 | 10,90 |
| 75 | 2,01 | 4,00  | 6,96 | 8,68 | 10,80 |
| 80 | 2,01 | 4,00  | 6,97 | 8,66 | 10,70 |
| 85 | 2,01 | 4,00  | 6,98 | 8,65 | 10,59 |
| 90 | 2,01 | 4,00  | 7,00 | 8,64 | 10,48 |
| 95 | 2,01 | 4,00, | 7,02 | 8,64 | 10,37 |

DIN 19267

| °C | рН    |       |       |       |        |
|----|-------|-------|-------|-------|--------|
| 0  | 1,08  | 4,67  | 6,89  | 9,48  | 13,95* |
| 5  | 1,08  | 4,67  | 6,87  | 9,43  | 13,63* |
| 10 | 1,09  | 4,66  | 6,84  | 9,37  | 13,37  |
| 15 | 1,09  | 4,66  | 6,82  | 9,32  | 13,16  |
| 20 | 1,09  | 4,65  | 6,80  | 3,27  | 12,96  |
| 25 | 1,09  | 4,65  | 6,79  | 9,23  | 12,75  |
| 30 | 1,10  | 4,65  | 6,78  | 9,18  | 12,61  |
| 35 | 1,10  | 4,65  | 6,77  | 9,13  | 12,45  |
| 40 | 1,10  | 4,66  | 6,76  | 9,09  | 12,29  |
| 45 | 1,10  | 4,67  | 6,76  | 9,04  | 12,09  |
| 50 | 1,11  | 4,68  | 6,76  | 9,00  | 11,98  |
| 55 | 1,11  | 4,69  | 6,76  | 8,96  | 11,79  |
| 60 | 1,11  | 4,70  | 6,76  | 8,92  | 11,69  |
| 65 | 1,11  | 4,71  | 6,76  | 8,90  | 11,56  |
| 70 | 1,11  | 4,72  | 6,76  | 8,88  | 11,43  |
| 75 | 1,11  | 4,73  | 6,77  | 8,86  | 11,31  |
| 80 | 1,12  | 4,75  | 6,78  | 8,85  | 11,19  |
| 85 | 1,12  | 4,77  | 6,79  | 8,83  | 11,09  |
| 90 | 1,13  | 4,79  | 6,80  | 8,82  | 10,99  |
| 95 | 1,13* | 4,82* | 6,81* | 8,81* | 10,89* |

\* extrapoliert / extrapolated / extrapolée

Standard NIST (DIN 19266 : 2000-01)

| °C | рН    |       |       |       |
|----|-------|-------|-------|-------|
| 0  |       |       |       |       |
| 5  | 1.668 | 4.004 | 6.950 | 9.392 |
| 10 | 1.670 | 4.001 | 6.922 | 9.331 |
| 15 | 1.672 | 4.001 | 6.900 | 9.277 |
| 20 | 1.676 | 4.003 | 6.880 | 9.228 |
| 25 | 1.680 | 4.008 | 6.865 | 9.184 |
| 30 | 1,685 | 4.015 | 6.853 | 9.144 |
| 37 | 1,694 | 4.028 | 6.841 | 9.095 |
| 40 | 1.697 | 4.036 | 6.837 | 9.076 |
| 45 | 1.704 | 4.049 | 6.834 | 9.046 |
| 50 | 1.712 | 4.064 | 6.833 | 9.018 |
| 55 | 1.715 | 4.075 | 6.834 | 9.985 |
| 60 | 1.723 | 4.091 | 6.836 | 8.962 |
| 70 | 1.743 | 4.126 | 6.845 | 8.921 |
| 80 | 1.766 | 4.164 | 6.859 | 8.885 |
| 90 | 1.792 | 4.205 | 6.877 | 8.850 |
| 95 | 1.806 | 4.227 | 6.886 | 8.833 |

#### **Remarque :**

Le tableau présenté ci-dessus ne l'est qu'à titre informatif.

Les valeurs de pH des charges individuelles des matériaux de référence secondaires sont documentées dans un certificat délivré par un laboratoire agréé, et qui est joint avec les matériaux tampons correspondants.

Techn. Puffer nach NIST/According to NIST/Suivant NIST

| °C | рН     |        |        |  |
|----|--------|--------|--------|--|
| 0  | 4.00   | 7.14   | 10.30  |  |
| 5  | 4.00   | 7.10   | 10.23  |  |
| 10 | 4.00   | 7.04   | 10.11  |  |
| 15 | 4.00   | 7.04   | 10.11  |  |
| 20 | 4.00   | 7.02   | 10.05  |  |
| 25 | 4.01   | 7.00   | 10.00  |  |
| 30 | 4.01   | 6.99   | 9.96   |  |
| 35 | 4.02   | 6.98   | 9.92   |  |
| 40 | 4.03   | 6.98   | 9.88   |  |
| 45 | 4.05   | 6.98   | 9.85   |  |
| 50 | 4.06   | 6.98   | 9.82   |  |
| 55 | 4.07   | 6.98   | 9.79   |  |
| 60 | 4.09   | 6.99   | 9.76   |  |
| 65 | 4.09 * | 6.99 * | 9.76 * |  |
| 70 | 4.09 * | 6.99 * | 9.76 * |  |
| 75 | 4.09 * | 6.99 * | 9.76 * |  |
| 80 | 4.09 * | 6.99 * | 9.76 * |  |
| 85 | 4.09 * | 6.99 * | 9.76 * |  |
| 90 | 4.09 * | 6.99 * | 9.76 * |  |
| 95 | 4.09 * | 6.99 * | 9.76 * |  |

\* Values complemented

# Jeu de tampons spécifiable : SW 700-002

Sélection menu : Programmation/Commande système/Table des tampons Indication d'un jeu de tampons spécifique (avec 3 solutions tampons) pour la mesure du pH

#### Table des tampons

Un jeu de tampons spécifique peut être introduit. Il faut pour cela spécifier 3 solutions tampons complètes par ordre croissant (par ex. pH 4, 7, 10) en fonction de la température (plage 0 ... 95 °C, par pas de 5°C).

<u>Ecart entre les tampons sur l'ensemble de la plage de température</u> : 1 pH minimum. Ce jeu de tampons est alors disponible en plus des solutions tampons standards spécifiées de manière fixe sous la désignation "Table".

| Menu   | Afficheur                                                                                                    | Table des tampons : introduire<br>les valeurs                                                                                                    |
|--------|----------------------------------------------------------------------------------------------------|----------------------------------------------------------------------------------------------------|
| or bat | Commande système (spécialiste)     Commande système (spécialiste)     Calculation blocks     Descriptif postes de mesure     Déblocage des options     Journal de bord     Table des tampons     Réglage usine     Retour                                                                                                    | Introduction du jeu de<br>tampons<br>• Activer la programmation<br>• Commande système<br>• Sélection "Table des tampons"                                                                                                    |
|        | Image: state state sta | <ul> <li>Sélectionner le tampon à introduire<br/>Il faut spécifier 3 solutions tampons<br/>complètes par ordre croissant<br/>(par ex. pH 4, 7, 10).<br/>Ecart minimal entre les tampons :<br/>1 pH</li> </ul>                                                                           |
|        | Image: Second system       Image: Second system       7.10 pH         Image: Second system       Image: Second system       25.6 °C         Tampon 1 (spécialiste)       Image: Second system       1mage: Second system         Image: Valeur nomin. tampon +04.00 pH       Image: Second system       1mage: Second system         Image: Valeur nomin. tampon +04.00 pH       Image: Physical system       1mage: Physical system         Image: Physical system       Image: Physical system       1mage: Physical system       1mage: Physical system         Image: Physical system       Image: Physical system       1mage: Physical system       1mage: Physical system         Image: Physical system       Image: Physical system       1mage: Physical system       1mage: Physical system         Image: Physical system       Image: Physical system       1mage: Physical system       1mage: Physical system         Image: Physical system       Image: Physical system       1mage: Physical system       1mage: Physical system         Image: Physical system       Image: Physical system       1mage: Physical system       1mage: Physical system         Image: Physical system       Image: Physical system       1mage: Physical system       1mage: Physical system         Image: Physical system       Image: Physical system       1mage: Physical system       1mage: Physical system       1mage: Physical                                                                                                    | <ul> <li>Introduire la valeur nominale du<br/>tampon et toutes les valeurs tampons<br/>en fonction de la température<br/>(touches fléchées droite/gauche :<br/>sélectionner la position,<br/>touches fléchées haut/bas :<br/>modifier le chiffre, valider avec <b>enter</b>)</li> </ul> |

#### Le choix du jeu de tampons spécifique se fait dans le menu :

Programmation/Module pH/Préréglages calibrage/Tampons Calimatic/Table.

# Vue d'ensemble Menu Programmation

| var<br>var<br>var<br>var<br>var<br>var<br>par | Z       U       25.6° C         U       0.003 mS/cm         Selection menu       Selection         Selection       Imaint       Selection         Selection       Imaint       Selection         Selection       Imaint       Selection         Selection       Imaint       Selection         Retour à la mesure       Imaint       Lingua         Imaint       Imaint       Selection         Programmation       0.003 mS/cm         Niveau affichage       (ens.d.val.) afficience)         Imaint       Niveau spécialiste         Niveau spécialiste       (ens.d.val.) spé         Niveau spécialiste       (ens.d.val.) spé | <ul> <li>Programmation</li> <li>Accès depuis le mode Mesure : Touche menu : Sélection menu.</li> <li>Sélectionner Programmation à l'aide des touches fléchées, valider avec enter.</li> <li>Niveau spécialiste</li> <li>Accès à tous les réglages, y compris la définition des codes d'accès. Autoriser et interdire l'accès aux fonctions à partir du niveau d'exploitation.</li> <li>Niveau exploitation</li> <li>Accès à tous les réglages non interdits au niveau spécialiste.</li> <li>Les réglages interdits apparaissent en gris et ne peuvent pas être modifiés.</li> <li>Niveau affichage</li> <li>Affichage seulement, pas de modification possible !</li> </ul> |  |  |
|-----------------------------------------------|----------------------------------------------------------------------------------------------------|----------------------------------------------------------------------------------------------------|--|--|
|                                               | Commande système                                                                                                    |                                                                                                    |  |  |
|                                               | Carte mémoire (Option)<br>• Enreg. journal de bord<br>• Enreg. de l'enregistreur<br>• Séparateur décimal<br>• Carte pleine<br>• Formatage                                                                                                    | Le menu n'apparaît que lorsqu'une carte SmartMedia est insé-<br>rée. Il faut utiliser une <u>carte mémoire</u> , et non une carte de<br><u>mise à jour M700</u> .<br>Les cartes SmartMedia disponibles dans le commerce doivent<br>être formatées avant de pouvoir être utilisées comme cartes<br>mémoire.                                                                                                    |  |  |
|                                               | Transférer la configuration                                                                                                    | La configuration complète d'un appareil peut être inscrite dans une<br>carte SmartMedia. Cela permet la transmission de tous les réglages<br>d'un appareil - à l'exception des options et des codes d'accès - vers<br>d'autres appareils à équipement identique.                                                                                                    |  |  |
|                                               | Jeux de paramètres<br>• Charger<br>• Mémoriser                                                                                                    | 2 jeux de paramètres (A, B) sont disponibles dans l'appareil :<br>Le jeu de paramètres activé est indiqué sur l'afficheur.<br>Les jeux de paramètres contiennent tous les réglages sauf :<br>type de capteur, options, réglages dans la commande système<br>Avec une carte SmartMedia (option), il est possible d'utiliser<br>jusqu'à 5 jeux de paramètres (1, 2, 3, 4, 5).                                                                                                    |  |  |
|                                               | Matrice commande<br>onctions<br>• Entrée OK2<br>• Softkey gauche<br>• Softkey droite                                                                                                    | Sélection de l'élément de commande pour les fonctions suivantes :<br>- Changer de jeu de param<br>- Enregistreur KI (début/fin)<br>- Ouvrir le menu favoris (fonctions diagnostic sélectionnées)<br>- EC 400 (commande de sonde entièrement automatique)                                                                                                    |  |  |
|                                               | Heure/date                                                                                                    | Choix du format d'affichage, entrée                                                                                                    |  |  |
|                                               | Descriptif poste de mesure                                                                                                    | Peut être appelé dans le menu Diagnostic                                                                                                    |  |  |
|                                               |                                                                                                    | Un TAIN est requis pour l'activation d'une option                                                                                                    |  |  |
|                                               |                                                                                                    | Sélection de l'événement à consigner                                                                                                    |  |  |
|                                               | Table des tampons                                                                                                    | Introd, d'un ieu de param, personnels pour le calibr, autom.                                                                                                    |  |  |
|                                               | Réglage usine                                                                                                    | Remise à zéro de la programmation sur le réglage usine                                                                                                    |  |  |
|                                               | Introd. code d'accès                                                                                                    | Modification des codes d'accès                                                                                                    |  |  |

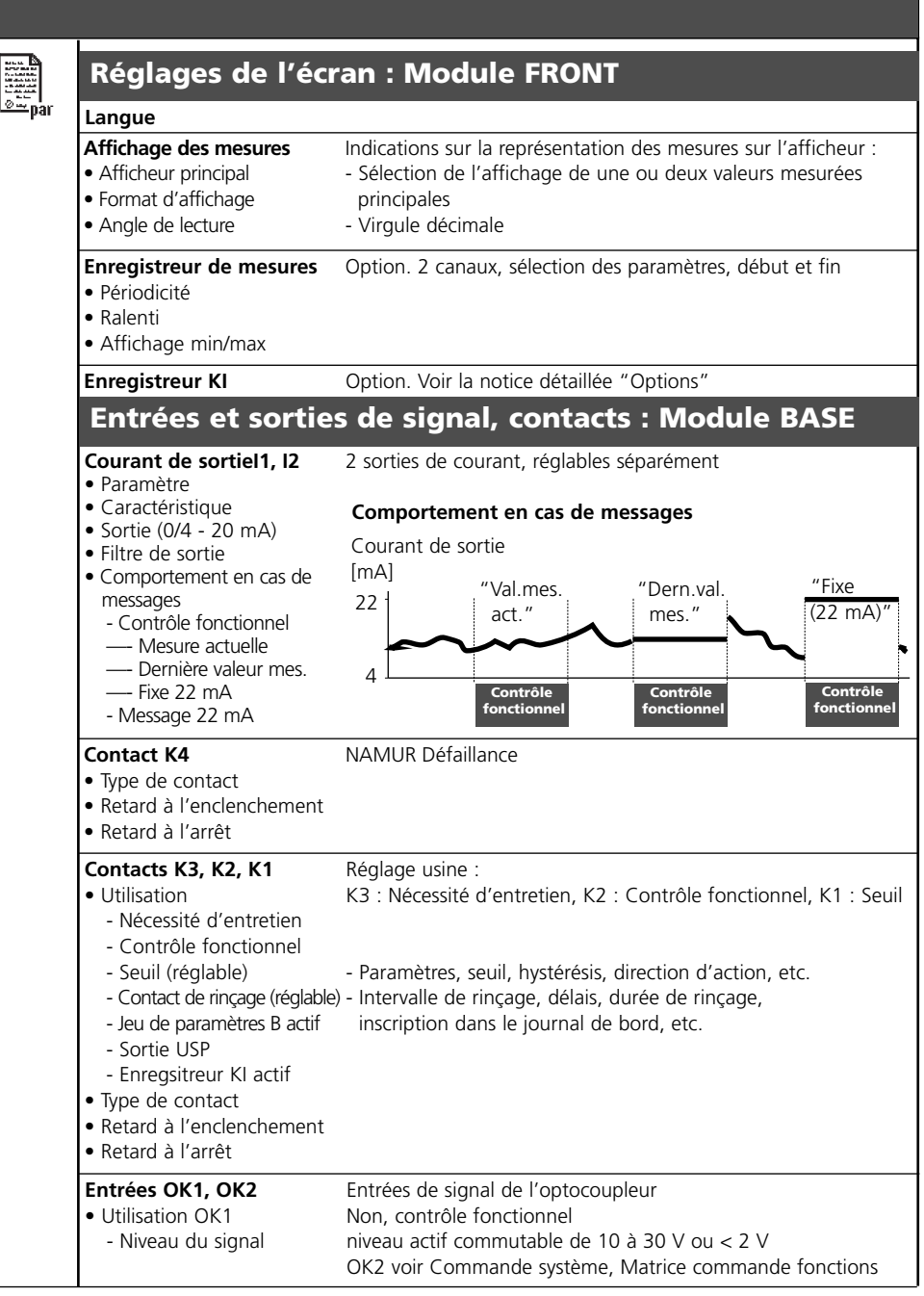

| r. | E.               |
|----|------------------|
|    | MALES AND        |
|    | APPARENT NO.     |
|    | Para Landa da La |
|    | MI 44 14 14      |
|    |                  |
|    |                  |
|    |                  |
|    | 0                |
|    | <u>v - na</u>    |
|    | -pa              |

#### Module EC 700(X)

#### Filtre d'entrée

| Paramètres du capteur<br>• Type de capteur<br>• Mesure de température<br>• Sensoface<br>• Surveillance du capteur<br>Détails<br>• Pente<br>• Zéro<br>• Sensocheck él. référence<br>• Sensocheck él. verre<br>• Temps de réponse                         | Indications sur la représentation des mesures sur l'afficheur :<br>- Sélection<br>- Sélection pour mesure/calibrage |
|----------------------------------------------------------------------------------------------------|----------------------------------------------------------------------------------------------------|
| - Calcheck                                                                                                    |                                                                                                    |
| Préréglages calibrage<br>• Tampons Calimatic<br>- Mettler Toledo<br>- Merck/Riedel<br>- DIN 19267<br>- NIST standard<br>- NIST technique<br>- table<br>• Contrôle de la dérive<br>• Minuteur de calibrage<br>• Bande de tolérance cal<br>• Contrôle ORP |                                                                                                    |
| CT milieu                                                                                                    | Sélection : non, linéaire, eau ultra-pure, table                                                                    |
| Valeur ORP/rH<br>• Electrode de référence<br>• Conversion ORP à EHS<br>• Calculer rH avec facteur                                                                                                    |                                                                                                    |
| Fonction delta                                                                                                    |                                                                                                    |
| Messages                                                                                                    |                                                                                                    |

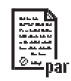

| EC 400(X)                                                                                                    |                                                                                                    |
|----------------------------------------------------------------------------------------------------|----------------------------------------------------------------------------------------------------|
| Commande                                                                                                    | Oui/Non (calibrage automatique)                                                                                                    |
| Préréglages calibrage<br>• Module de mesure<br>• Cal tampon 1<br>• Cal tampon 2<br>• Mada sel                                                                                                    | Sélection du mode de calibrage pour la commande automat.<br>- Sélection du module de mesure<br>- Entrée de menu en fonction du mode de calibrage sélectionné                                                                                                    |
| • IVIODE CAI                                                                                                    | Controle/Ajustage                                                                                                    |
| <ul> <li>Commande horaire</li> <li>Intervalle fixe</li> <li>Programme hebdomadaire</li> </ul>                                                                                                    | Sélection programme (Nettoyage, cal 2 pt, , non) et intervalle<br>Sélection de jusqu'à 10 programmes par jour,<br>réglables pour chaque programme :<br>mode (départ individuel/intervalle), heure de début et de fin.<br>Les jours programmés peuvent être copiés.                                                           |
| Déroulement du<br>programme                                                                                                    | Réglage des déroulements détaillés des programmes<br>(Nettoyage, cal 1 pt - Calibrage 1 point, cal 2 pt - Calibrage 2<br>points, Repos, User1 2 - librement programmable)                                                                                                    |
| Installation<br>• Méthodes de mesure<br>• Commande externe (DCS)<br>- Entrées DCS (36/39)<br>- Entrée M/S (42/43)                                                                                                    | A la première mise en service ou lors des modif. de configuration<br>En continu (la sonde reste dans le processus) / brève<br>Avec la mise en oeuvre de commandes externes, par ex. SiMatic <sup>®</sup><br>Réglage du niveau de signal actif (10 30 V ou < 2 V)<br>Entrées de commande<br>Entrée de commande Mesure/Service |
| - Entree A/M (40/41)<br>- Sorties 1-3 (31-34)<br>- Sortie DCS 34                                                                                                    | Déf. de la fonction de commutation (contact de travail / repos)<br>Mesure / Alarme                                                                                                    |
| <ul> <li>Détection de capteur</li> </ul>                                                                                                    | Surveillance de protection anti-démontage                                                                                                    |
| Accès commande manuell                                                                                                    | e Code d'accès à 4 chiffres, ouverture dans le menu Entretien                                                                                                    |
| <ul> <li>Sonde InTrac <ul> <li>Tps de déplacemt max.</li> <li>Eau d'arrêt</li> <li>Compteur d'usure max.</li> </ul> </li> <li>Eau de rinçage <ul> <li>Surveillance</li> <li>Valeur de consigne</li> <li>Ecart adm.</li> </ul> </li> </ul> |                                                                                                    |
| <ul> <li>Adaptateur milieu <ul> <li>Emplacement I</li> <li>Milieu 1</li> <li>Débit</li> <li>Volume résiduel</li> <li>Surveillance</li> <li>Valeur de consigne</li> <li>Ecart adm.</li> </ul> </li> </ul>                                  | Utilisation : Pompe de dosage/Non<br>Buffer 7.00<br>25 / 50 / 75 / 100 ml<br>0 / 250 / 500 ml<br>Valeur processus/température/non<br>7.00 pH (préréglage)<br>00.50 pH (préréglage)                                                                                                    |

#### EC 400(X)

- Emplacement II

- Milieu 2

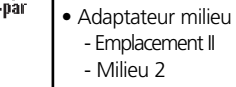

Utilisation : Pompe de dosage/Non Buffer 4 01

Valeur processus/température/non

Utilisation : Vanne de nettoyage/Pompe de dosage/Non

7.00 pH (préréglage)

Cleaning agent

0 / 250 / 500 ml

00.50 pH (préréglage)

25 / 50 / 75 / 100 ml

9.21 pH (préréglage)

00.50 pH (préréglage)

- 25 / 50 / 75 / 100 ml
- Déhit - Volume résiduel 0 / 250 / 500 ml
- Surveillance
- Valeur de consigne
- Ecart adm.
- Emplacement III
- Milieu
- Débit
- Volume résiduel
- Surveillance
- Valeur de consigne
- Ecart adm.
- Milieux additionnels
- Milieu additionnel 1
  - Milieu
  - Surveillance
  - Valeur de consigne
- - Ecart adm.
  - Milieu additionnel 2
  - Milieu
  - Surveillance
  - Valeur de consigne
- Ecart adm.
- Mise en service

Oui/Non Purge air \_ \_ \_ Valeur processus/température/non 7.00 pH (préréglage)

Valeur processus/température/non

- 00.50 pH (préréglage)
- Oui/Non
- Milieu aux. \_ \_ \_ \_ Valeur processus/température/non 7.00 pH (préréglage) 00.50 pH (préréglage)
- Oui/Non
- Contrôle le remplissage du flexible d'arrivée entre l'adaptateur milieu et la sonde avec le milieu de calibrage

## Menu Calibrage (manuel)

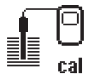

#### Module EC 700(X)

- Calimatic Introd. des valeurs des tampons Calibrage du produit Introduction valeurs Calibrage ORP
- METTLER TOLEDO

| Menu Entretien |                                                                                                    |                                                                                                    |
|----------------|----------------------------------------------------------------------------------------------------|----------------------------------------------------------------------------------------------------|
| լՈԴ            | Module BASE                                                                                                    |                                                                                                    |
| ) maint        | Générateur de courant                                                                                                    | Courant de sortie réglable (0 22 mA                                                                                                    |
|                | Module EC 700(X                                                                                                    | )                                                                                                    |
|                | Contrôle capteur<br>Réglage sonde tempé                                                                                     | pH/entrée ORP, RTD, temp., impédance él. verre + référence<br>Compensation de la longueur de câble                                                                                                    |
|                | EC 400(X)                                                                                                    |                                                                                                    |
|                | Démarrer entretien sonde<br>Commande manuelle                                                                               | Le programme Service est exécuté, départs cal. possibles<br>Accès direct à tous les éléments de commande<br>(seulement après introduction d'un code d'accès -<br>Niveau spécialiste/Programmation/EC 400/Installation)<br>Remise à zéro du compteur d'usure lors du remplacement de la                                                                                                 |
|                | K.A.Z. compteur a asure                                                                                                    | chaîne de mesure                                                                                                    |
| Mer            | u Diagnosti                                                                                                    | C                                                                                                    |
| (V)<br>diag    | Liste des messages<br>Descriptif poste de mesure<br>Journal de bord<br>Descriptif de l'appareil                             | Liste de tous les messages d'avertissement et de défaillance<br>Version matér., n° série, progiciel (module), options                                                                                                    |
|                | Module FRONT                                                                                                    |                                                                                                    |
|                | Diagnostic Module<br>Test de l'afficheur<br>Test du clavier                                                                 |                                                                                                    |
|                | Module BASE                                                                                                    |                                                                                                    |
|                | Diagnostic Module<br>Etat entrée/sortie                                                                                     |                                                                                                    |
|                | Module EC 700(X                                                                                                    | )                                                                                                    |
|                | Diagnostic Module<br>ServiceScope<br>Contrôle capteur<br>Trace cal<br>Trace cal ORP<br>Diagramme capteur pH<br>Statistiques | Test de fonction interne<br>Signal d'entrée pH: l'évolution temporale des niveaux de parasites<br>Affichage des mesures fournies par le capteur à cet instant<br>Valeurs du dernier ajustage/calibrage<br>Valeurs du dernier ajustage/calibrage ORP<br>Représentation graphique des paramètres actuels du capteur<br>Affichage du premier calibrage et diff. des 3 derniers calibrages |
|                | EC 400(X)<br>Etat EC 400<br>Diagramme EC 400                                                                                |                                                                                                    |

## Index

#### A

Activer la bande de tolérance 62 Activer la surveillance 96 Adaptateur milieu 103, 139 Affecter des paramètres à la sortie de courant 71 Affichage des mesures 136 Afficheurs secondaires 26, 28 Ajustage 31 Ajustage de la bande de tolérance : Déroulement du programme 61 Ajustage de la bande de tolérance 60, 117 Ajustage ORP 46 Atmosphère explosible 9 Attribuer un nom au programme 95

#### В

Bande de tolérance cal. 62 BASE 17

#### C

Cal 1 pt, brève 93 Cal 1 pt. 88 Cal 2 pt, brève 94 Cal 2 pt. 87 Calibrage 30 Calibrage automatique 34 Calibrage du produit 42 Calibrage manuel 36 Calibrage par introduction des caractéristiques d'électrodes mesurées au préalable 44 Calibrage par prélèvement d'échantillon 42 Calibrage, automatique, avec EC 400(X) 34 Calimatic 38 Caractéristique bilinéaire 72 Caractéristique de sortie 73

## Index

Caractéristique de sortie logarithmique 73 Caractéristique linéaire (sortie de courant) 72 Caractéristiques techniques 124 Carte mémoire 135 Carte SmartMedia17 CFM 127 Chaîne de mesure (pH/temp) 22 Chaîne de mesure InPro 3200SG 21 Codes d'accès 25 Commande d'accès 54 Commande horaire 84 Commande manuelle par M 700(X) 52 Compensation de température 33 Compensation de température du milieu à mesurer 66 Comportement en cas de messages 75 Composants module 17 Composants système 18 Compteur d'usure 101 Concept modulaire 11 Conditions de service nominales 127 Configuration de la surveillance du milieu 102 Configurer le déroulement du programme 95 Configurer une fonction 96 Consignes de sécurité 9 Constante de temps filtre de sortie 74 Contact de rincage 78 Contact jeu de paramètres 2 actif 78 Contact K4 136 Contacts de commutation : Câblage de protection 77 Contacts de commutation 78 Contacts EasyClean 400 99 Contacts K3, K2, K1 130 Contrôle capteur 50, 116 Contrôle fonctionnel 75, 76
Conversion ORP en EHS 64 Courant de sortie 136 Critères Sensoface 59 CT en compte 64 CT milieu 64

### D

Débit 97 Déblocage des options 135 Décalage du zéro ISFET 48 Défaillance 76 Démarrage individuel 85 Dépendance à la température des systèmes de référence courants mesurée par rapport à EHS 47 Descriptif de l'appareil 10, 115 Descriptif du poste de mesure 135 Description succincte 14 Détection automatique des tampons Calimatic 38 Détection capteur 101 Diagnostic module 116 Diagramme EC 400 119 Diagramme en filet du capteur 59, 118 Durée du signal 99

#### Е

EasyClean 400X 23 Ecran graphique 14 Elimination 2 Enregistreur de mesure 136 Entrée d'un code d'accès 25 Entrées de signal de l'optocoupleur 136 Entrées numériques 80 Entrées OK1, OK2 80 Entrer des messages de diagnostic comme favoris 28

## METTLER TOLEDO

Entretien de la sonde par M 700(X) 51 Entretien EC 700(X) 50 Etat EC 400 119 Exemple de câblage 21

### F

Favoris 28 FDA 21 CFR Part 11 8 Filtre de sortie 74 Fonction delta 67 Fonctions de diagnostic 114 FRONT 14

#### G

Garantie 2

#### I

Installation (point de menu de la programmation) 97 Interface utilisateur, vue d'ensemble 135 Intervalle 85 Intervalle fixe 85 Introduction des caractéristiques d'électrodes mesurées au préalable 44 Introduction manuelle des valeurs des tampons (calibrage) 40

#### J

Jeu de paramètres : Réglages personnels 104 Jeu de tampons individuel 134 Jeu de tampons spécifiable : SW 700-002 134 Jeux de paramètres 81, 135 Journal de bord 70, 114

#### L

LED 14 Limites appareil 68 Limites variables 68 Liste des messages 114

#### Μ

M 700 BASE 115 M 700 FRONT 115 Marques 2 Matrice commande des fonctions 28, 135 Message "Défaillance" 75 Message à la sortie de la plage de courant 75 Messages : Préréglages et plage de sélection 68 Messages 69, 120 Messages d'erreur EasyClean 400(X) 120 Messages, symboles sur l'afficheur 69 Mesure, brève 91 Mesures principales 27 Méthodes de mesure 82 Milieux additionnels 103 Minuteur de calibrage 63, 117 Minuteur de calibrage adaptatif 63, 117 Mise à jour du logiciel 135 Mise en place du module 20 Mise en service 19, 103 Mode de calibrage 32 Modèle à copier EC 700(X) réglages personnels des jeux de paramètres 104 Modifier une étape du programme 95

#### Ν

NAMUR Contrôle fonctionnel 78 NAMUR Nécessité d'entretien 78 Nécessité d'entretien 76 Nettoyage (Déroulement de programme) 86 Niveau affichage 54 Niveau de commutation OK1/OK2 80

## METTLER TOLEDO

Niveau du signal 97 Niveau exploitation 54 Niveau spécialiste 54

#### Ρ

Panneau de commande 14 Paramètres 27 Passe-câbles 14 Pictogrammes 112 Plage de mesure 68 Position d'attente 90 Potentiel Redox et électrode hydrogène standard (EHS) 46 Préréglages calibrage 60, 63 Programmation : Installation 97 Programmation : Interdire des fonctions 55 Programmation : Niveaux d'exploitation 54 Programmation de l'EasyClean 400(X) 83 Programmation de l'EC 700(X) 53 Programme de mise en service 82 Programme hebdomadaire 85 Programmes de commande EC 700(X) 100 Protection contre la foudre 127 Protection contre les explosions 127

#### R

Raccord EasyClean 400(X) 23 Réglage de l'affichage des mesures 26 Réglage de la sonde de température 50 Réglage usine 70 Réglages de l'écran : Module FRONT 136 Remettre à zéro le compteur d'usure 51 Retour 2

## Index

### S

Sélection menu 24 Sensoface 58 Service 94 ServiceScope 116 Signal de commande, niveau de commutation 80 Signaux NAMUR : Contacts de commutation 76 Signaux NAMUR : Sorties de courant 75 Softkevs 26 Sortie de commutation : Seuil 79 Sorties courant : Caractéristiques 72 Sorties de courant : correspondance des valeurs mesurées 71 Sorties de courant 71 Stabilisation de la sortie de courant 74 Statistiques 118 Structure des menus 15 Surveillance du capteur : détails 57 Surveillance du capteur 56, 58 Surveillance du milieu 96 Symboles 112 Symboles de l'afficheur 112 Système de mesure et d'analyse entièrement automatique 18

#### Т

Tables des tampons 129 Tampons Calimatic 63 Tensions de mesure minimales sur les sorties de courant 128 Touches softkey 26

#### U

Utilisation conforme 8 Utilisation OK1 80

# Index

#### V

Valeur ORP/rH 67 Version du logiciel 10 Vue d'ensemble du système 12 Vue d'ensemble du menu de programmation 135

#### Ζ

Zéro 30

# Sélection menu :

Module EC 700(X)

| 19                    | Calibrage et ajustage                          | 30  |
|-----------------------|------------------------------------------------|-----|
|                       | Calimatic : Calibrage automatique              |     |
|                       | Spécification manuelle de valeurs de tampons   | 40  |
|                       | Calibrage du produit                           | 42  |
|                       | Introduction des valeurs de chaînes de mesures | 44  |
|                       | Calibrage ORP                                  | 46  |
|                       | Décalage du zéro ISFET                         | 48  |
| ጠ                     | Entretien                                      | 50  |
| maint                 | Contrôle capteur                               | 50  |
|                       | Compensation de la sonde de température        | 50  |
|                       | Programmation                                  | 53  |
| our<br>our<br>our nar | Filtre d'entrée                                |     |
|                       | Paramètres du canteur                          |     |
|                       | Préréglages calibrage                          | 60  |
|                       |                                                |     |
|                       |                                                | 67  |
|                       | Fonction delta                                 | 07  |
|                       | Messanes                                       | 68  |
|                       | The stages.                                    |     |
|                       | Diagnostic                                     | 116 |
| diag                  | Diagnostic module                              | 116 |
|                       | ServiceScope                                   | 116 |
|                       | Contrôle capteur                               | 116 |
|                       | Minuteur de calibrage adaptatif                | 117 |
|                       | Trace cal                                      | 118 |
|                       | Diagramme capteur pH                           | 118 |
|                       | Statistiques                                   | 118 |
|                       | Enregist. tolérance                            | 117 |

# Accès rapide

Fonctions de pilotage de la commande de sonde EasyClean 400(X)

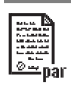

| Programmation de l'EasyClean 400(X)                | 83  |
|----------------------------------------------------|-----|
| Fonctions                                          | 83  |
| Commande horaire (intervalle fixe/programme hebdo) | 84  |
| Programme hebdomadaire                             | 85  |
| Programmation : Déroulements des programmes        | 86  |
| Programmation : Programme de service               | 94  |
| Programmation : Installation                       | 97  |
| Configuration de la surveillance du milieu         | 102 |
| Modèles à copier                                   | 106 |
| Vue d'ensemble des symboles de l'afficheur         | 112 |
|                                                    |     |

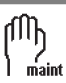

|   | Diagnostic EasyClean 400(X) | 50 |
|---|-----------------------------|----|
| t | Entretien de la sonde       | 51 |
|   | Commande manuelle           | 52 |

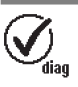

| Diagnostic EasyClean 400(X)        | 119 |
|------------------------------------|-----|
| Etat EC 400                        | 119 |
| Diagramme EC 400                   | 119 |
| Messages d'erreur EasyClean 400(X) | 120 |